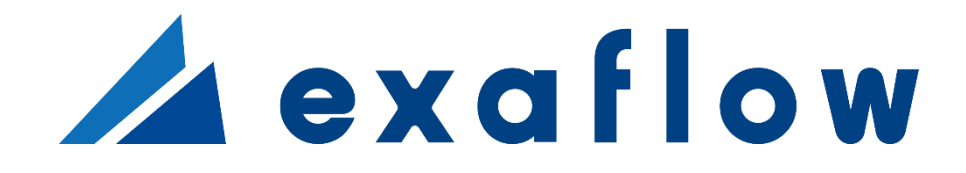

# 事業者×自動仕訳

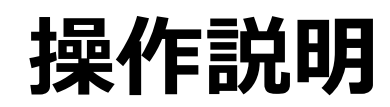

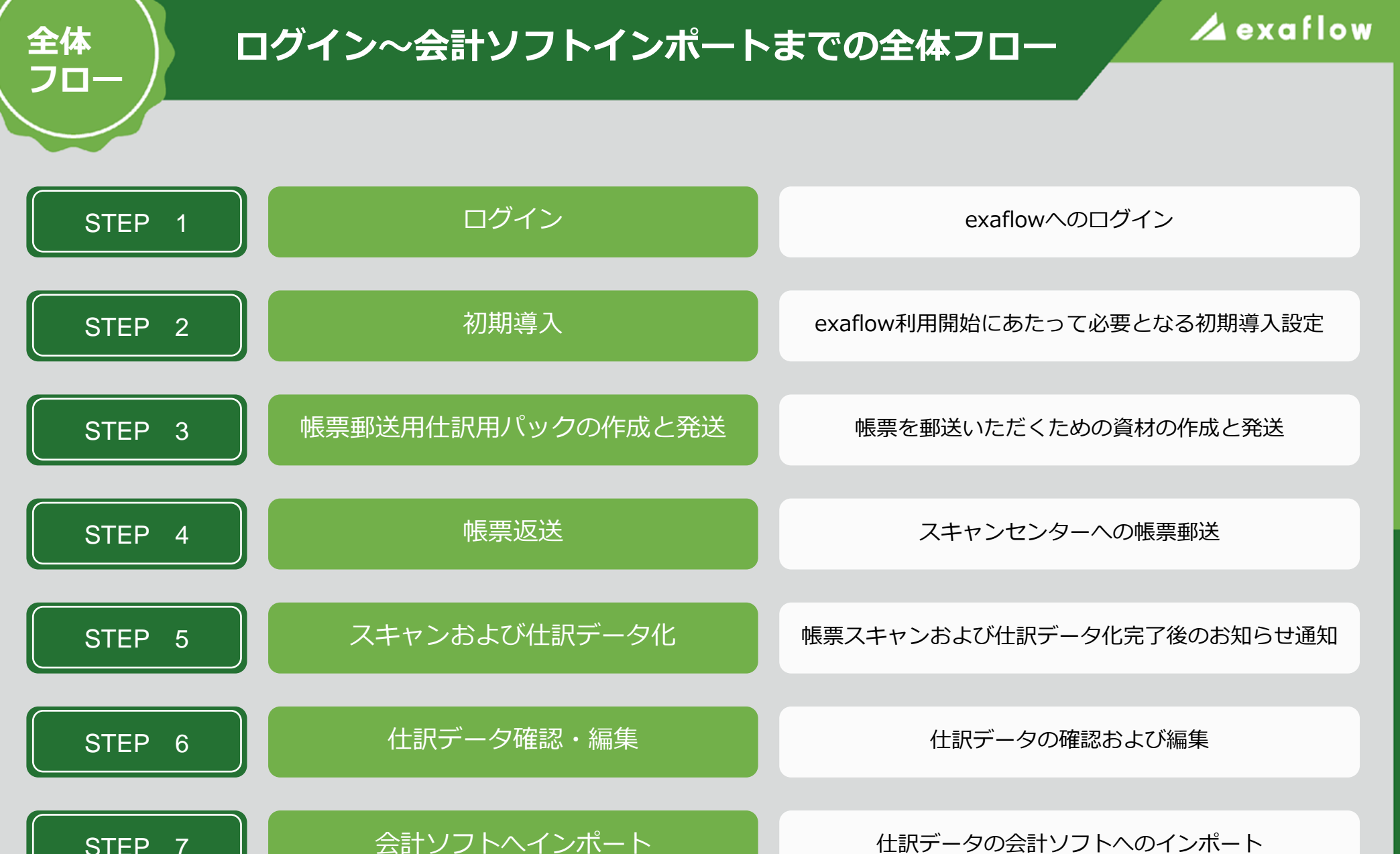

印刷について、など

STEP 7

補足

仕訳データの会計ソフトへのインポート

その他、補足事項

## ログイン

## 🖊 exaflow

### ※当操作説明では、「クライアント名」を「自社」(事業者)又は「氏名」(個人事業主) と読み替えてご利用ください。

### お客様情報登録完了メール

| Ľ | [ exaflow (エクサフロー)]お客様情報を登録しました                |
|---|------------------------------------------------|
|   | ※このメールは配信専用です。このメールに返信しないようお願いいたします<br>デモ事業者 様 |
|   | exaflow(エクサフロー) をご利用いただきありがとうございます。            |
| 2 | Solution Altragentation                        |
| Ć | (メールアドレスがお客様のユーザーアカウントとになります)                  |
|   | 以下の内容でお客様情報を登録いたしました。                          |
|   | お申込み日時:2023-10-25 18:13                        |
|   | お申込み番号:24                                      |
|   | お名前:デモ事業者                                      |
|   | フリガナ : デモジギョウシャ                                |
| 2 |                                                |
| - | 会社名 / 東路所名・デモ東業者                               |
|   | 雷話番号:09011112222                               |
|   | 郵便番号:1111111                                   |
|   | 住所:東京都渋谷区                                      |
|   | どこで知りましたか?:会計ジャーナル                             |
|   |                                                |
|   |                                                |

### exaflowログイン画面

|     | / ex  | aflov | N |
|-----|-------|-------|---|
| Х-Л | レアドレス |       |   |
| パスワ | 7-ド   |       |   |
|     |       | グイン   |   |

#### exaflow木一厶画面

| 🔺 exafl         | ow | 1                        |                                                        |
|-----------------|----|--------------------------|--------------------------------------------------------|
| 見 ホーム           | ~  | ダッシュボード                  |                                                        |
| 初期導入            | ~  |                          |                                                        |
| 2 仕訳データ         | ~  | お知らせ情報<br>2024-02-21     | 国税庁「法人番号公表サイト」メンテナンス(3月3日)について                         |
| 見 サービス管理        | ~  | 2024-02-05               | システムメンテナンスに伴うサービス停止のお知らせ(2月13日)                        |
| <b>)</b> ファイル管理 | ~  | 2024-01-31<br>2024-01-30 | シャープビジネスフォーラム2024に出展します<br>旭川スキャンセンターが北海道新聞に掲載されました    |
| ∂ お問い合わせ        | ~  | 2024-01-22<br>2024-01-21 | システムメンテナンスに伴うサービス停止のお知らせ(1月30日)<br>『旭川スキャンセンター』開設のお知らせ |
|                 |    | 2023-12-11               | 国税庁「法人番号公表サイト」メンテナンス(12月23日)について                       |
|                 |    | 2023-11-27               | 新サービス「exaflow(エクサフロー)」提供開始のお知らせ                        |

## 1

STEP

exaflow利用申込画面での お客様情報・支払情報の登 録完了後、お客様情報に入 力いただいたメールアドレ ス宛にexaflowから「お客 様情報登録完了メール」を 送付。

## 2

「お客様情報登録完了メ ール」本文中のexaflow ログインURLにアクセス。

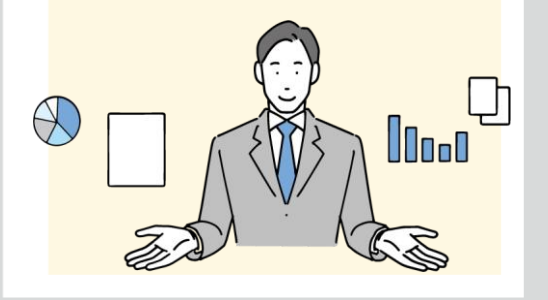

3

「お客様情報登録完了メー ル」本文中の「メールアド レス」と、exaflow利用申込 画面で登録した「パスワー ド」をログイン画面に入力 し、exaflowにログイン。 STEP

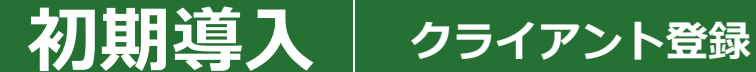

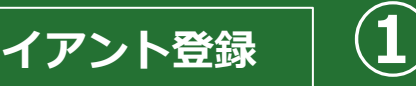

■入力例

### 🖊 exaflow

### クライアント登録画面

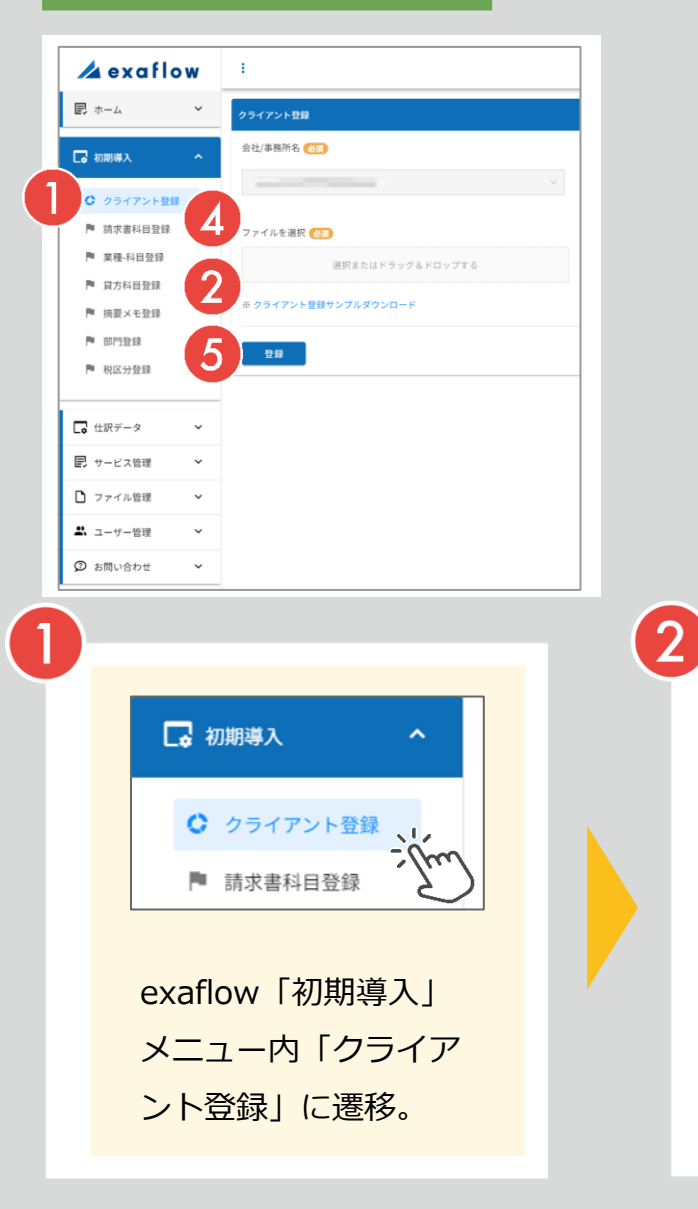

### クライアント登録用csvファイル(クライアント登録サンプル.csv)

| 3  | り~ ♂~ ♀<br>〃 木-ム 挿入 ページレイアウト | 数式 データ 校踏 表示 ヘルプ ♀ | クライアン 何をしますか      | ▶雪録サンプル - Excel                   | <u> サインイン</u> 00 – 0 |
|----|------------------------------|--------------------|-------------------|-----------------------------------|----------------------|
| Cl | 9 * : × √ fr                 |                    |                   |                                   |                      |
|    | A                            | В                  | С                 | D                                 | E                    |
| 1  | クライアント名[必須]                  | 決算月(未指定の場合は「3」)    | 精算区分(未指定の場合は「月次」) | 税金額を表示しない(会計ソフトで税金額を必要としない場合は「1」) | 少額特例(適用事業者は「1」)      |
| 2  | サンプル株式会社                     | 3                  | 月次                |                                   |                      |
| 3  | サンプル事業者                      | 6                  | 年次                |                                   |                      |
| 4  | マネーフォワード事業者                  | 3                  | 月次                | 1                                 |                      |
| 5  | 財務顧問R4事業者                    | 3                  | 月次                | 1                                 |                      |
| 6  | 少額特例事業者                      | 3                  | 月次                |                                   | 1                    |

| _ |             |                 |                   |                                   |                 |
|---|-------------|-----------------|-------------------|-----------------------------------|-----------------|
|   | A           | В               | С                 | D                                 | E               |
| 1 | クライアント名[必須] | 決算月(未指定の場合は「3」) | 精算区分(未指定の場合は「月次」) | 税金額を表示しない(会計ソフトで税金額を必要としない場合は「1」) | 少額特例(適用事業者は「1」) |
| 2 | サンプル事業者     | 6               | 年次                |                                   |                 |

3

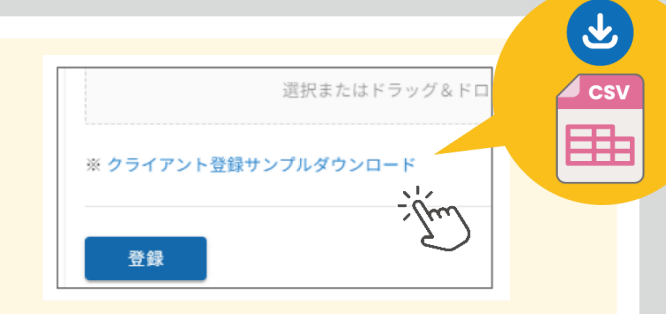

画面下部の「※クライアント登録サンプ ルダウンロード | を押下し、クライアン ト登録用csvファイル(クライアント登録 サンプル.csv)をダウンロード。

ダウンロードした クライアント登録 用csvファイルをエ クセルで開き exaflowで記帳支 援を行う自社情報 を入力し、保存。

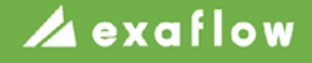

### クライアント登録用csvファイル(クライアント登録サンプル.csv)について

初期導入 クライアント登録

クライアント登録用csvファイルとは?

exaflowで記帳支援を行う、クライアント(自社)情報を登録 するためのcsvファイルです。

各項目について

STEP

登録する自社情報を下記のように記入してください。 (初期入力されているサンプルのデータは削除した上で使用してください)

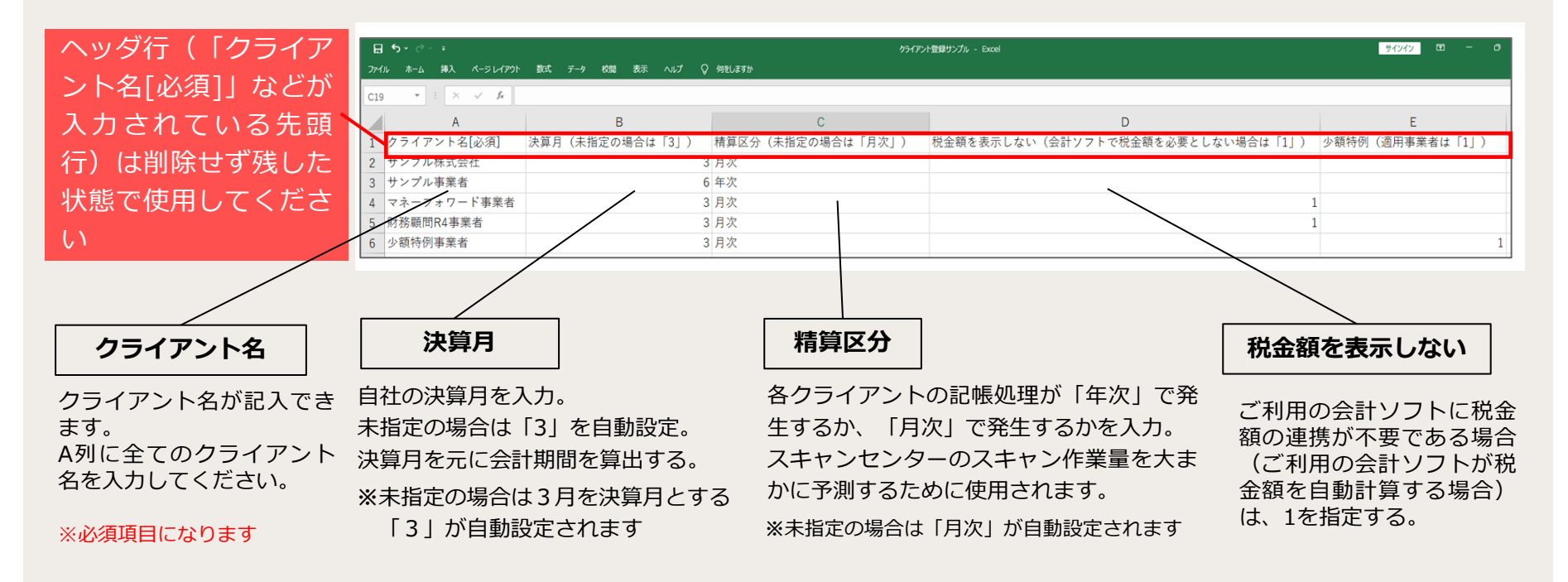

文字コードはShift\_JISで保存してください

### クライアント登録用csvファイル(クライアント登録サンプル.csv)について②

|   | <b>5</b> - ∂ - ∓ |                    | カライアン             | ト登録サンプル - Excel | サインイン 📼 – 🗇     |
|---|------------------|--------------------|-------------------|-----------------|-----------------|
|   |                  | 数式 テーダ 校園 表示 ヘルノ ♀ | 何老()よ9か           |                 |                 |
|   | A                | В                  | С                 | D               | E               |
| 1 | クライアント名[必須]      | 決算月(未指定の場合は「3」)    | 精算区分(未指定の場合は「月次」) |                 | 少額特例(適用事業者は「1」) |
| 2 | サンプル株式会社         | 3                  | 月次                |                 |                 |
| 3 | サンプル事業者          | 6                  | 年次                |                 |                 |
| 4 | マネーフォワード事業者      | 3                  | 月次                | 1               |                 |
| 5 | 財務顧問R4事業者        | 3                  | 月次                | 1               |                 |
| 6 | 少額特例事業者          | 3                  | 月次                |                 | 1               |

少額特例

クライアント登録

インボイス少額特例を適用する場合はチェックをオンにしてください。 合計金額が1万円未満である場合に「適格」チェックボックスをオンに設定します。 基準期間における課税売上高が1億円以下又は特定期間における課税売上高が 5千万円以下の事業者は適用を受けることができます。 ※適用期間は2029年9月30日まで

3

### ● 文字コードはShift\_JISで保存してください

初期導入

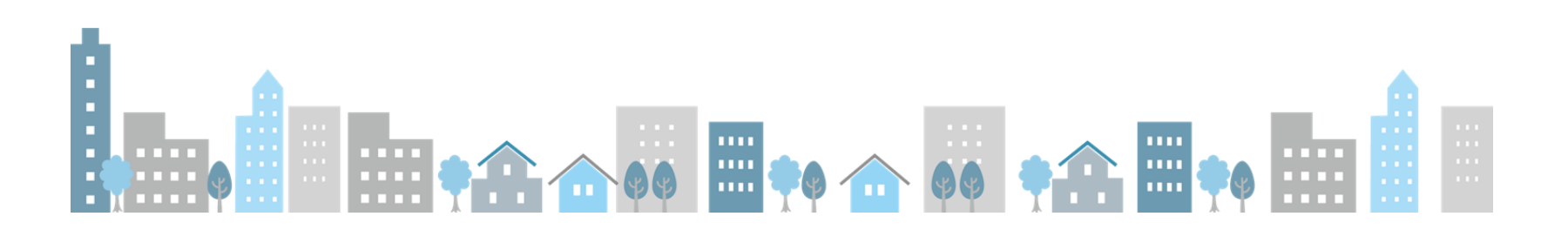

STEP

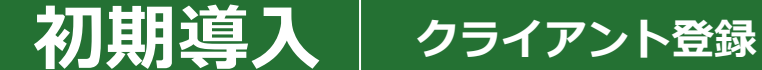

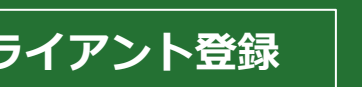

■入力例

### 🖊 exaflow

### クライアント登録画面

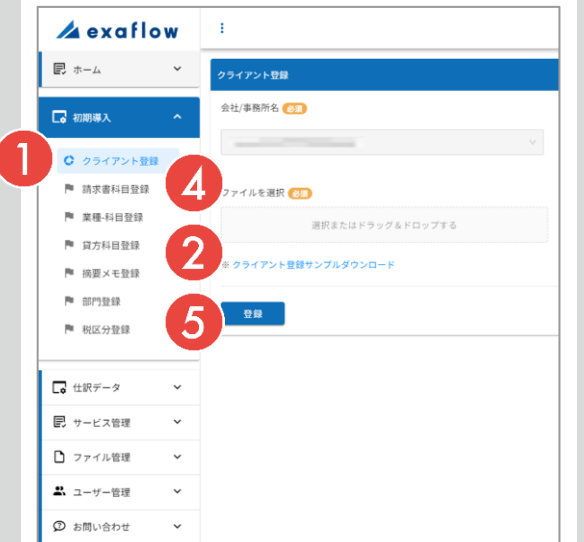

### クライアント登録用csvファイル(クライアント登録サンプル.csv)

(4

| $\mathcal{D}$ | ∃ <del>5</del> × ∂× ∓              |                    | りライアン             | ▶査録サンプル - Excel                   | <u> サインイン</u> E - O |
|---------------|------------------------------------|--------------------|-------------------|-----------------------------------|---------------------|
| л<br>с        | イル ホーム 挿入 ページレイアウト<br>19 ・ : × マ 左 | 数式 データ 校開 表示 ヘルプ ♀ | 何をしますか            |                                   |                     |
|               | A                                  | В                  | С                 | D                                 | E                   |
| 1             | クライアント名[必須]                        | 決算月(未指定の場合は「3」)    | 精算区分(未指定の場合は「月次」) | 税金額を表示しない(会計ソフトで税金額を必要としない場合は「1」) | 少額特例(適用事業者は「1」)     |
| 2             | サンプル株式会社                           | 3                  | 月次                |                                   |                     |
| 3             | サンプル事業者                            | 6                  | 年次                |                                   |                     |
| 4             | マネーフォワード事業者                        | 3                  | 月次                | 1                                 |                     |
| 5             | 財務顧問R4事業者                          | 3                  | 月次                | 1                                 |                     |
| 6             | 少額特例事業者                            | 3                  | 月次                |                                   | 1                   |

#### А В С D Е 1 クライアント名[必須 決算月(未指定の場合は「3」) 精算区分(未指定の場合は「月次」) 税金額を表示しない(会計ソフトで税金額を必要としない場合は「1」) 少額特例(適用事業者は「1」) 2 サンプル事業者 6 年次

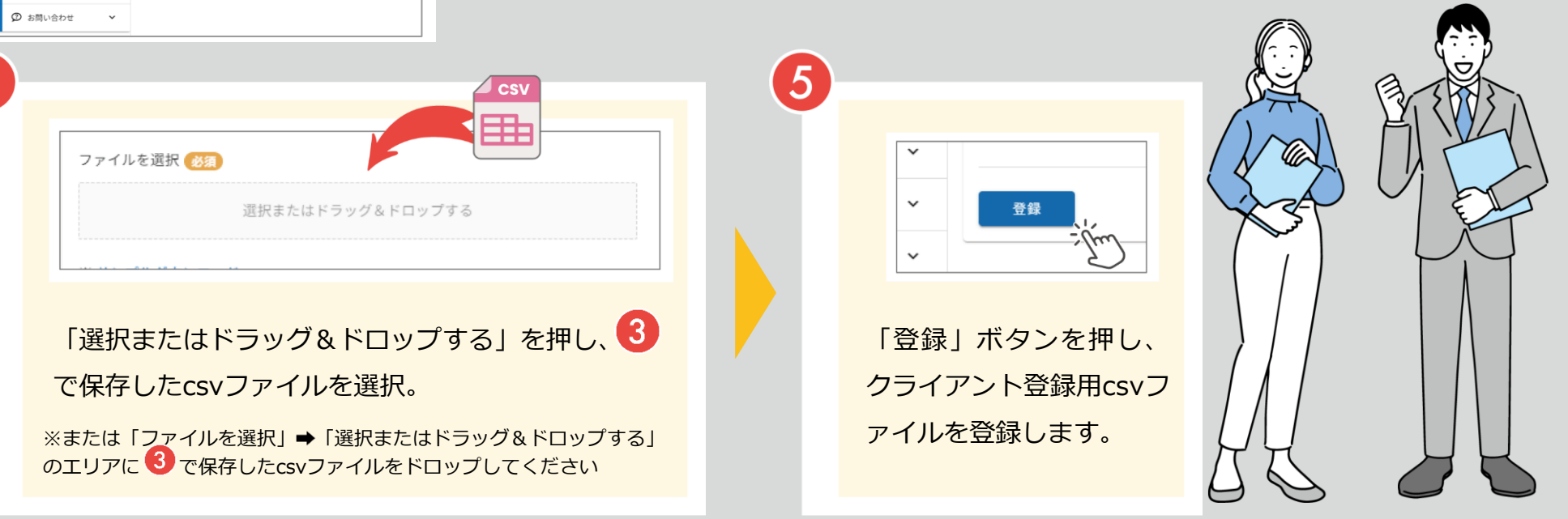

### 請求書科目登録画面

STEP

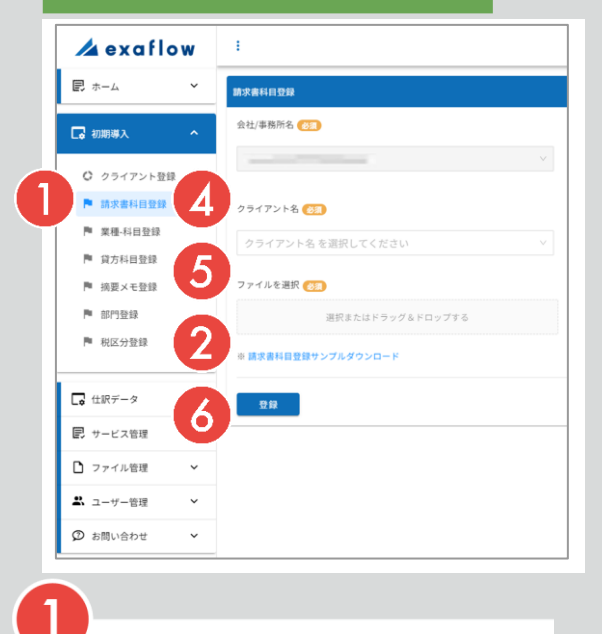

### 請求書科目登録用csvファイル(請求書科目登録サンプル.csv)

 $(\mathbf{1}$ 

| 6   | ಕ∗ೇಕ      |           |              |              | 講求書料目登録サンプル - Excel     |                   |      |         | サインイン 💷 |
|-----|-----------|-----------|--------------|--------------|-------------------------|-------------------|------|---------|---------|
| 774 | イル ホーム 挿入 | ページ レイアウト | 数式 データ 校開 表示 | へいプ ♀ 何をしますか |                         |                   |      |         |         |
| 120 | * I ×     | √ fx      |              |              |                         |                   |      |         |         |
|     | A         | В         | С            |              | D                       | E                 | F    | G       | н       |
| 1   | 勘定科目[必須]  | 補助科目      | 税区分(未指定の場合は  | :「課対仕入」)     | デフォルト税率(「10」または「8k」を設定) | 貸借区分(未指定の場合は「借方」) | 摘要メモ | 勘定科目コード | 補助科目コード |
| 2   | 仕入高       |           | 課対仕入         |              |                         | 借方                |      |         |         |
| 3   | 買掛金       |           | 対象外          |              |                         | 貸方                |      |         |         |
| 4   | 未払金       |           | 対象外          |              |                         | 貸方                |      |         |         |
| 5   | 現金        |           | 対象外          |              |                         | 貸方                |      |         |         |

(3)

クライアント登録
 請求書科目登録
 業種・科目登録

2

exaflow「初期導入」メ ニュー内「請求書科目登 録」に遷移。 \* 請求書科目登録サンブルダウンロード ジンブルダウンロード

画面下部の「※請求書科目登録ダウン
 ロード」を押下し、請求書科目登録用
 csvファイル(請求書科目登録サンプ
 ル.csv)をダウンロード。

ダウンロードした請 求書科目登録用csv ファイルをエクセル で開き、自社の請求 書科目登録情報を入 力し、保存。

7

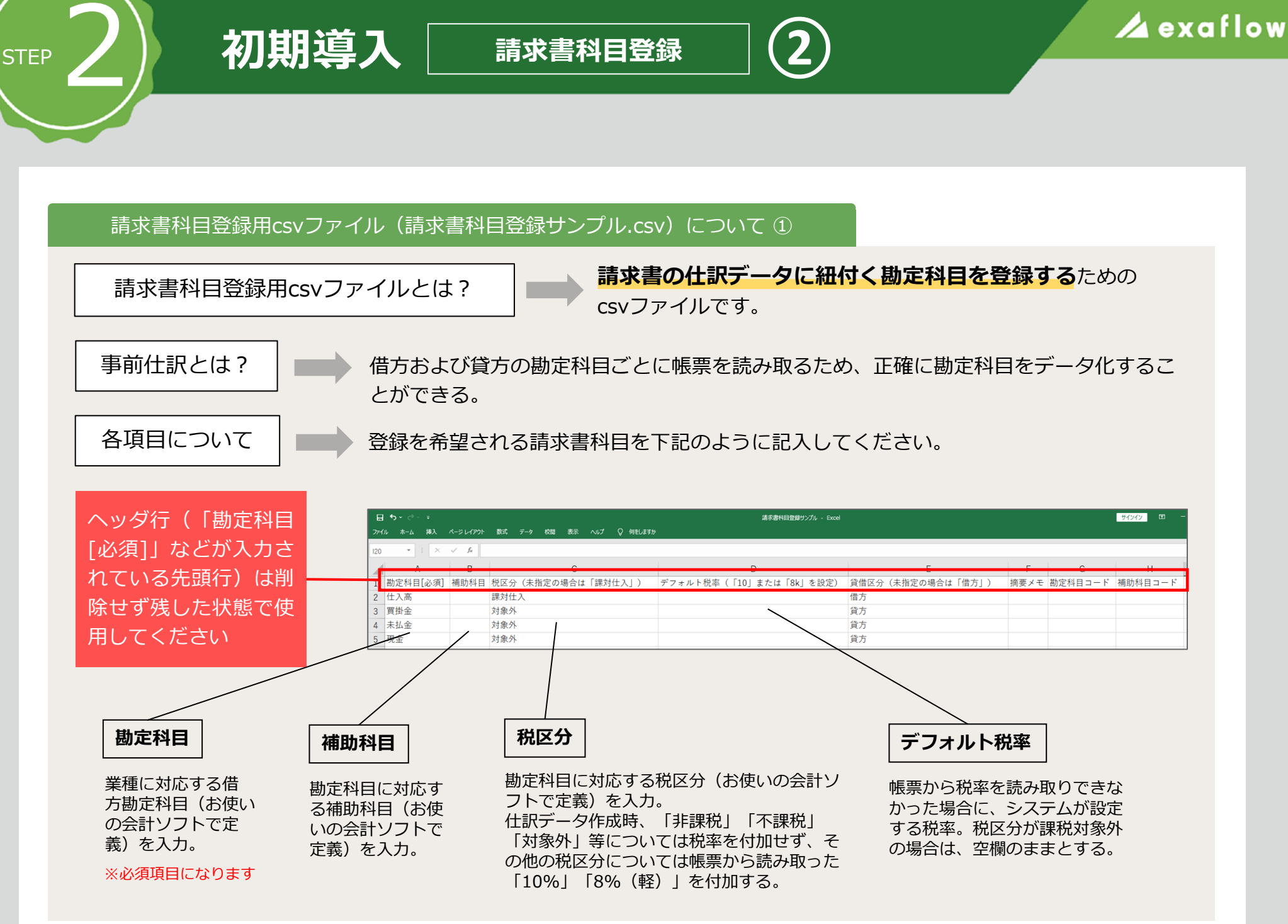

### 請求書科目登録用csvファイル(請求書科目登録サンプル.csv)について ②

| B   | <b>5</b> • ∂• ∓ |                  |                                                         | 请求書料目登録サンブル - Excel     |                                                                                         | サインイン エ                              |
|-----|-----------------|------------------|---------------------------------------------------------|-------------------------|-----------------------------------------------------------------------------------------|--------------------------------------|
| 771 | レ ホーム 挿入        | ページ レイアウト        | 数式 データ 校閲 表示 ヘルプ 📿 何をしますか                               | ۱                       |                                                                                         |                                      |
| 120 | • : ×           | √ f <sub>x</sub> |                                                         |                         |                                                                                         |                                      |
|     | А               | В                | С                                                       | D                       | E                                                                                       | F G H                                |
| 1   | 勘定科目[必須]        | 補助科目             | 税区分(未指定の場合は「課対仕入」)                                      | デフォルト税率(「10」または「8k」を設定) | 貸借区分(未指定の場合は「借方」)                                                                       | 摘要メモ 勘定科目コード 補助科目コード                 |
| 2   | 仕入高             |                  | 課対仕入                                                    |                         | 借方                                                                                      |                                      |
| 3   | 買掛金             |                  | 対象外                                                     |                         | 貸方                                                                                      |                                      |
| 4   | 未払金             |                  | 対象外                                                     |                         | 貸方                                                                                      |                                      |
| 5   | 現金              |                  | 対象外                                                     |                         | 貸方                                                                                      |                                      |
|     |                 |                  |                                                         |                         |                                                                                         |                                      |
|     | r               |                  |                                                         |                         |                                                                                         |                                      |
|     |                 | 貸借               | 区分                                                      | 勘定科目コード                 | 補助                                                                                      | 科目コード                                |
|     | 1               | 勘定科 <br>借方、      | 目に対応する貸借区分の<br>または貸方を指定する。<br>ータcsv出力時、貸借欄<br>ジして出力される。 |                         | <ul> <li>−ド(お使 補助科</li> <li>を入力。 会計ソ</li> <li>勘定科目を 夕csvb</li> <li>√て出力す ドに変</li> </ul> | ーーーーーーーーーーーーーーーーーーーーーーーーーーーーーーーーーーーー |

請求書科目登録

3

● 文字コードはShift\_JISで保存してください

初期導入

STEP

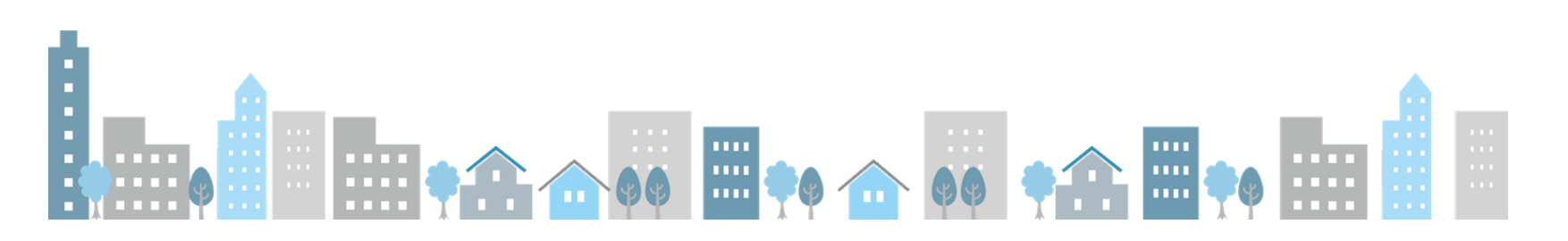

る。

### 請求書科目登録画面

STEP

初期導入

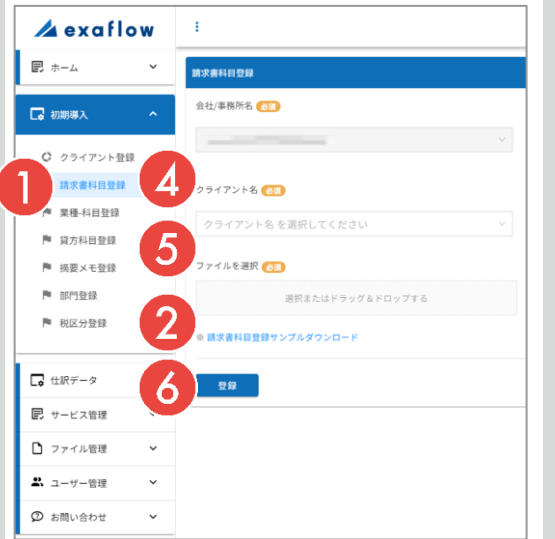

### 請求書科目登録用csvファイル(請求書科目登録サンプル.csv)

 $(\mathbf{4})$ 

| 5  | Á   | <b>5</b> • ∂∼ ∓ |           |      |        |    |              | 肅              | 求書科目登録サンブル - Excel |      |          |       |      |         | サインイン |     |
|----|-----|-----------------|-----------|------|--------|----|--------------|----------------|--------------------|------|----------|-------|------|---------|-------|-----|
| 7  | アイノ | ル ホーム 挿入        | ページ レイアウト | 数式 デ | ク 校開   | 表示 | へルプ ♀ 何をしますか |                |                    |      |          |       |      |         |       |     |
| 12 | 20  | • = ×           | √ fe      |      |        |    |              |                |                    |      |          |       |      |         |       |     |
|    |     | A               | В         |      |        | С  |              | D              |                    |      | Е        |       | F    | G       | н     |     |
| 1  | 1   | 勘定科目[必須]        | 補助科目      | 税区分  | (未指定の場 | 合は | 「課対仕入」)      | デフォルト税率(「10」また | たは「8k」を設定)         | 貸借区分 | (未指定の場合は | 「借方」) | 摘要メモ | 勘定科目コード | 補助科目  | コード |
| 2  | 2   | 仕入高             |           | 課対仕入 |        |    |              |                |                    | 借方   |          |       |      |         |       |     |
| 3  | 3   | 買掛金             |           | 対象外  |        |    |              |                |                    | 貸方   |          |       |      |         |       |     |
| 4  | 4   | 未払金             |           | 対象外  |        |    |              |                |                    | 貸方   |          |       |      |         |       |     |
| 5  | 5   | 現金              |           | 対象外  |        |    |              |                |                    | 貸方   |          |       |      |         |       |     |

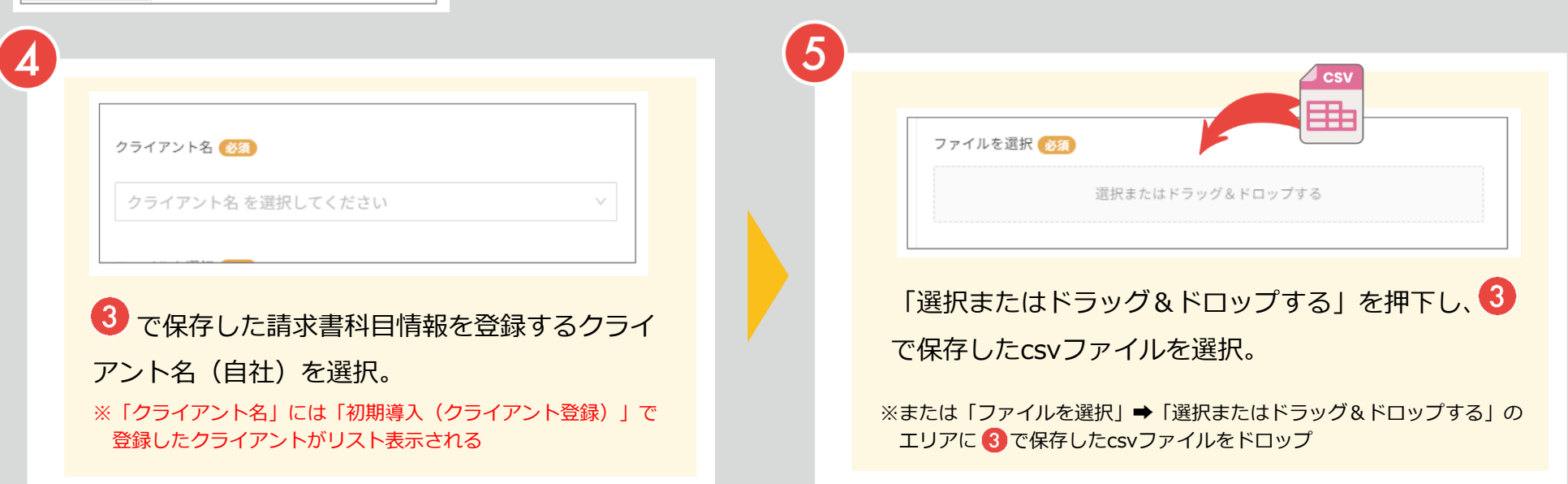

請求書科目登録

### 請求書科目登録画面

STEP

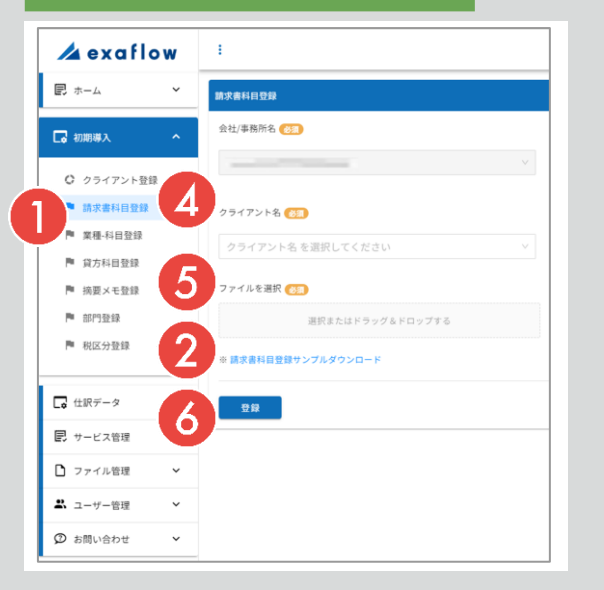

### 請求書科目登録用csvファイル(請求書科目登録サンプル.csv)

5

| 1   | <b>י</b> לי∓                                     |      |             |         | 請求書科目登録サンプル - Excel     |                   |      |         | サインイン 🖽 | - |
|-----|--------------------------------------------------|------|-------------|---------|-------------------------|-------------------|------|---------|---------|---|
| 77  | 27代ル ホーム 静み ページレイ270ト 数式 テータ 65間 表示 ヘルプ ♀ 何能し渡3分 |      |             |         |                         |                   |      |         |         |   |
| 120 | • • • ×                                          | √ fx |             |         |                         |                   |      |         |         |   |
|     | A                                                | В    | С           |         | D                       | E                 | F    | G       | н       |   |
| 1   | 勘定科目[必須]                                         | 補助科目 | 税区分(未指定の場合は | 「課対仕入」) | デフォルト税率(「10」または「8k」を設定) | 貸借区分(未指定の場合は「借方」) | 摘要メモ | 勘定科目コード | 補助科目コート | ۴ |
| 2   | 仕入高                                              |      | 課対仕入        |         |                         | 借方                |      |         |         |   |
| 3   | 買掛金                                              |      | 対象外         |         |                         | 貸方                |      |         |         |   |
| 4   | 未払金                                              |      | 対象外         |         |                         | 貸方                |      |         |         |   |
| 5   | 現金                                               |      | 対象外         |         |                         | 貸方                |      |         |         |   |

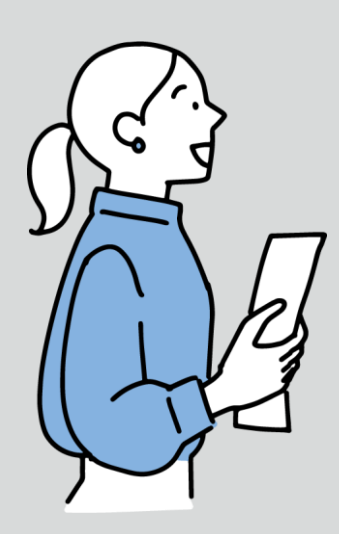

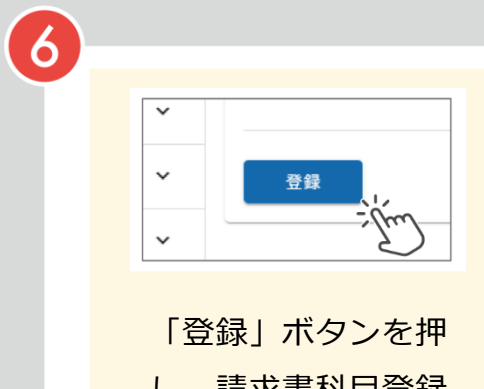

し、請求書科目登録 用csvファイルを登 録。

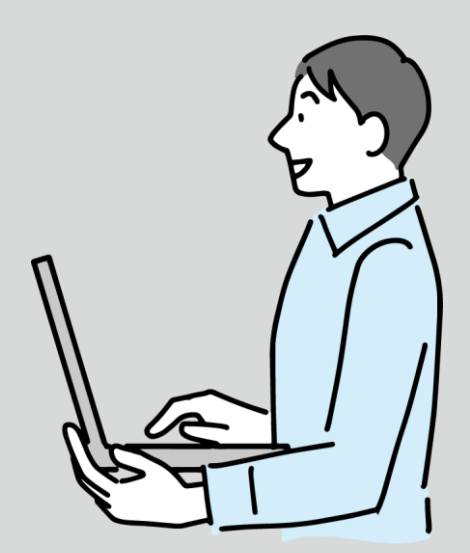

2

### 業種-科目登録画面

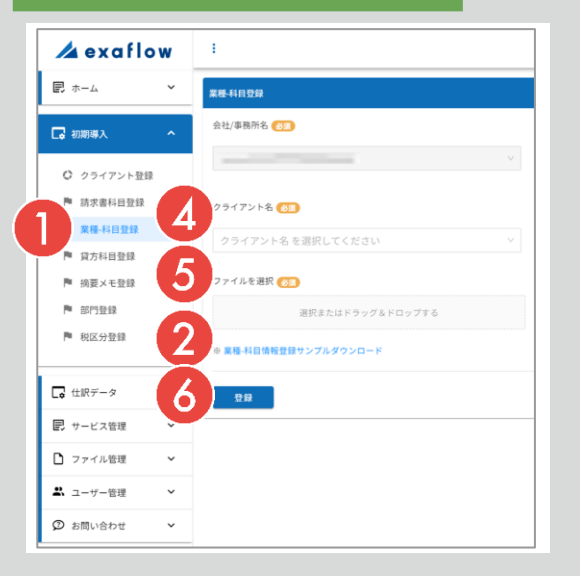

### 業種-科目登録用csvファイル(業種-科目登録サンプル.csv)

 $(\mathbf{1})$ 

|     | <b>5-</b> ∂-∓             |             |        | 業種-科目登録サンブル - Exce |                         |      | サインイン   | <b>B</b> - 0 |
|-----|---------------------------|-------------|--------|--------------------|-------------------------|------|---------|--------------|
| 771 | ハル ホーム 挿入 ページレイアウト 数式 テータ | 校問 表示 ヘルプ ♀ | 何をしますか |                    |                         |      |         |              |
| 114 | • · · · <i>f</i> e        |             |        |                    |                         |      |         |              |
|     | A                         | В           | С      | D                  | E                       | F    | G       | н            |
| 1   | 業種                        | 勘定科目[必須]    | 補助科目   | 税区分(未指定の場合は「課対仕入」) | デフォルト税率(「10」または「8k」を設定) | 摘要メモ | 勘定科目コード | 補助科目コード      |
| 2   | レストラン・居酒屋                 | 接待交際費       |        | 課対仕入               |                         |      |         |              |
| 3   | カフェ・喫茶店                   | 接待交際費       |        | 課対仕入               |                         |      |         |              |
| 4   | 食品、食材、飲料                  | 福利厚生費       |        | 課対仕入               |                         |      |         |              |
| 5   | お菓子・洋菓子                   | 福利厚生費       |        | 課対仕入               |                         |      |         |              |
| 6   | スーパー・デパート                 | 福利厚生費       |        | 課対仕入               |                         |      |         |              |
| 7   | コンピニ                      | 福利厚生費       |        | 課対仕入               |                         |      |         |              |
| 8   | 雑貨、生活用品、定額ショップ            | 事務・消耗品費     |        | 課対仕入               |                         |      |         |              |
| 9   | おみやげ                      | 接待交際費       |        | 課対仕入               |                         |      |         |              |
| 10  | 薬局・ドラッグストア                | 事務・消耗品費     |        | 課対仕入               |                         |      |         |              |
| 11  | 文具類                       | 事務・消耗品費     |        | 課対仕入               |                         |      |         |              |

(3)

請求書科目登録
 業種-科目登録
 貸方科目登録
 近づ

1

ニュー内「業種-科目登 録」に遷移。

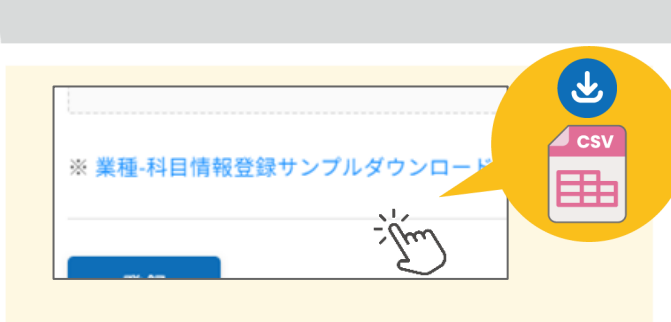

画面下部の「※業種-科目情報ダウンロ
 ード」を押下し、業種-科目登録用csv
 ファイル(業種-科目登録サンプ
 ル.csv)をダウンロード。

ダウンロードした業 種-科目登録用csvフ アイルをエクセルで 開き、自社の業種-科目登録情報を入力 し、保存。

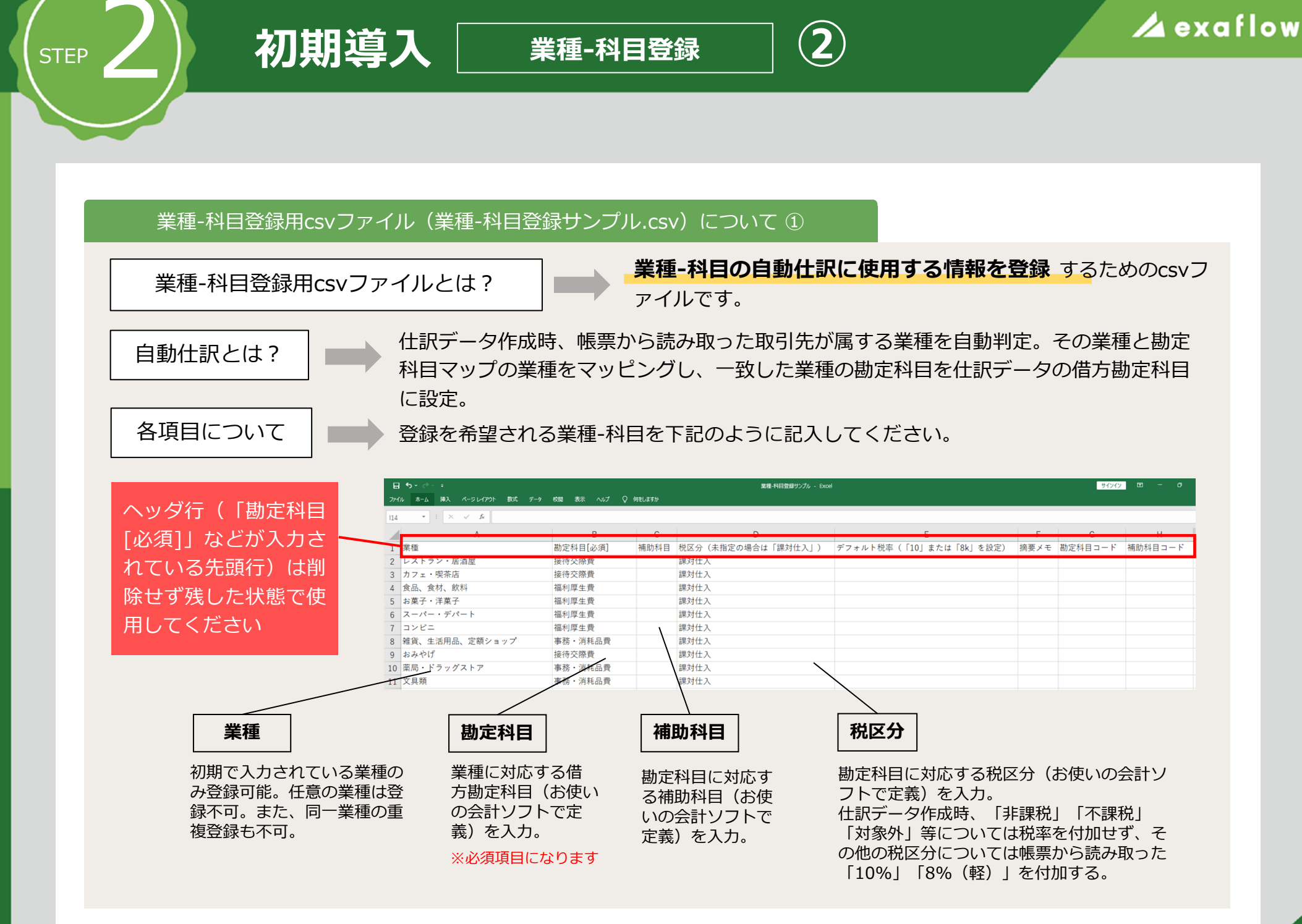

### 業種-科目登録用csvファイル(業種-科目登録サンプル.csv)について②

| 日 5 ジー   |                        |                |          |                    |                         |      |         |           |  |  |
|----------|------------------------|----------------|----------|--------------------|-------------------------|------|---------|-----------|--|--|
| ™IL      | ホーム 挿入 ページレイアウト 数式 データ | 校開 表示 ヘルプ      | ♀ 何をしますか |                    |                         |      |         |           |  |  |
| 4        | ▼ : × √ fe             |                |          |                    |                         |      |         |           |  |  |
|          | A                      | В              | С        | D                  | E                       | F    | G       | н         |  |  |
| 業種       | 種                      | 勘定科目[必須]       | 補助科目     | 税区分(未指定の場合は「課対仕入」) | デフォルト税率(「10」または「8k」を設定) | 摘要メモ | 勘定科目コード | 補助科目コード   |  |  |
| L)       | ストラン・居酒屋               | 接待交際費          |          | 課対仕入               |                         |      |         |           |  |  |
| <u>ה</u> | フェ・喫茶店                 | 接待交際費          |          | 課対仕入               |                         |      |         |           |  |  |
| 食品       | 品、食材、飲料                | 福利厚生費          |          | 課対仕入               |                         |      |         |           |  |  |
| お        | 菓子・洋菓子                 | 福利厚生費          |          | 課対仕入               |                         |      |         |           |  |  |
| ス-       | ーパー・デパート               | 福利厚生費          |          | 課対仕入               |                         |      |         |           |  |  |
|          | ンビニ                    | 福利厚生費          |          | 課対仕入               |                         |      | •       | 1         |  |  |
| 雜        | 貨、生活用品、定額ショップ          | 事務・消耗品費        |          | 課対仕入               |                         | _    |         |           |  |  |
| おる       | みやげ                    | 接待交際費          |          | 課対仕入               |                         |      |         |           |  |  |
| 薬周       | 局・ドラッグストア              | 事務・消耗品費        | _        | 課対仕人               |                         |      |         |           |  |  |
| (文』      | 具類                     | 事務・消耗品費        |          | 課対仕入               |                         |      |         |           |  |  |
|          | _                      |                |          |                    |                         |      |         |           |  |  |
|          |                        |                |          |                    | 7                       |      | /       |           |  |  |
| <b>_</b> |                        |                |          | 勘定科目コード            |                         | 補助   | 加利日コ    | <b>ード</b> |  |  |
| ァ        | フオルト祝平                 |                |          |                    |                         | 105  |         | •         |  |  |
| _        |                        |                |          |                    |                         |      |         |           |  |  |
| Eæ       | いた形をたきって               | い <u>~</u> ±+> |          | 勘定科目に対応する          | コード(お使                  | 補助   | ミロに対応   | たすスコー     |  |  |
| 又示       | いって半を読み取               | いてきな           |          |                    |                         |      |         |           |  |  |
| う        | た場合に、システ               | 「ムが設定          |          | いの云言ソフトで正          | 我/て八刀。                  | 会計)  | ノノトでに   | E義)を人     |  |  |

業種-科目登録

3

する税率。税区分が課税対象外 の場合は、空欄のままとする。

初期導入

STEP

いの会計ソフトで定義)を入力。 仕訳データcsv出力時、勘定科目を 勘定科目コードに変換して出力す る。 補助科目に対応するコード(お使いの 会計ソフトで定義)を入力。仕訳デー タcsv出力時、補助科目を補助科目コー ドに変換して出力する。

### ● 文字コードはShift\_JISで保存してください

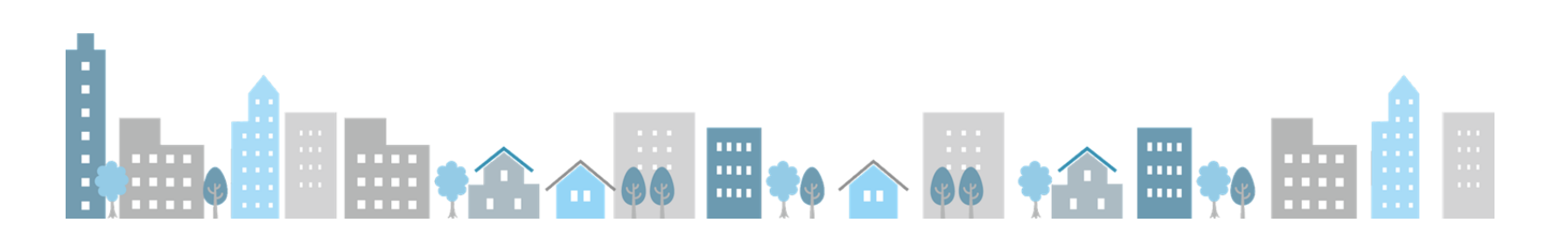

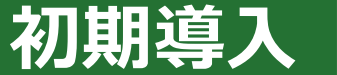

### 業種-科目登録画面

| 🖊 exaflo                                | w E                                   | i. |  |  |  |  |
|-----------------------------------------|---------------------------------------|----|--|--|--|--|
| 民 ホーム                                   | 業種-科目型録                               |    |  |  |  |  |
| 🗔 初期導入                                  | 会社/事務所名 (3))                          |    |  |  |  |  |
| 〇 クライアント登録                              |                                       |    |  |  |  |  |
| ▶ 請求書科目登録                               | ノライアント名 (23)                          |    |  |  |  |  |
| ▶ 業種-科目登録                               | クライアント名を選択してください                      |    |  |  |  |  |
| ■ 貸方科目登録                                | 5                                     |    |  |  |  |  |
| ▶ 摘要メモ登録                                | ファイルを選択(25                            |    |  |  |  |  |
| <ul> <li>部门登録</li> <li>税区分登録</li> </ul> | 選択またはドラッグ&ドロップする                      |    |  |  |  |  |
|                                         | ※ 業種-料目情報登録サンプルダウンロード                 |    |  |  |  |  |
| 🕻 仕駅データ                                 |                                       |    |  |  |  |  |
| 🖳 サービス管理                                | · · · · · · · · · · · · · · · · · · · |    |  |  |  |  |
| □ ファイル管理                                | ~                                     |    |  |  |  |  |
| 🕰 ユーザー管理                                | ~                                     |    |  |  |  |  |
| ② お問い合わせ                                | *                                     |    |  |  |  |  |

### 業種-科目登録用csvファイル(業種-科目登録サンプル.csv)

 $(\mathbf{4})$ 

|    | <b>⊡ ち े %</b> * ⁼ |           |      |            |         | 勘         | 定科目マップ情報マ  | スター.csv - Excel |
|----|--------------------|-----------|------|------------|---------|-----------|------------|-----------------|
| 5  | ファイル ホーム 挿入 描画     | ページ レイアウト | 数式 ラ | タ 校閲 表示    | いげ      | ♀ 実行したい作  | 業を入力してください |                 |
| N  | Л19 • : 🗙 🗸 .      | fx        |      |            |         |           |            |                 |
|    | A                  | В         | С    | 0          | )       | E         | F          | G               |
| 1  | 業種                 | 勘定科目[必須]  | 補助科目 | 税区分(未指定の場合 | は「課対仕入」 | )<br>摘要メモ | 勘定科目コード    | 補助科目コード         |
| 2  | レストラン・居酒屋          | 接待交際費     |      | 課対仕入       |         |           |            |                 |
| 3  | カフェ・喫茶店            | 接待交際費     |      | 課対仕入       |         |           |            |                 |
| 4  | 食品、食材、飲料           | 福利厚生費     |      | 課対仕入       |         |           |            |                 |
| 5  | お菓子・洋菓子            | 福利厚生費     |      | 課対仕入       |         |           |            |                 |
| 6  | スーパー・デパート          | 福利厚生費     |      | 課対仕入       |         |           |            |                 |
| 7  | コンビニ               | 福利厚生費     |      | 課対仕入       |         |           |            |                 |
| 8  | 雑貨、生活用品、定額ショップ     | 事務・消耗品費   |      | 課対仕入       |         |           |            |                 |
| 9  | おみやげ               | 接待交際費     |      | 課対仕入       |         |           |            |                 |
| 10 | 薬局・ドラッグストア         | 事務・消耗品費   |      | 課対仕入       |         |           |            |                 |

STEP

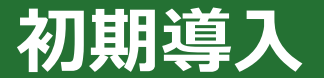

### 業種-科目登録画面

| 🔺 exaflo                                      | w E                                                                            |
|-----------------------------------------------|--------------------------------------------------------------------------------|
| <b>P</b> ホーム                                  | ¥ 莱隆利目登録                                                                       |
| 🗔 初期導入                                        | 会社/事務所名 (2月)                                                                   |
| <ul> <li>クライアント登録</li> <li>第求書科目登録</li> </ul> | A),47258 (0)                                                                   |
| ▶ 業種-科目登録                                     | マライアント名を選択してください                                                               |
| ■ 資方科目登録 ■ 摘要メモ登録                             | <b>し</b><br>ノアイルを選択 (55)                                                       |
| 部門登録 税区分登録                                    | 選択またはドラッグ&ドロップする                                                               |
| 🕞 住駅データ                                       | <ul> <li>         ・ 東極木目情報登録サンプルダウンロード         ・         ・         ・</li></ul> |
| ■ サービス管理                                      | ~                                                                              |
| 🎦 ファイル管理                                      | ▼                                                                              |
| 🕄 ユーザー管理                                      | ~                                                                              |
| ② お問い合わせ                                      | ~                                                                              |

### 業種-科目登録用csvファイル(業種-科目登録サンプル.csv)

5

|    | <b>⊟ 5                                   </b> |           |      |            |         | 勘        | 定科目マップ情報マ  | スター.csv - Excel |
|----|-----------------------------------------------|-----------|------|------------|---------|----------|------------|-----------------|
| 5  | ファイル ホーム 挿入 描画                                | ページ レイアウト | 数式 テ | -9 校閲 表示   | ミ ヘルプ   | ♀ 実行したい作 | 業を入力してください |                 |
| N  | Л19 • : 🗙 🗸 .                                 | fx        |      |            |         |          |            |                 |
|    | A                                             | В         | С    | 1          | c       | E        | F          | G               |
| 1  | 業種                                            | 勘定科目[必須]  | 補助科目 | 税区分(未指定の場合 | 合は「課対仕入 | 」) 摘要メモ  | 勘定科目コード    | 補助科目コード         |
| 2  | レストラン・居酒屋                                     | 接待交際費     |      | 課対仕入       |         |          |            |                 |
| 3  | カフェ・喫茶店                                       | 接待交際費     |      | 課対仕入       |         |          |            |                 |
| 4  | 食品、食材、飲料                                      | 福利厚生費     |      | 課対仕入       |         |          |            |                 |
| 5  | お菓子・洋菓子                                       | 福利厚生費     |      | 課対仕入       |         |          |            |                 |
| 6  | スーパー・デパート                                     | 福利厚生費     |      | 課対仕入       |         |          |            |                 |
| 7  | コンビニ                                          | 福利厚生費     |      | 課対仕入       |         |          |            |                 |
| 8  | 雑貨、生活用品、定額ショップ                                | 事務・消耗品費   |      | 課対仕入       |         |          |            |                 |
| 9  | おみやげ                                          | 接待交際費     |      | 課対仕入       |         |          |            |                 |
| 10 | 薬局・ドラッグストア                                    | 事務·消耗品費   |      | 課対仕入       |         |          |            |                 |

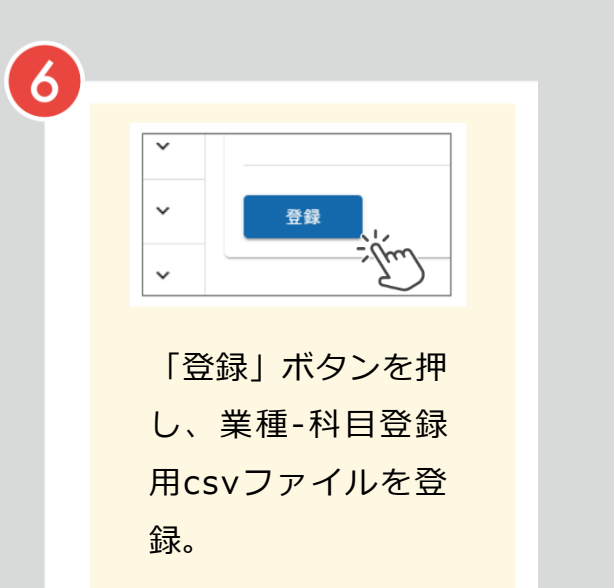

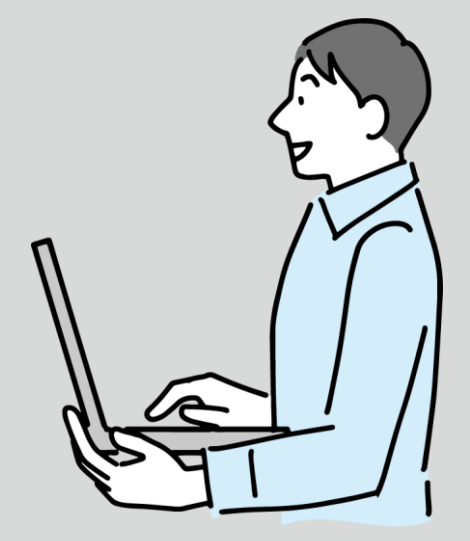

初期導入

2

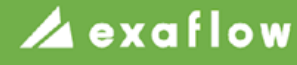

### 貸方科目登録画面

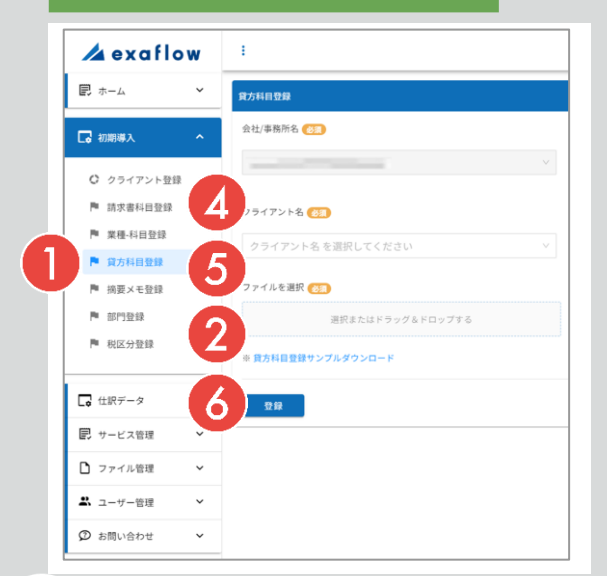

### 貸方科目登録用csvファイル(貸方科目登録サンプル.csv)

 $(\mathbf{1}$ 

| 3              | ち · ♂ · →<br>貸方科目登録サンプル - Excel                |      |                   |         |         |  |  |  |  |  |  |
|----------------|------------------------------------------------|------|-------------------|---------|---------|--|--|--|--|--|--|
| ファイノ           | ファイル ホーム 挿入 ページレイアウト 数式 データ 校開 表示 ヘルプ Q 何をしますか |      |                   |         |         |  |  |  |  |  |  |
| G18 • : × ✓ fr |                                                |      |                   |         |         |  |  |  |  |  |  |
|                | А                                              | В    | С                 | D       | Е       |  |  |  |  |  |  |
| 1              | 勘定科目[必須]                                       | 補助科目 | 税区分(未指定の場合は「対象外」) | 勘定科目コード | 補助科目コード |  |  |  |  |  |  |
| 2              | 現金                                             |      | 対象外               |         |         |  |  |  |  |  |  |
| 3              | 未払金                                            |      | 対象外               |         |         |  |  |  |  |  |  |
| 4              | 仮払金                                            |      | 対象外               |         |         |  |  |  |  |  |  |

3

STEP

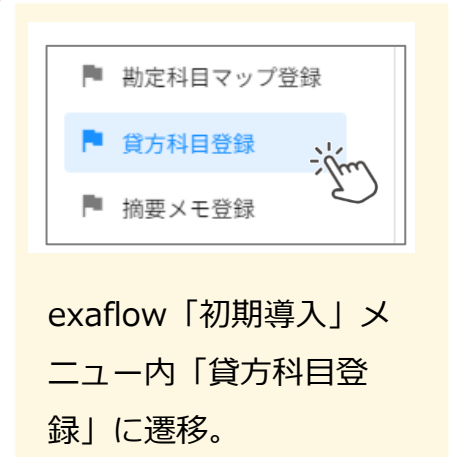

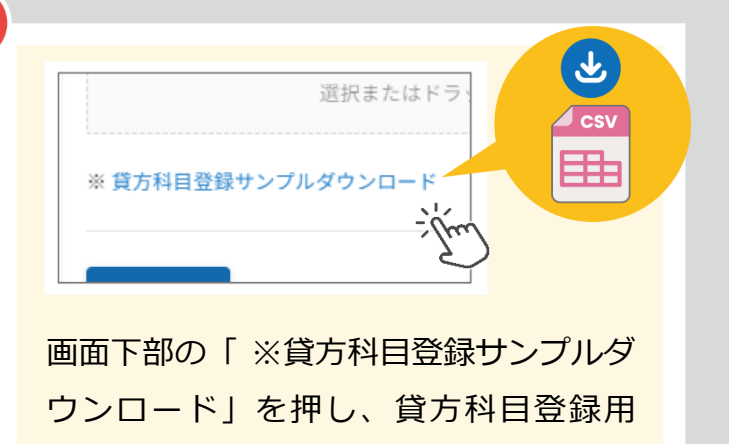

csvファイル(貸方科目登録サンプ

ル.csv)をダウンロード。

ダウンロードした 貸方科目登録サンプ ルcsvファイルをエ クセルで開き、自社 の貸方科目情報を入 力し、保存。

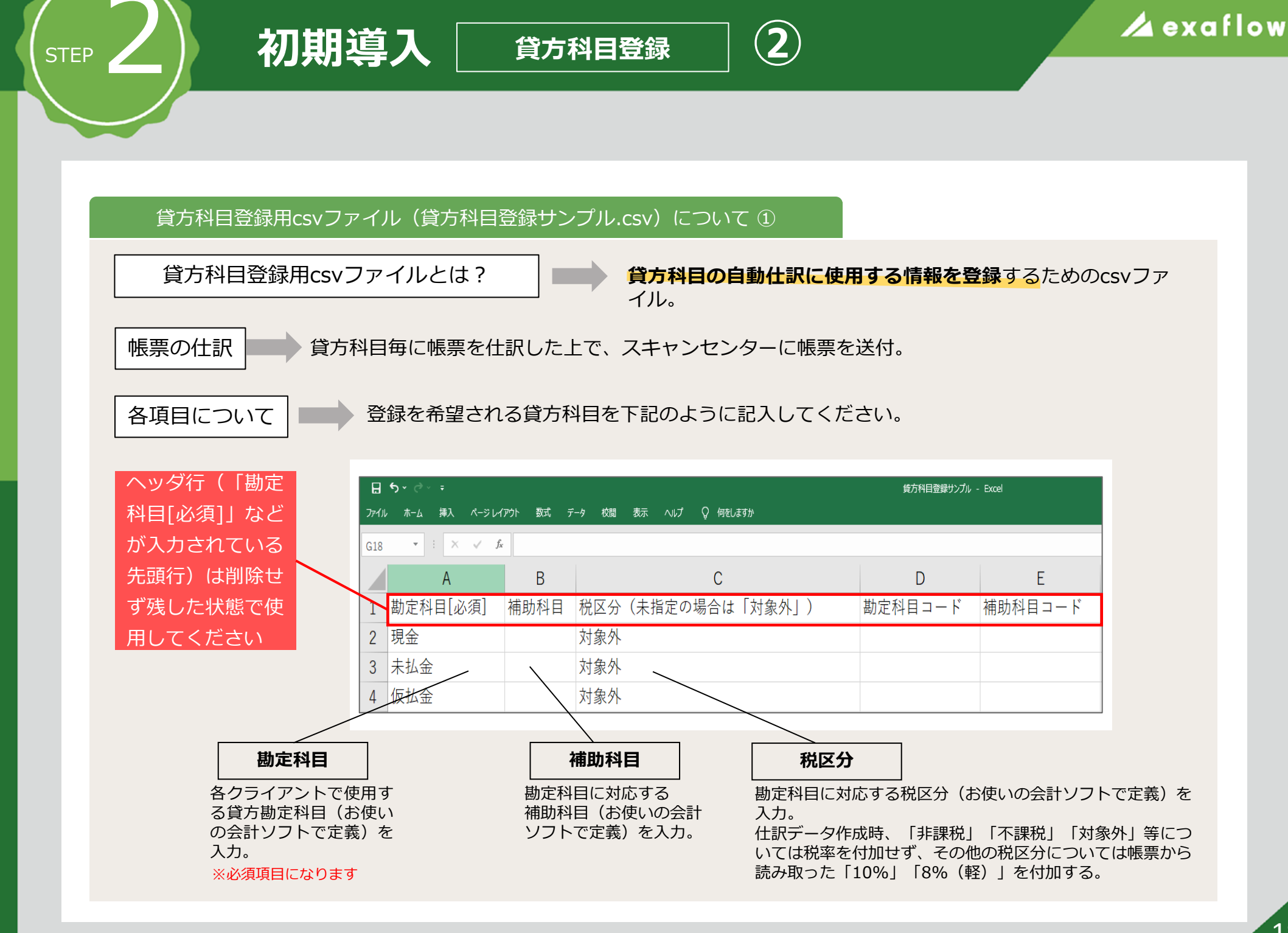

### 貸方科目登録用csvファイル(貸方科目登録サンプル.csv)について ②

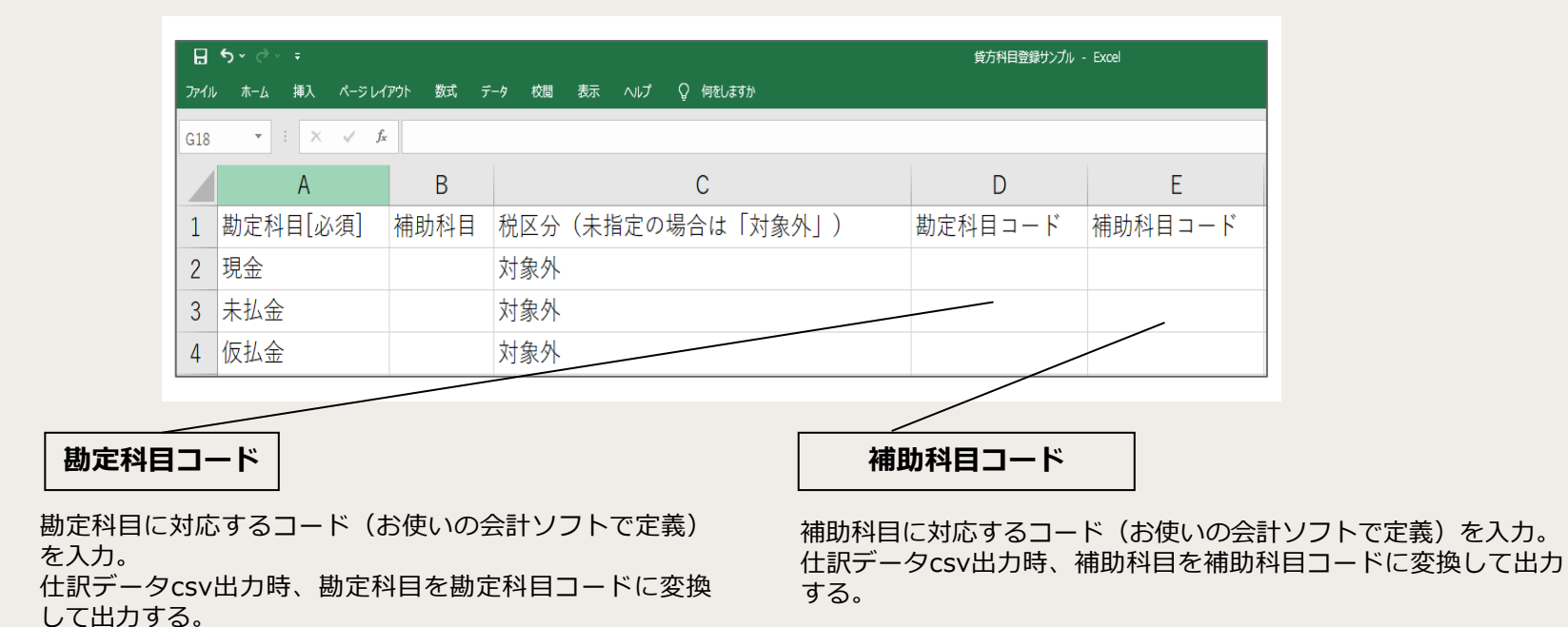

貸方科目登録

3

● 文字コードはShift\_JISで保存してください

初期導入

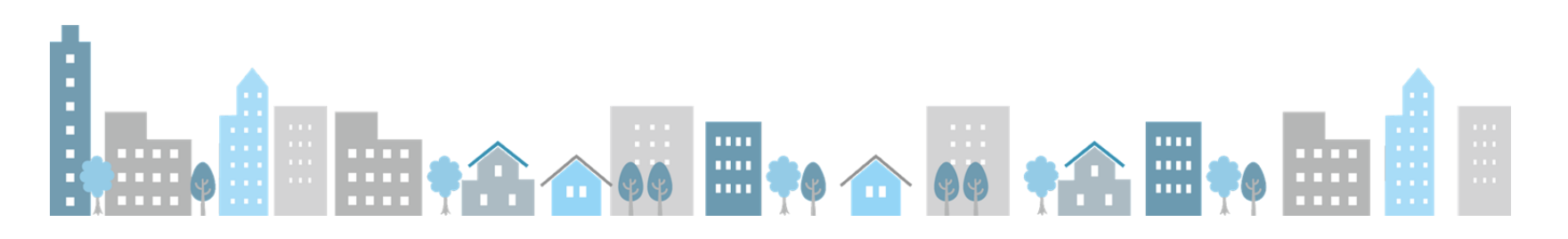

初期導入

4 仮払金

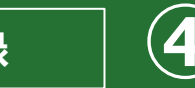

### 🖊 exaflow

### 貸方科目登録画面

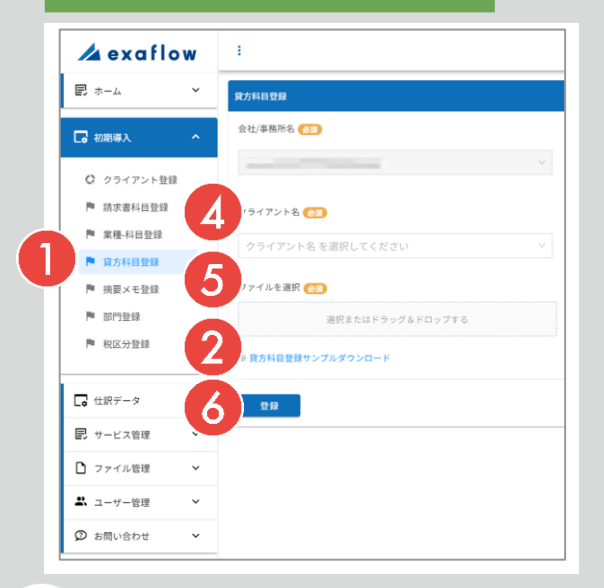

#### 貸方科目登録用csvファイル(貸方科目登録サンプル.csv) 3 貸方科目登録サンプル - Excel ファイル ホーム 挿入 ページレイアウト 数式 データ 校閲 表示 ヘルプ Q 何をしますか G18 - : × ✓ fx В С А D Ε 補助科目税区分(未指定の場合は「対象外」) 1 勘定科目[必須] 勘定科目コード 補助科目コード 2 現金 対象外 3 未払金 対象外

対象外

(4)

STEP

## クライアント名 必須 クライアント名 を選択してください

ファイルを選択 👧

### 自社を選択。

※「クライアント名」にはStep 3 「初期導入(クライアント 登録)」で登録したクライアント名がリスト表示されます

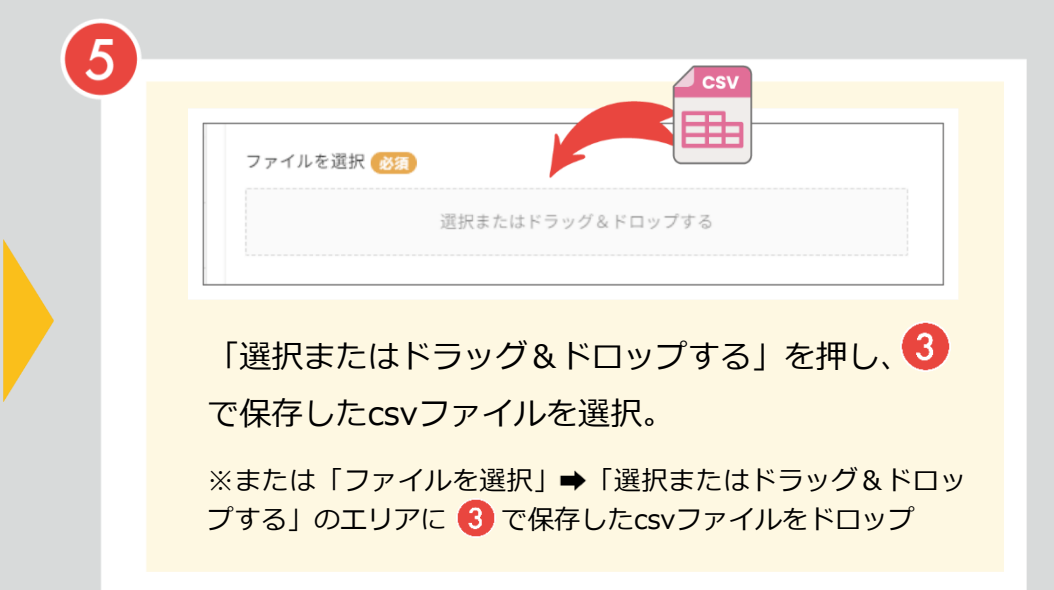

初期導入

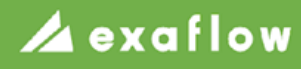

### 貸方科目登録画面

STEP

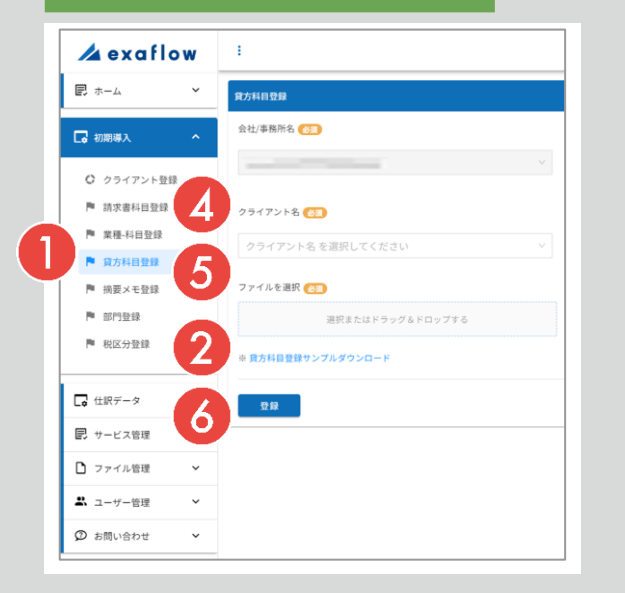

### 貸方科目登録用csvファイル(貸方科目登録サンプル.csv)

5

| 3              | また、 で、 テ<br>・ で、 テ<br>・ (マ · テ<br>・ (マ · テ<br>・ (マ · テ<br>・ (マ · テ<br>・ (マ · テ<br>・ (マ · テ<br>・ (マ · テ<br>・ (マ · マ<br>・ (マ · マ)) ・ (マ · マ)) ・ (マ · マ)) ・ (マ · マ)) ・ (マ · マ)) ・ (マ · マ)) ・ (マ · マ)) ・ (マ · マ)) ・ (マ · マ)) ・ (マ · マ)) ・ (マ · マ)) ・ (マ · マ)) ・ (マ · マ)) ・ (マ · マ)) ・ (マ · マ)) ・ (マ · マ)) ・ (マ · マ)) ・ (マ · マ)) ・ (マ · マ)) ・ (マ · マ)) ・ (マ · マ)) ・ (マ · マ)) ・ (マ · マ)) ・ (マ · マ)) ・ (マ · マ)) ・ (マ · マ)) ・ (マ · |          |                       |         |         |  |  |  |  |  |  |
|----------------|----------------------------------------------------------------------------------------------------|----------|-----------------------|---------|---------|--|--|--|--|--|--|
| ファイ            | ル ホーム 挿入 ページレイ                                                                                                    | アウト 数式 デ | ータ 校閲 表示 ヘルプ ♀ 何をしますか |         |         |  |  |  |  |  |  |
| G18 • : × ✓ fx |                                                                                                    |          |                       |         |         |  |  |  |  |  |  |
|                | А                                                                                                    | В        | С                     | D       | E       |  |  |  |  |  |  |
| 1              | 勘定科目[必須]                                                                                                    | 補助科目     | 税区分(未指定の場合は「対象外」)     | 勘定科目コード | 補助科目コード |  |  |  |  |  |  |
| 2              | 現金                                                                                                    |          | 対象外                   |         |         |  |  |  |  |  |  |
| 3              | 未払金                                                                                                    |          | 対象外                   |         |         |  |  |  |  |  |  |
| 4              | 仮払金                                                                                                    |          | 対象外                   |         |         |  |  |  |  |  |  |

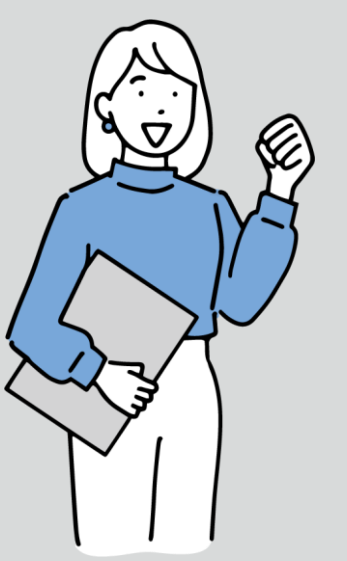

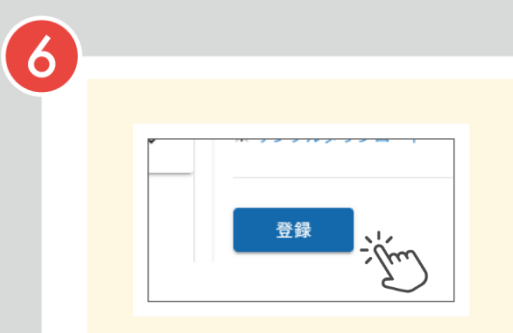

「登録」ボタンを押し、 貸方科目登録用 csvファイルを登録。

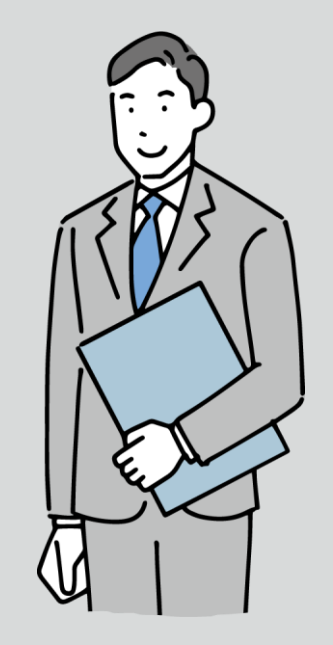

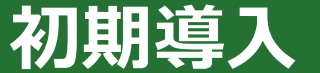

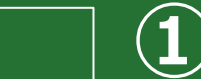

### 🔺 exaflow

### 摘要メモ登録画面

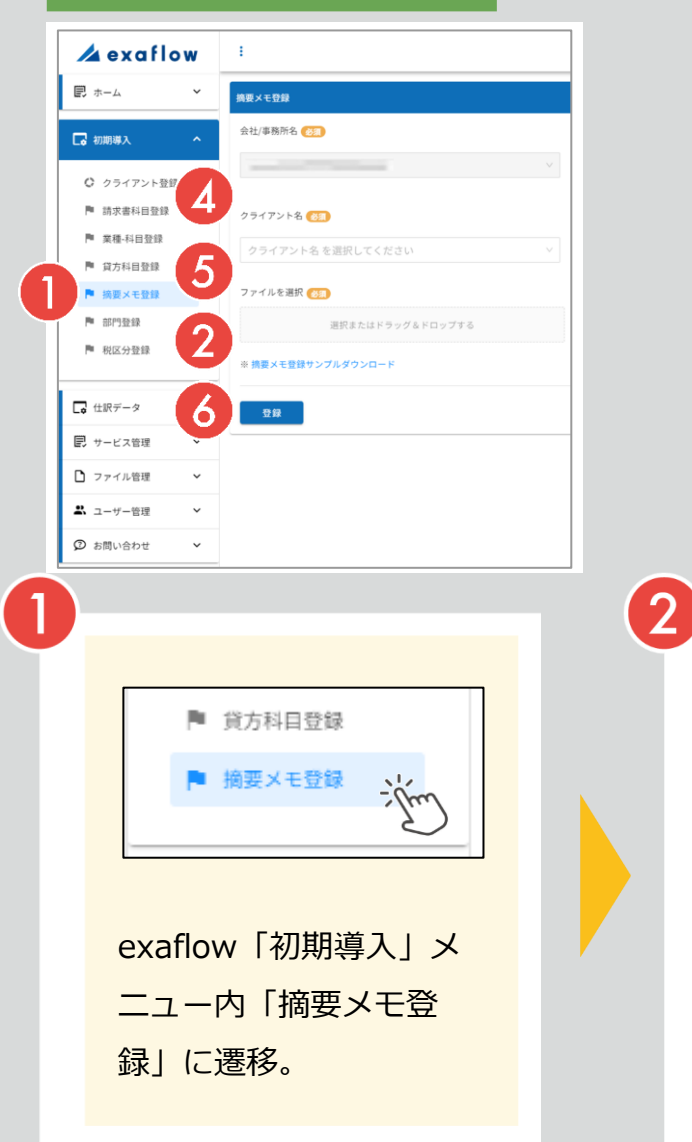

### 摘要メモ登録用csvファイル(摘要メモ登録サンプル.csv)

| 3)  | <b>ち ∨ ♂ ~ =</b><br>イル ホーム 挿入 ページレイアウト 数式 データ 校開 表示 ヘルプ Q 何犯しますか |              |          |                   |         |         |  |  |  |
|-----|------------------------------------------------------------------|--------------|----------|-------------------|---------|---------|--|--|--|
| J15 | J15 * : × ✓ &                                                    |              |          |                   |         |         |  |  |  |
|     | А                                                                | В            | С        | D                 | Е       | F       |  |  |  |
| 1   | 摘要メモ[必須]                                                         | 勘定科目(借方)[必須] | 補助科目(借方) | 税区分(未指定の場合は「対象外」) | 勘定科目コード | 補助科目コード |  |  |  |
| 2   | 香典                                                               | 接待交際費        |          | 対象外               |         |         |  |  |  |
| 3   | お祝金                                                              | 接待交際費        |          | 対象外               |         |         |  |  |  |
| 4   | お見舞金                                                             | 接待交際費        |          | 対象外               |         |         |  |  |  |

(3)

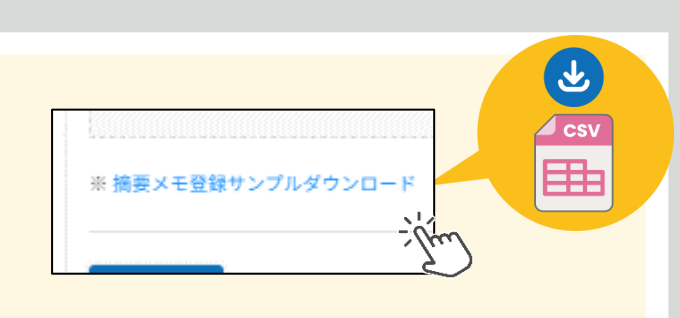

画面下部の「※摘要メモ登録サンプルダ ウンロード」を押し、摘要メモ登録用 csvファイル(摘要メモ登録サンプ ル.csv)をダウンロード。 ダウンロードした 摘要メモ登録サンプ ルcsvファイルをエ クセルで開き、自社 の摘要メモ情報を入 力し、保存。

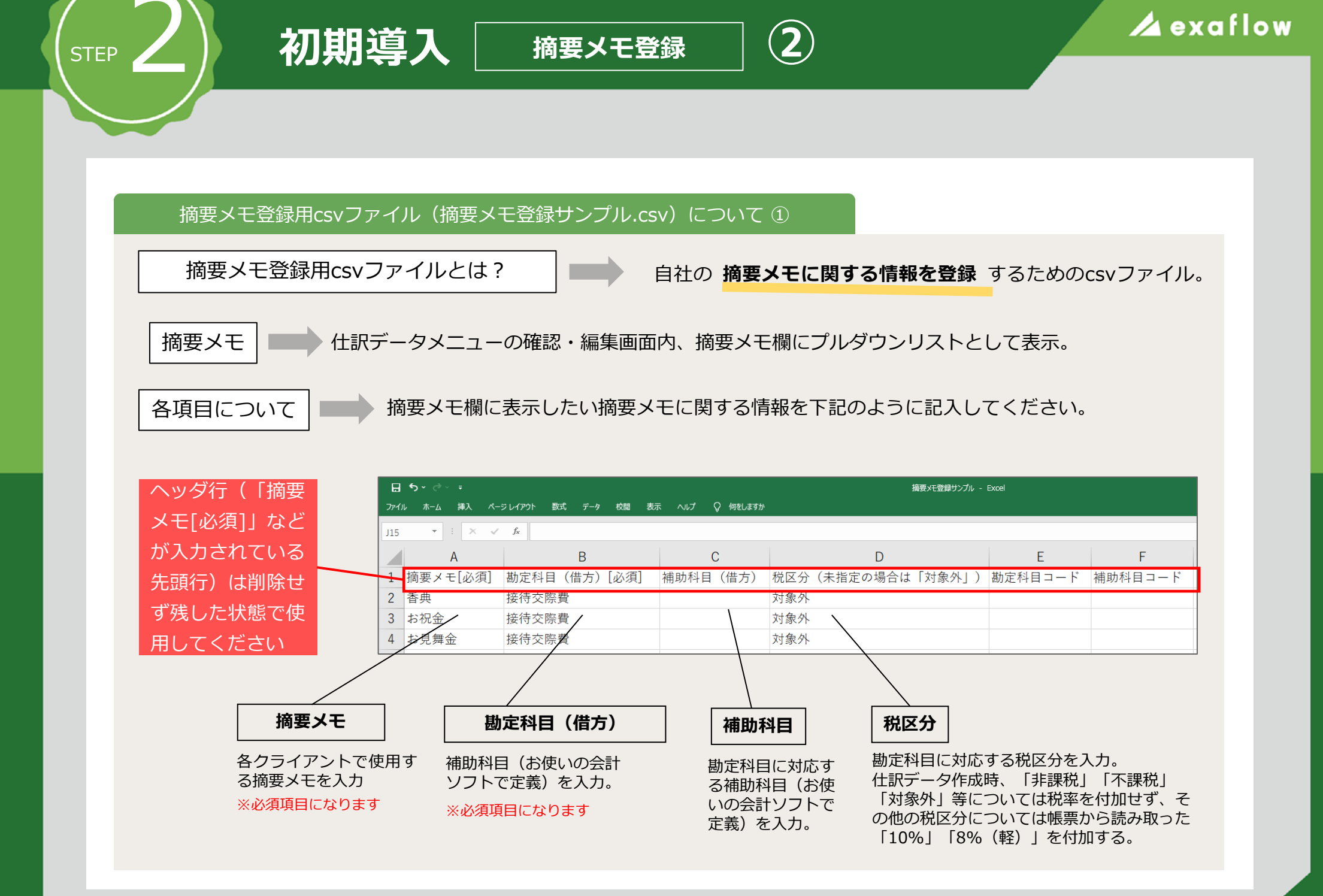

### 摘要メモ登録用csvファイル(摘要メモ登録サンプル.csv)について ②

初期導入

STEP

| 日    | ∙ ⇔∼ ۽      |                      |                         | 摘要托登錄          | 録サンプル - Excel                                |         |  |
|------|-------------|----------------------|-------------------------|----------------|----------------------------------------------|---------|--|
| ファイリ | レ ホーム 挿入 ペー | ジレイアウト 数式 データ 校閲 表   | 示 ヘルプ 🖓 何をしますか          |                |                                              |         |  |
| J15  | • : × v     | f <sub>x</sub>       |                         |                |                                              |         |  |
|      | А           | В                    | С                       | D              | E                                            | F       |  |
| 1    | 摘要メモ[必須]    | 勘定科目(借方)[必須]         | 補助科目(借方)                | 税区分(未指定の場合は「対象 | ミ外」) 勘定科目コード                                 | 補助科目コード |  |
| 2    | 香典          | 接待交際費                |                         | 対象外            |                                              |         |  |
| 3    | お祝金         | 接待交際費                |                         | 対象外            |                                              |         |  |
| 4    | お見舞金        | 接待交際費                |                         | 対象外            |                                              |         |  |
|      |             |                      |                         |                |                                              |         |  |
|      |             | 勘定科                  | 目コード                    | 補助科目           | <b>7</b> – <b>K</b>                          |         |  |
|      |             |                      |                         |                | <b>-</b> ·                                   |         |  |
|      |             | 勘定科目                 | に対応するコード                |                | 対応するコード(お使い                                  |         |  |
|      |             | いの<br>会計<br>仕訳<br>デー | ソノトで定義)を/<br>々csv出力時 助定 |                | 。 会計ソノトで定義)を人力。仕訳テー<br>日を タペツ出力時、補助利日を補助利日コー |         |  |
|      |             | 勘定科目                 | コードに変換してと               | 出力す ドに変換し      | て出力する。                                       |         |  |
|      |             | る。                   |                         |                |                                              |         |  |

摘要メモ登録

3

#### ● 文字コードはShift\_JISで保存してください

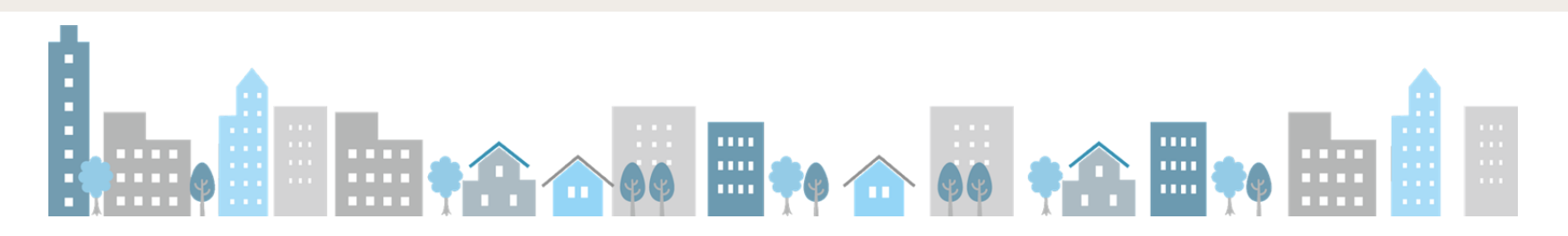

STEP

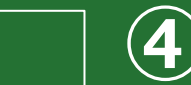

## 🔺 exaflow

### 摘要メモ登録画面

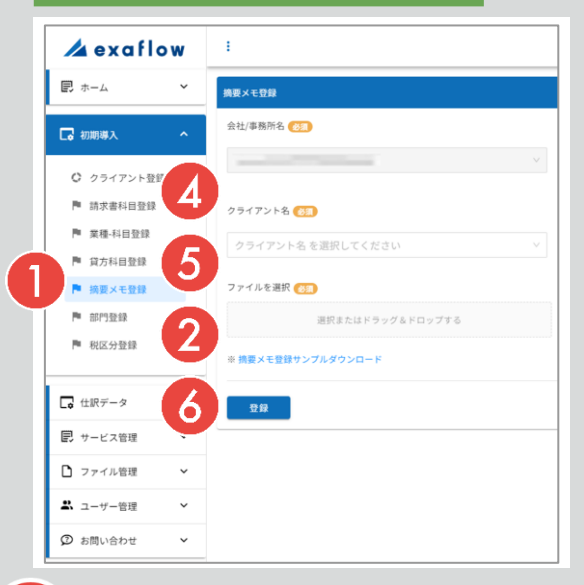

### 摘要メモ登録用csvファイル(摘要メモ登録サンプル.csv)

| 3)<br>7741 | <b>ち</b> ゃ ご ~ <del>。</del><br>/ ホーム 挿入 ペー | ジレイアウト 数式 データ 校闘 表 | 示 へルプ ♀ 何をしますか | 描意对登録サンブル - Excel |         |         |  |  |
|------------|--------------------------------------------|--------------------|----------------|-------------------|---------|---------|--|--|
| 115        | * : × ~                                    | f <sub>x</sub>     |                |                   |         |         |  |  |
|            | А                                          | В                  | С              | D                 | E       | F       |  |  |
| 1          | 摘要メモ[必須]                                   | 勘定科目(借方)[必須]       | 補助科目(借方)       | 税区分(未指定の場合は「対象外」) | 勘定科目コード | 補助科目コード |  |  |
| 2          | 香典                                         | 接待交際費              |                | 対象外               |         |         |  |  |
| 3          | お祝金                                        | 接待交際費              |                | 対象外               |         |         |  |  |
| 4          | お見舞金                                       | 接待交際費              |                | 対象外               |         |         |  |  |
|            |                                            |                    |                |                   |         |         |  |  |

4

#### クライアント名 <u>⊗</u>30

クライアント名 を選択してください

### 自社を選択。

※「クライアント名」にはStep 3 「初期導入(クライアント 登録)」で登録したクライアント名がリスト表示されます

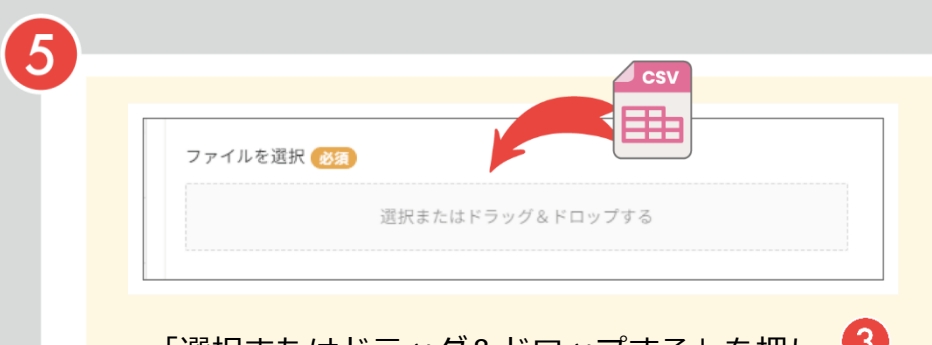

# 「選択またはドラッグ&ドロップする」を押し、

※または「ファイルを選択」→「選択またはドラッグ&ドロップする」のエリアに
 3 で保存したcsvファイルをドロップ

(STEP 2)

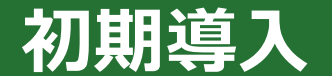

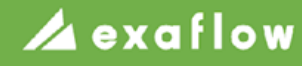

### 摘要メモ登録画面

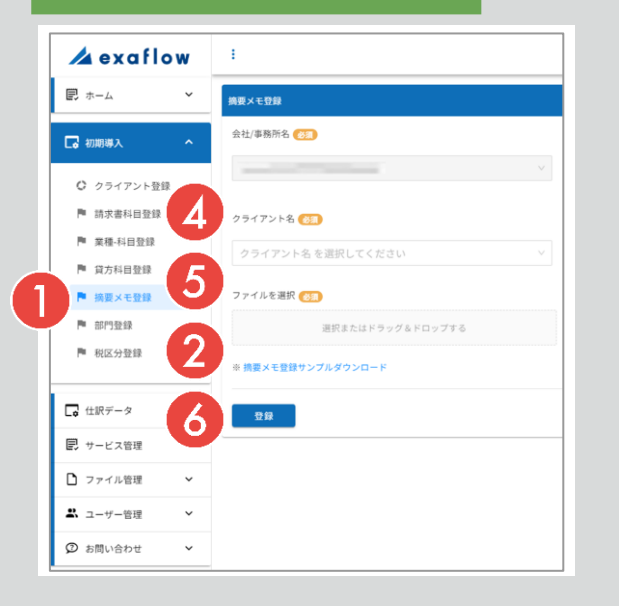

### 摘要メモ登録用csvファイル(摘要メモ登録サンプル.csv)

5

| 3)  | 3000 10                                   |              |          |                   |         |         |  |  |  |
|-----|-------------------------------------------|--------------|----------|-------------------|---------|---------|--|--|--|
| J15 | A V X 1 1 1 1 1 1 1 1 1 1 1 1 1 1 1 1 1 1 |              |          |                   |         |         |  |  |  |
|     | А                                         | В            | С        | D                 | E       | F       |  |  |  |
| 1   | 摘要メモ[必須]                                  | 勘定科目(借方)[必須] | 補助科目(借方) | 税区分(未指定の場合は「対象外」) | 勘定科目コード | 補助科目コード |  |  |  |
| 2   | 香典                                        | 接待交際費        |          | 対象外               |         |         |  |  |  |
| 3   | お祝金                                       | 接待交際費        |          | 対象外               |         |         |  |  |  |
| 4   | お見舞金                                      | 接待交際費        |          | 対象外               |         |         |  |  |  |

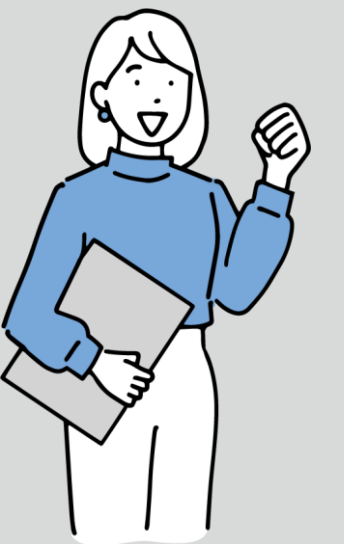

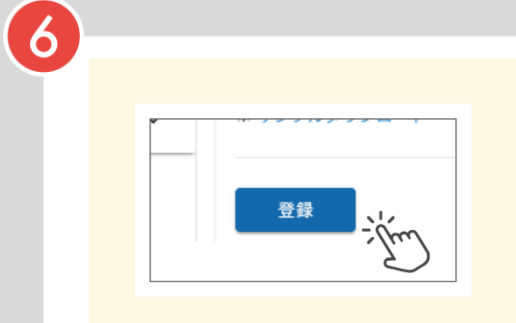

「登録」ボタンを押し、 摘要メモ登録用csvフ ァイルを登録。

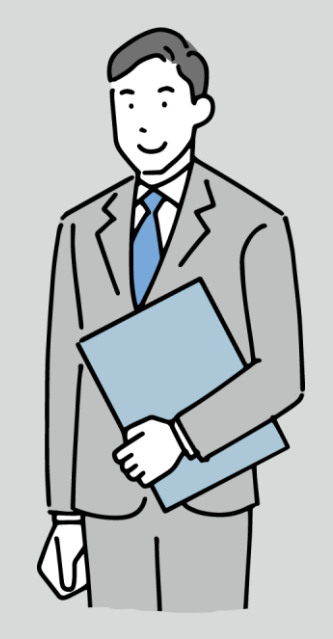

## 初期導入

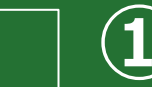

## 🔏 exaflow

#### 部門登録画面

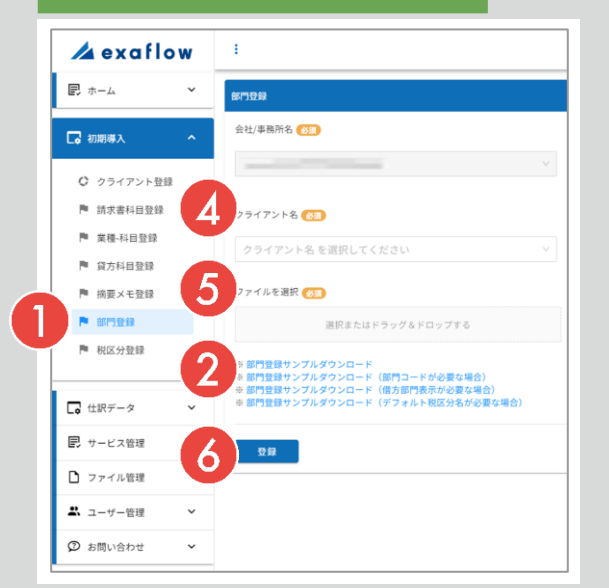

### 部門登録用csvファイル(部門登録サンプル.csv)

| 3) |      | <b>•</b> • ⊳ ∘ | ÷       |          |        |        | 部門    | 登録サンプル(デ | フォルト税区分名) - Exa | el             | サインイン     |
|----|------|----------------|---------|----------|--------|--------|-------|----------|-----------------|----------------|-----------|
|    | ファイル | ホーム            | 挿入 ページし | レイアウト 数式 | データ 校  | 閥 表示   | ヘルプ   | ♀ 何をします  | か               |                |           |
| F  | 12   | -              | × ~     | fx       |        |        |       |          |                 |                |           |
|    |      | А              | В       |          |        | С      |       |          |                 | D              |           |
| 1  | 部    | 【門名[必須]        | 部門コード   | 借方部門表示   | (仕訳ごとに | 借方部門を詞 | 設定する場 | 帚合は「1」)  | デフォルト税区分名       | (未指定の場合は勘定科目に紐 | づく税区分を設定) |
| 2  | 2 営  | 業部             |         |          |        |        |       |          |                 |                |           |
| З  | 3 人  | 事部             |         |          |        |        |       |          |                 |                |           |
| 4  | 生    | 産部             |         |          |        |        |       |          |                 |                |           |
| 5  | ; 共  | ·通             |         |          |        |        |       |          | 共課仕入            |                |           |

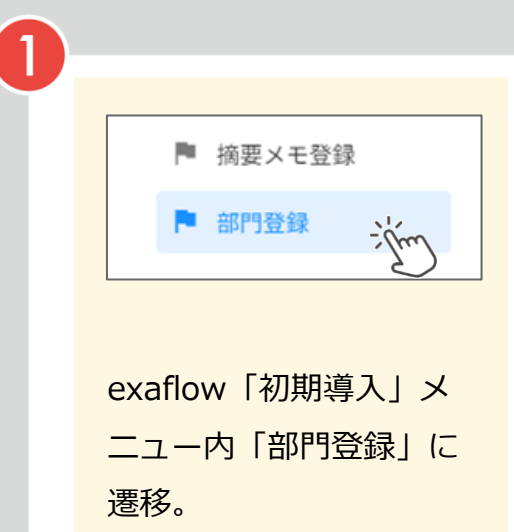

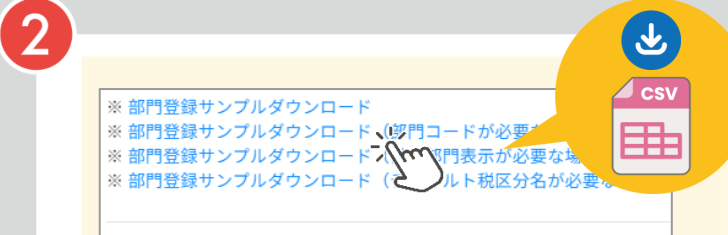

画面下部の「※部門登録サンプルダウン ロード」を押し、部門登録用csvファイ ル(部門登録サンプル.csv)をダウンロ ード。 ダウンロードした 部門登録サンプル csvファイルをエク セルで開き、自社の 部門情報を入力し、 保存。

(3)

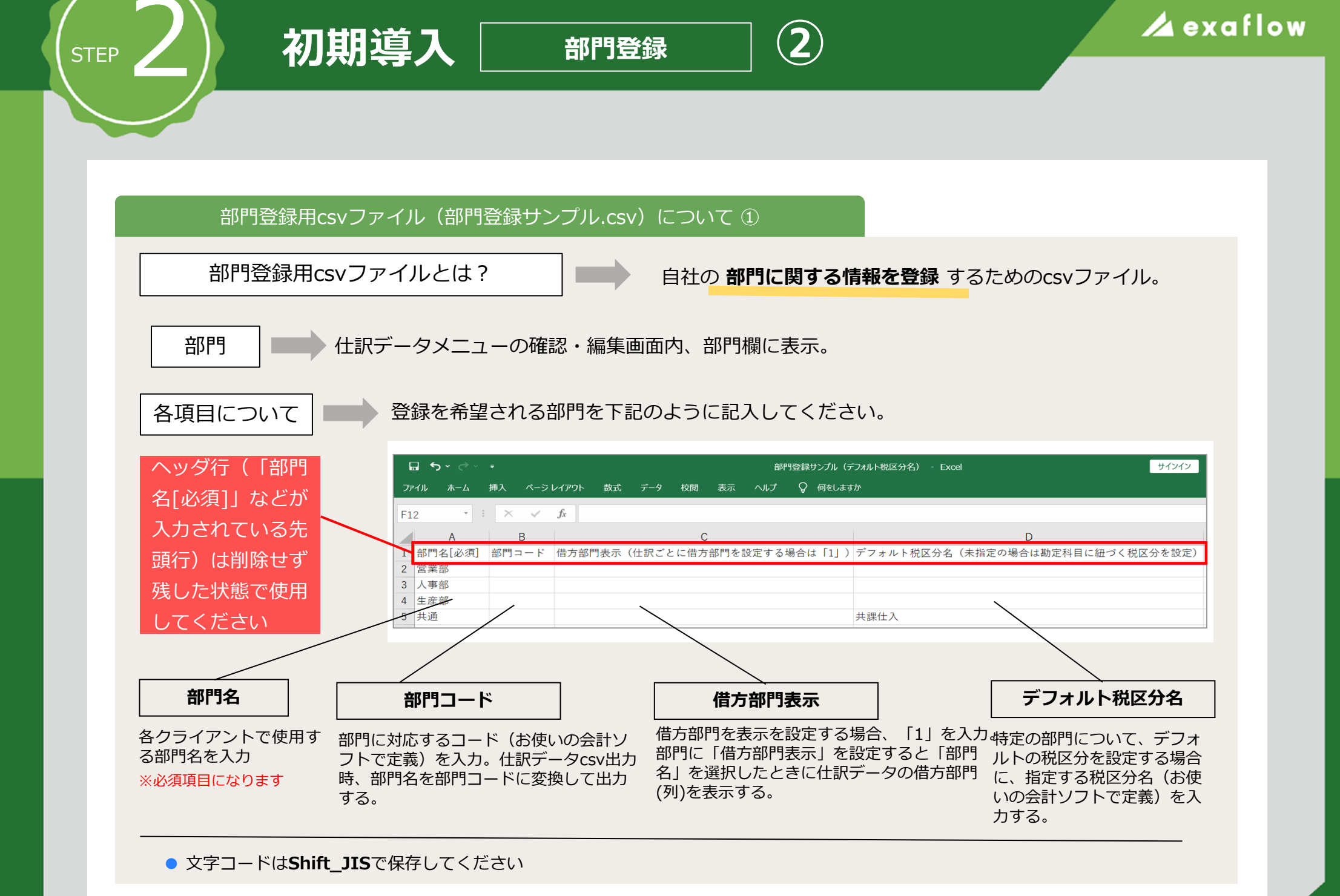

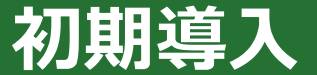

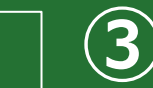

### 部門登録画面

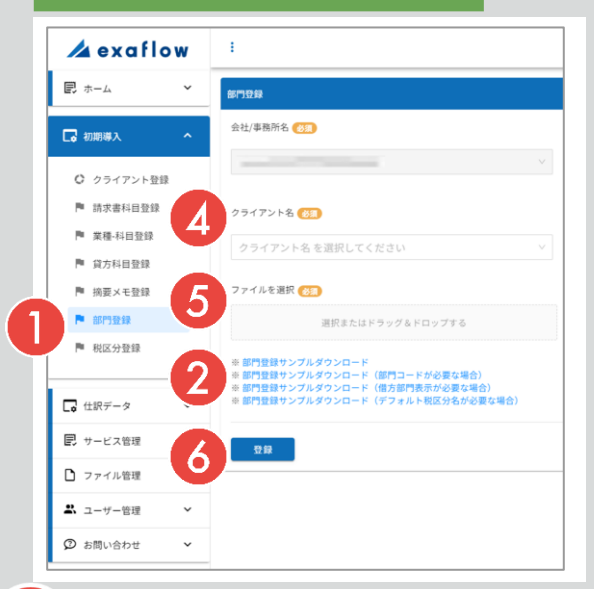

### 部門登録用csvファイル(部門登録サンプル.csv)

| 3   | <b>৲</b> ৵ | Ŧ       |          |          |         | 部門登録り | サンプル (デ | フォルト税区分名) - Exc | cel         | サインイン        |
|-----|------------|---------|----------|----------|---------|-------|---------|-----------------|-------------|--------------|
| ידר | イルホーム      | 挿入 ページレ | レイアウト 数式 | データ 校閲   | 表示 へルス  | f ₽   | 何をします   | か               |             |              |
| F1: | 2 - :      | × .     | fx       |          |         |       |         |                 |             |              |
|     | А          | В       |          | (        | >       |       |         |                 | D           |              |
| 1   | 部門名[必須]    | 部門コード   | 借方部門表示   | (仕訳ごとに借方 | 「部門を設定す | る場合は  | ∶「1」)   | デフォルト税区分名       | (未指定の場合は勘定科 | 目に紐づく税区分を設定) |
| 2   | 営業部        |         |          |          |         |       |         |                 |             |              |
| 3   | 人事部        |         |          |          |         |       |         |                 |             |              |
| 4   | 生産部        |         |          |          |         |       |         |                 |             |              |
| 5   | 共通         |         |          |          |         |       |         | 共課仕入            |             |              |

4

クライアント名 <u>Ø</u>30

クライアント名 を選択してください

### 自社を選択。

※「クライアント名」にはStep 3 「初期導入(クライアント 登録)」で登録したクライアント名がリスト表示されます

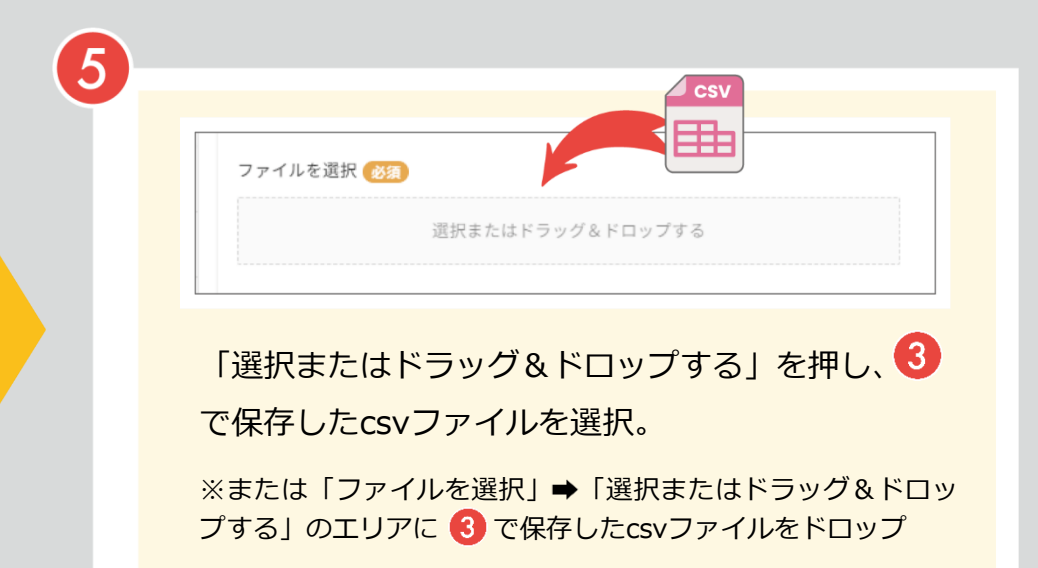

STEP 2

## 初期導入

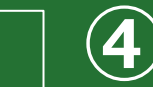

## 🖊 exaflow

### 部門登録画面

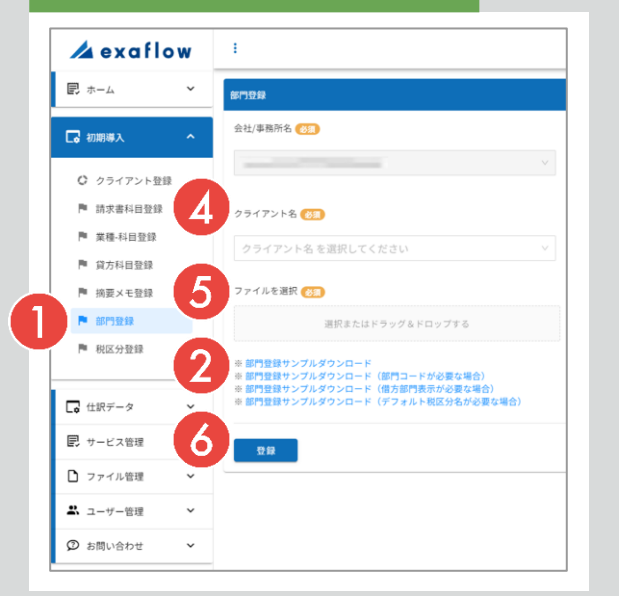

### 部門登録用csvファイル(部門登録サンプル.csv)

| 3  | <b>5</b> ×∂× | ÷       |                |          | ÷       | 7門登録サンプル(デ | 「フォルト税区分名) - Exa | el             | サインイン     |
|----|--------------|---------|----------------|----------|---------|------------|------------------|----------------|-----------|
| 77 | ・<br>?イル ホーム | 挿入 ページし | レイアウト 数式       | データ 校閲   | 表示 ヘルプ  | ♀ 何をします    | か                |                |           |
| F1 | 2 - :        | × ~     | f <sub>x</sub> |          |         |            |                  |                |           |
|    | А            | В       |                | С        |         |            |                  | D              |           |
| 1  | 部門名[必須]      | 部門コード   | 借方部門表示         | (仕訳ごとに借方 | 部門を設定する | る場合は「1」)   | デフォルト税区分名        | (未指定の場合は勘定科目に紐 | づく税区分を設定) |
| 2  | 営業部          |         |                |          |         |            |                  |                |           |
| 3  | 人事部          |         |                |          |         |            |                  |                |           |
| 4  | 生産部          |         |                |          |         |            |                  |                |           |
| 5  | 共通           |         |                |          |         |            | 共課仕入             |                |           |

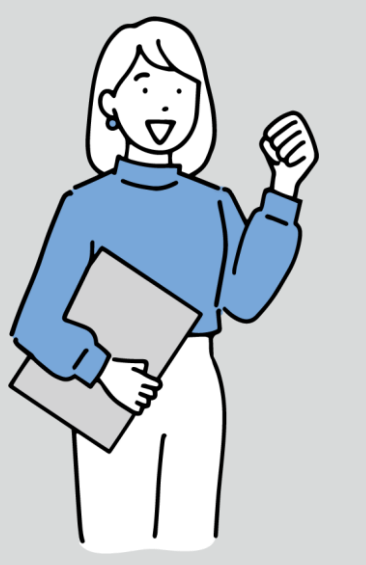

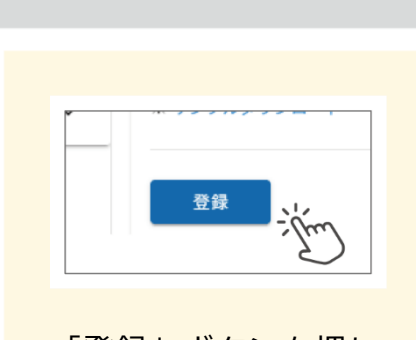

6

「登録」ボタンを押し、 部門登録用csvファイ ルを登録。

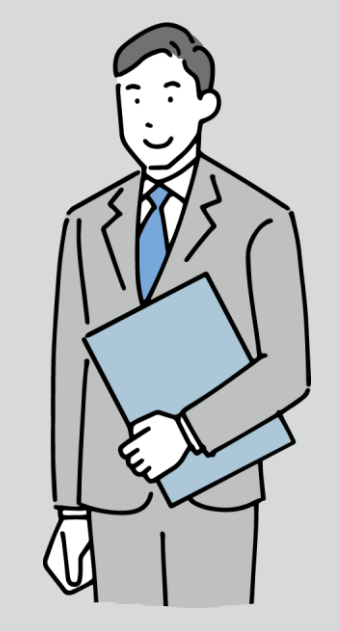

3

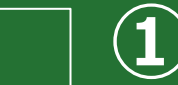

#### 税区分登録画面

STEP

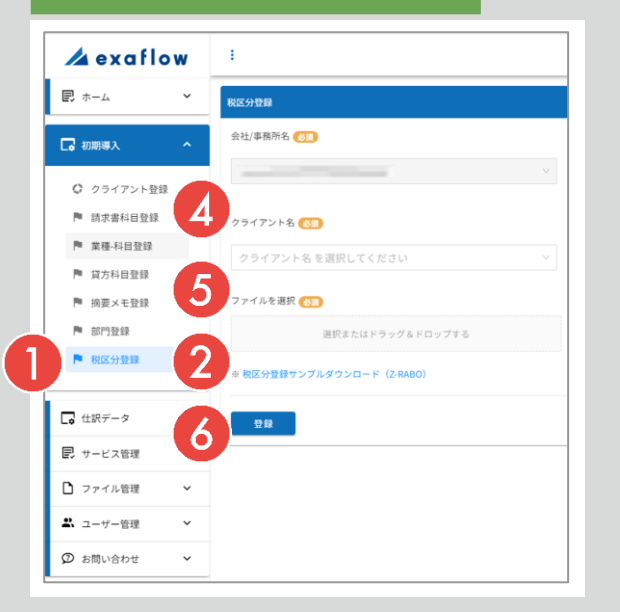

### 税区分登録用csvファイル(税区分登録サンプル.csv)

| ד<br>ייר | <b>コ ち ~ ぐ ~ -</b><br>イル ホーム 挿入 | ページ レイアウト 数:     | 式 データ 校閲 表示        | ヘルプ | ♀ 何をしま | すか |   |   | 税区分登録サ | ンプルダウンロード |
|----------|---------------------------------|------------------|--------------------|-----|--------|----|---|---|--------|-----------|
| F1       | 0 - · · ×                       | √ f <sub>×</sub> |                    |     |        |    |   |   |        |           |
|          | А                               | В                | С                  | D   | Е      | F  | G | н | 1      | J         |
| 1        | 借方税区分名[必須]                      | 借方税区分コード         | 備考                 |     |        |    |   |   |        |           |
| 2        | 不課税                             | 0                | 不 <mark>課</mark> 税 |     |        |    |   |   |        |           |
| 3        | 課税売上                            | 11               | 課税売上               |     |        |    |   |   |        |           |
| 4        | 非課税売                            | 13               | 非課税売上              |     |        |    |   |   |        |           |
| 5        | 課売仕入                            | 21               | 課税売上に係る課税仕入        |     |        |    |   |   |        |           |
| 6        | 共課仕入                            | 24               | 共通課税仕入             |     |        |    |   |   |        |           |

(3)

部門登録
 税区分登録 逆
 exaflow「初期導入」メ
 ニュー内「税区分登録」
 に遷移。

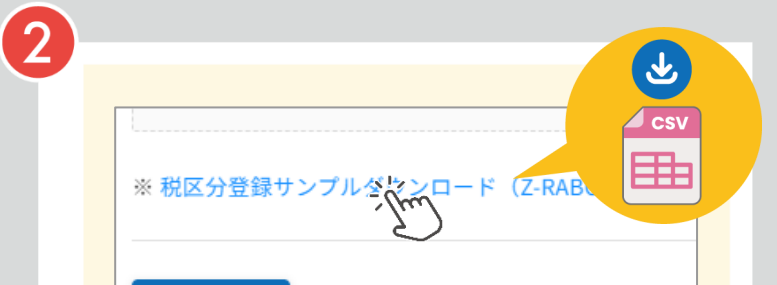

画面下部の「※税区分登録サンプルダウ ンロード」を押し、税区分登録用csvフ ァイル(税区分登録サンプル.csv)をダ ウンロード。 ダウンロードした 税区分登録サンプル csvファイルをエク セルで開き、自社の 税区分情報を入力し、 保存。

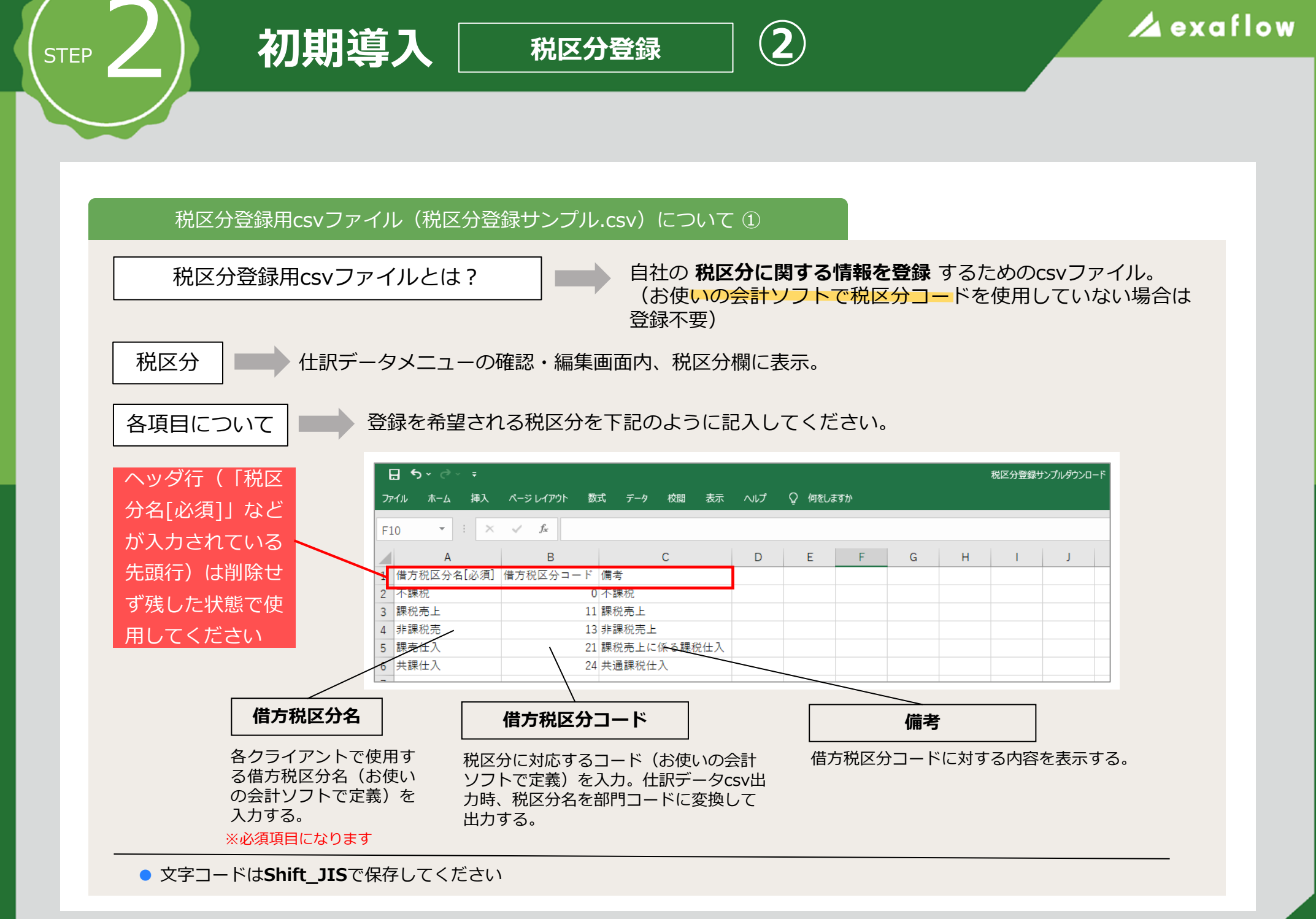

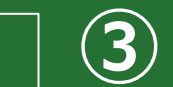

#### 税区分登録画面

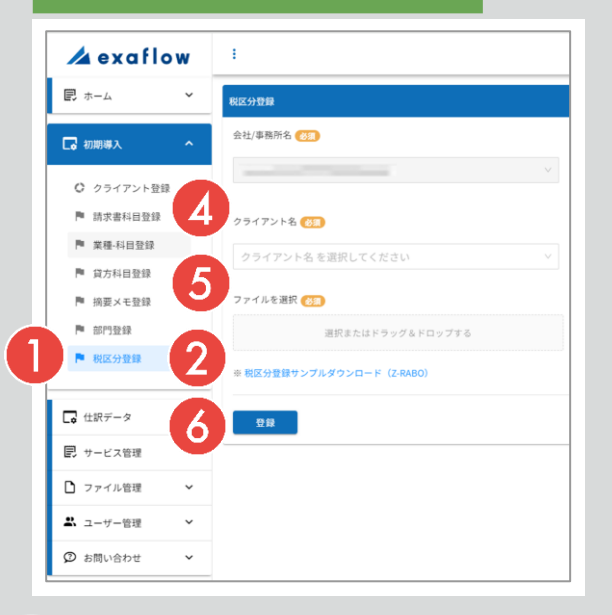

### 税区分登録用csvファイル(税区分登録サンプル.csv)

| 3  | 5 শ ে শ ∓  |                    |             |     |        |     |   |   | 税区分登録サ | シプルダウンロ- | -۴ |
|----|------------|--------------------|-------------|-----|--------|-----|---|---|--------|----------|----|
| יד | イル ホーム 挿入  | ページ レイアウト 数        | 式 データ 校閲 表示 | ヘルプ | ♀ 何をしま | ますか |   |   |        |          |    |
| F1 | .0 - : ×   | $\checkmark$ $f_x$ |             |     |        |     |   |   |        |          |    |
|    | А          | В                  | С           | D   | E      | F   | G | н | 1      | J        |    |
| 1  | 借方税区分名[必須] | 借方税区分コード           | 備考          |     |        |     |   |   |        |          |    |
| 2  | 不課税        | 0                  | 不課税         |     |        |     |   |   |        |          |    |
| 3  | 課税売上       | 11                 | 課税売上        |     |        |     |   |   |        |          |    |
| 4  | 非課税売       | 13                 | 非課税売上       |     |        |     |   |   |        |          |    |
| 5  | 課売仕入       | 21                 | 課税売上に係る課税仕入 |     |        |     |   |   |        |          |    |
| 6  | 共課仕入       | 24                 | 共通課税仕入      |     |        |     |   |   |        |          |    |
| -  |            |                    |             |     |        |     |   |   |        |          |    |

4

STEP

クライアント名 <u>Ø</u>30

クライアント名 を選択してください

### 自社を選択。

※「クライアント名」にはStep 3 「初期導入(クライアント 登録)」で登録したクライアント名がリスト表示されます

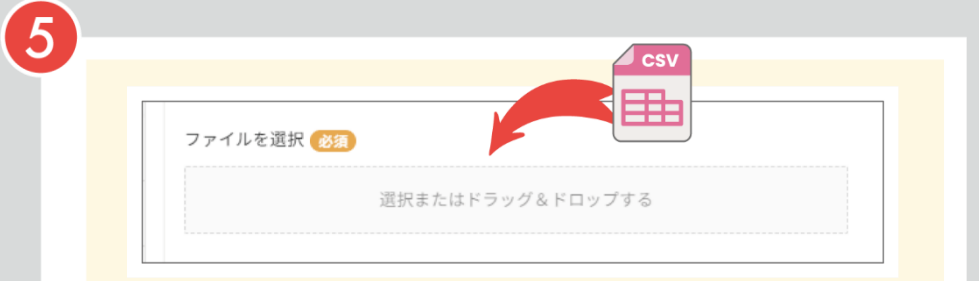

「選択またはドラッグ&ドロップする」を押し、

※または「ファイルを選択」→「選択またはドラッグ&ドロップする」のエリアに3 で保存したcsvファイルをドロップ

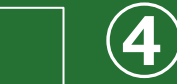

### 税区分登録画面

STEP

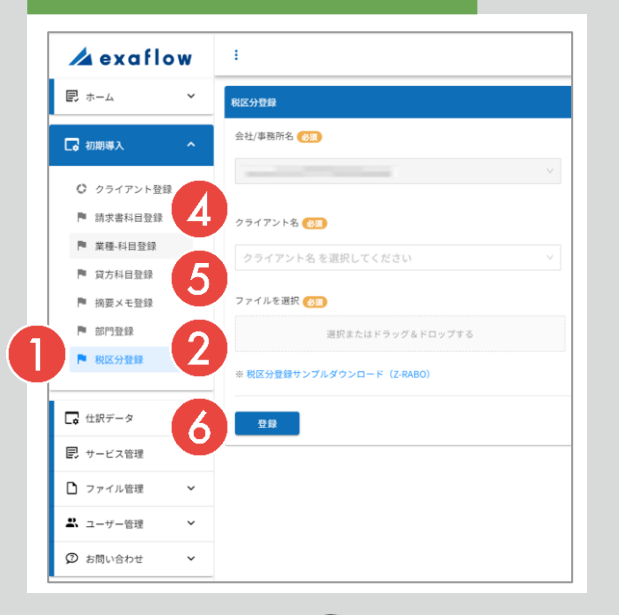

### 税区分登録用csvファイル(税区分登録サンプル.csv)

| 3<br>77 | <b>、                                    </b> | ページ レイアウト 数      | 式 データ 校閲 表示 | ヘルプ | Q 何をしま | ዩ <b>ታ</b> か |   |   | 税区分登録サ | シプルダウンロ- | -۴ |
|---------|----------------------------------------------|------------------|-------------|-----|--------|--------------|---|---|--------|----------|----|
| F1      | 0 • : ×                                      | √ f <sub>×</sub> |             |     |        |              |   |   |        |          |    |
|         | А                                            | В                | С           | D   | E      | F            | G | Н | 1      | J        |    |
| 1       | 借方税区分名[必須]                                   | 借方税区分コード         | 備考          |     |        |              |   |   |        |          |    |
| 2       | 不課税                                          | 0                | 不課税         |     |        |              |   |   |        |          |    |
| 3       | 課税売上                                         | 11               | 課税売上        |     |        |              |   |   |        |          |    |
| 4       | 非課税売                                         | 13               | 非課税売上       |     |        |              |   |   |        |          |    |
| 5       | 課売仕入                                         | 21               | 課税売上に係る課税仕入 |     |        |              |   |   |        |          |    |
| 6       | 共課仕入                                         | 24               | 共通課税仕入      |     |        |              |   |   |        |          |    |
| -       |                                              |                  |             |     |        |              |   |   |        |          |    |

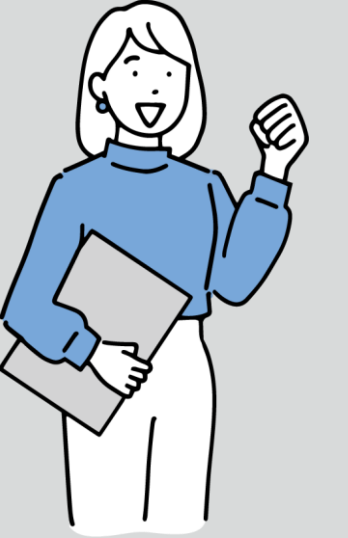

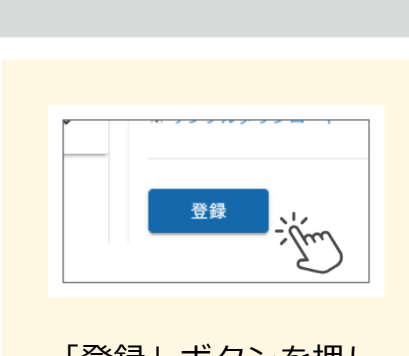

6

「登録」ボタンを押し、 税区分登録用csvファ イルを登録。

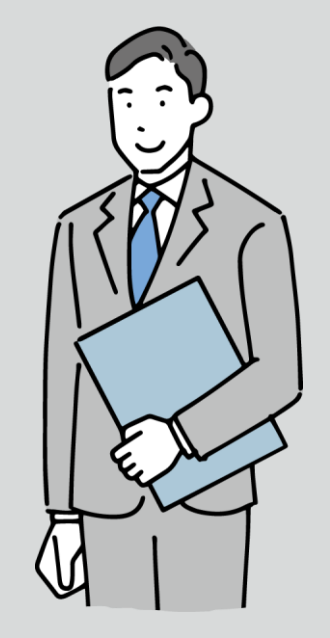

## 帳票郵送用仕訳用パックの作成と発送

STEP

## 🖊 exaflow

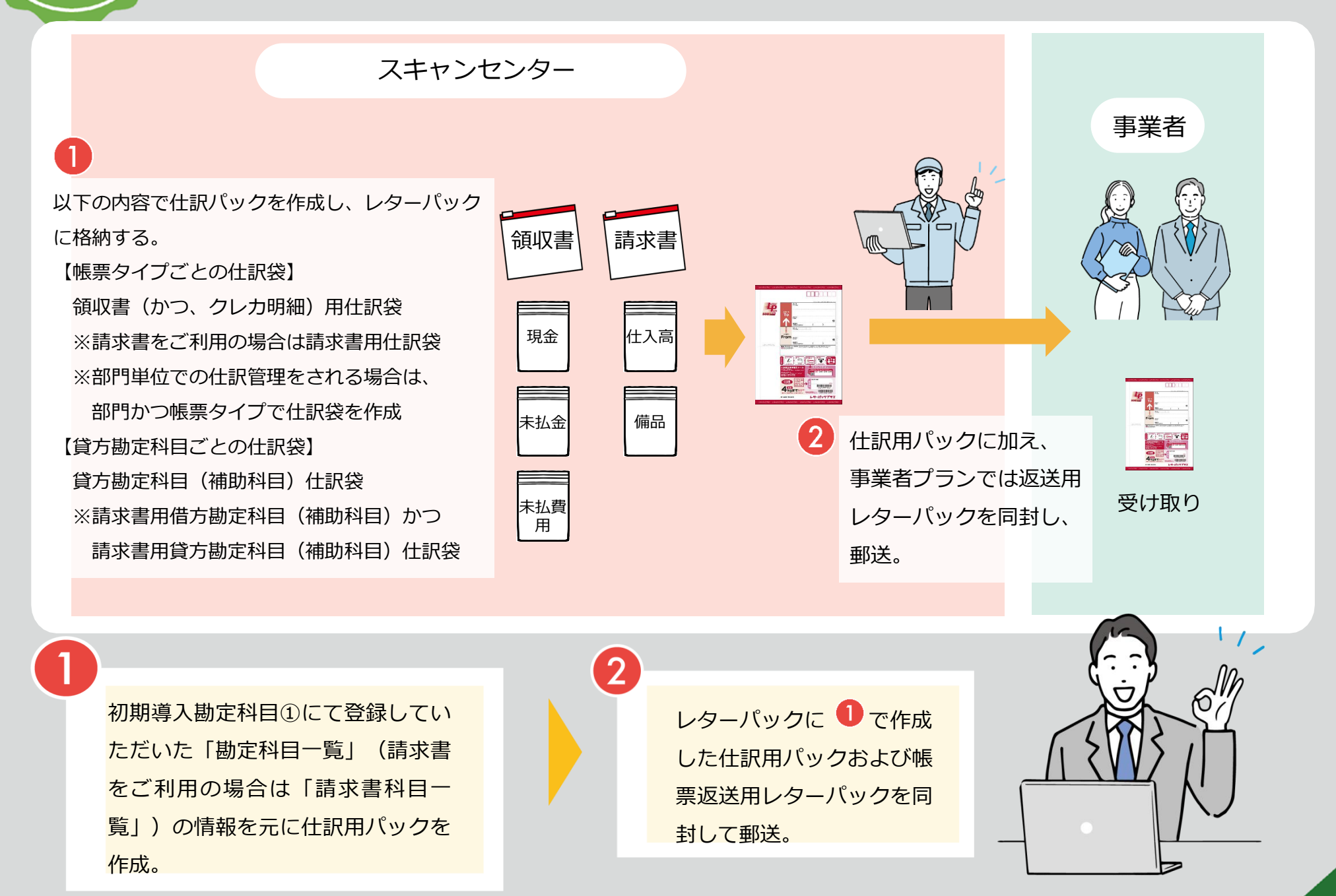

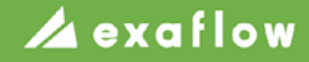

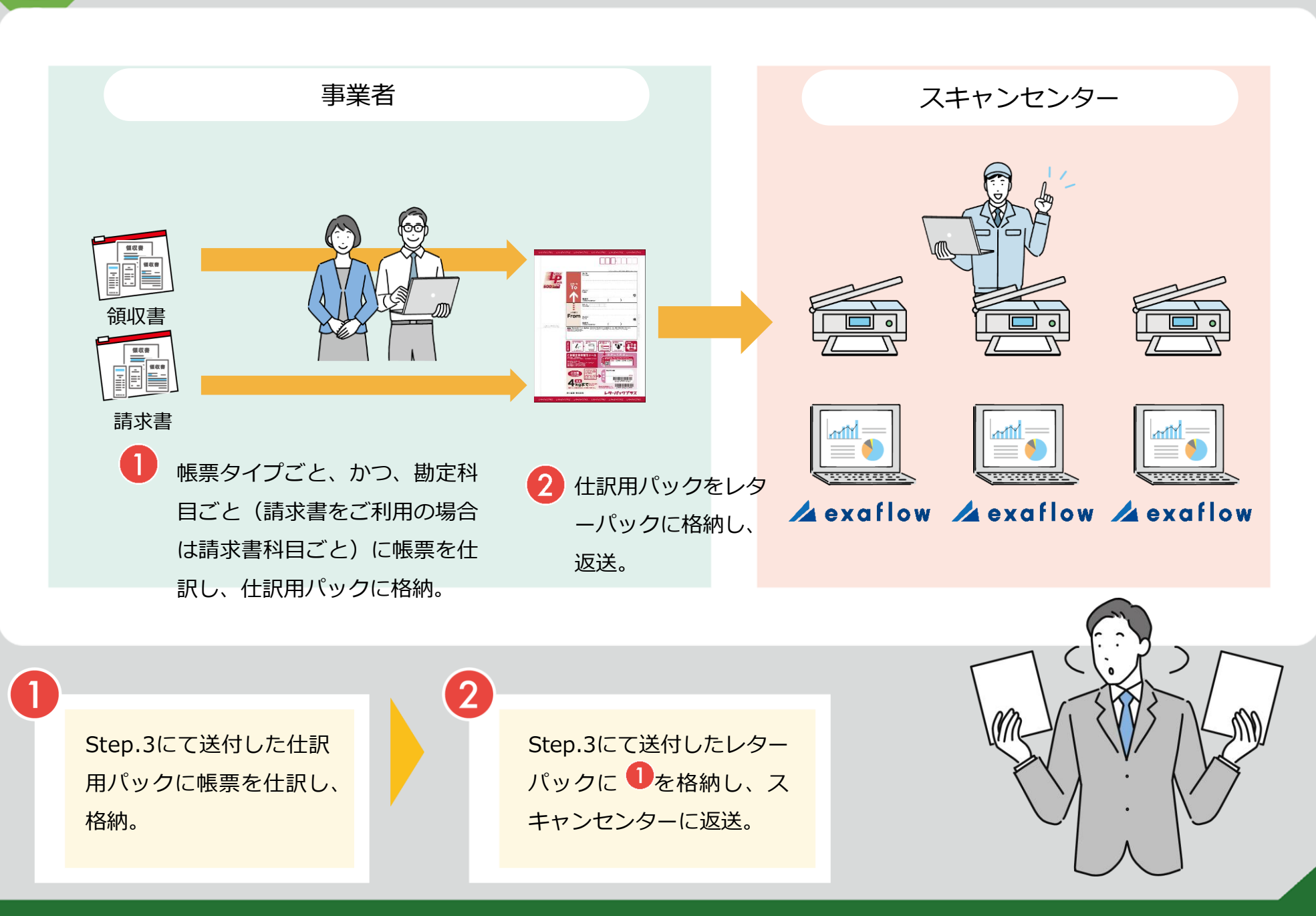

帳票返送

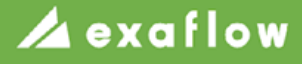

## スキャンおよび仕訳データ化

### 仕訳データ化完了通知メール(サンプル)

[ exaflow (エクサフロー) ]仕訳データをご確認ください ※このメールは配信専用です。このメールに返信しないようお願いいたします。 デモ事業者様 exaflow (エクサフロー) をご利用いただきありがとうございます。

仕訳データ化作業が終わりましたのでお知らせします。 仕訳データ確認・編集画面より内容をご確認ください。

以下の内容で住訳テータ化を受け付けました。

デモ事業者 様

STEP .

証憑数:23 ※郵送されたレシートや領収書等の枚数 【仕訳データ化作業】 作業期間:2023-11-01 ~ 2023-11-01 総画像ファイル数:23枚 (23仕訳)

デモ事業者: 23枚 (23仕訳) ※証憑をスキャンして画像データ化したファイル数。括弧内は仕訳データ数

ご質問がございましたら、以下のURLよりお問い合わせください。

ご確認のほどよろしくお願いいたします。

exaflow(エクサフロー)

※このメールに心当たりのない場合や、ご不明な点がございましたら、 までご連絡ください。 スキャンセンターに帳票到着後、スキャ ンセンタースタッフにより帳票スキャン およびexaflowによる仕訳データ化を実 施。

仕訳データ化完了後、ユーザー様宛に仕訳 データ化完了通知メールを送付。 ※スキャンセンター帳票到着日の翌日から

※スキャンセンター帳票到着日の翌日から 5営業日以内に完了通知メールを送付

このリンクURLにアクセスすると、ログイン画 面が表示されます。ログイン後、仕訳データメ ニューの確認・編集から確認することができま す

## 🖊 exaflow

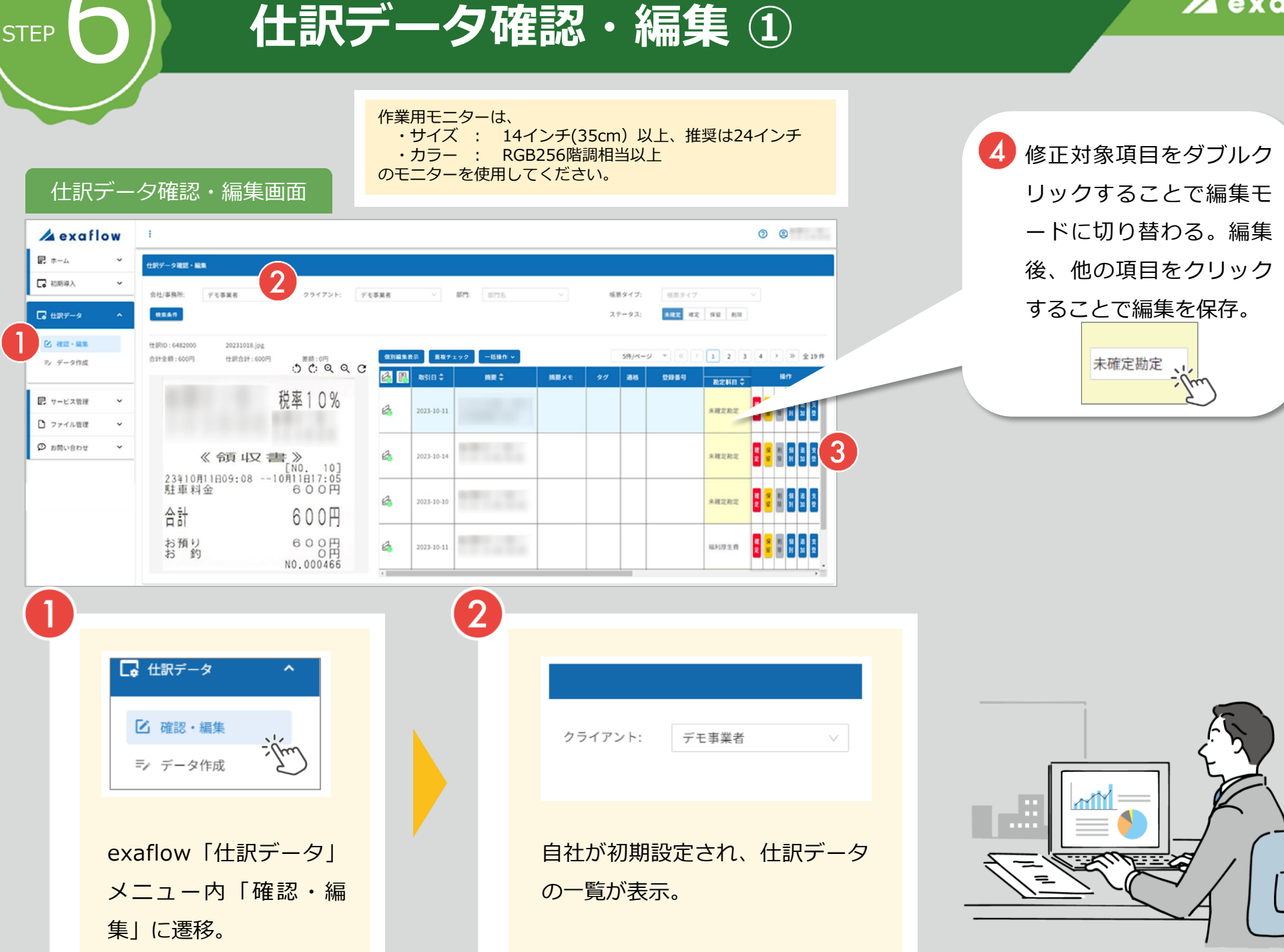

### 🖊 exaflow

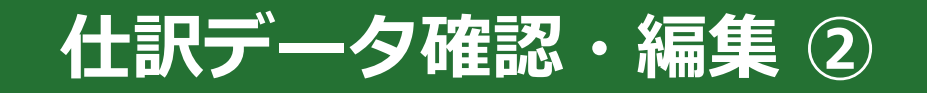

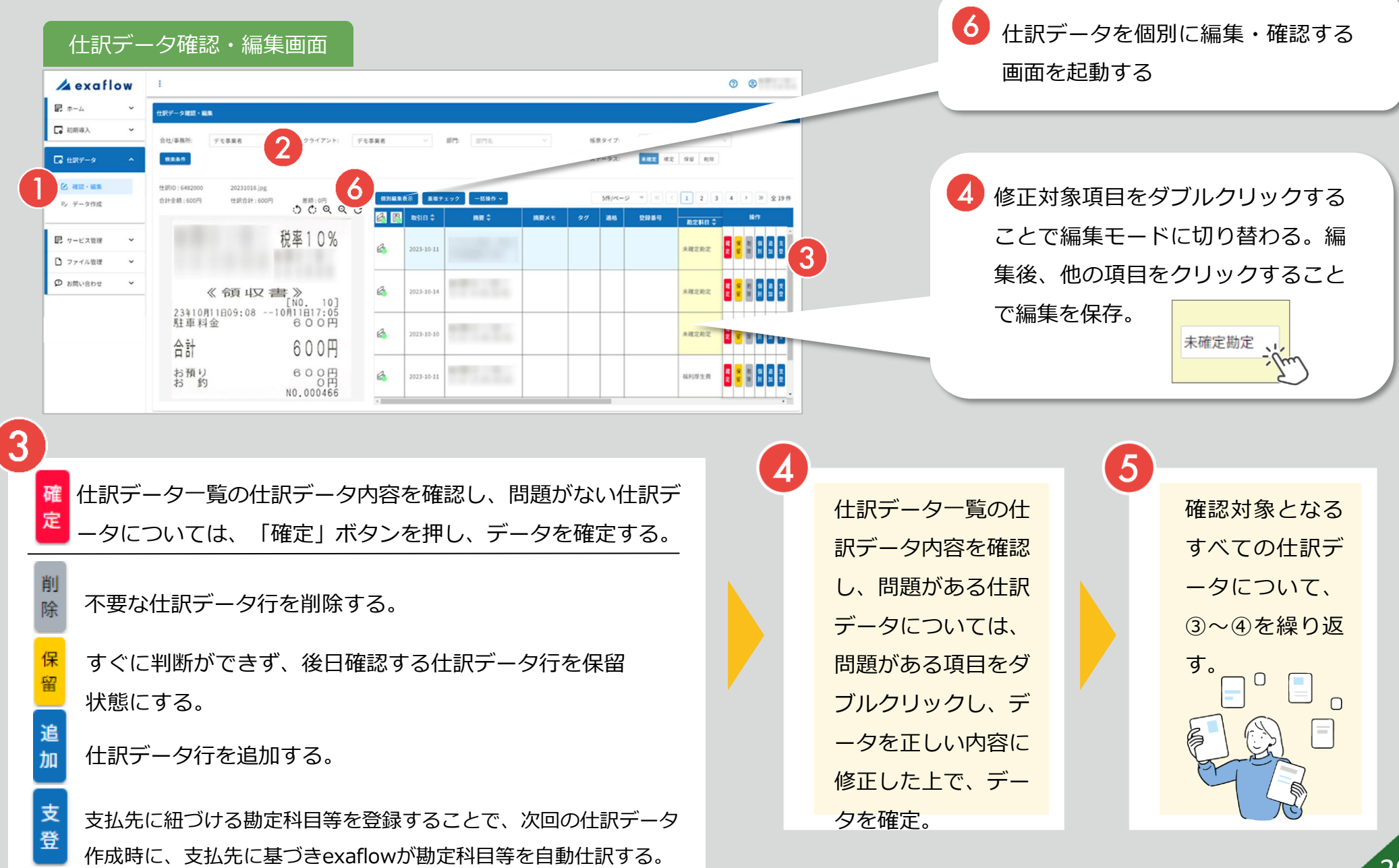

## 仕訳データ確認・編集 ③

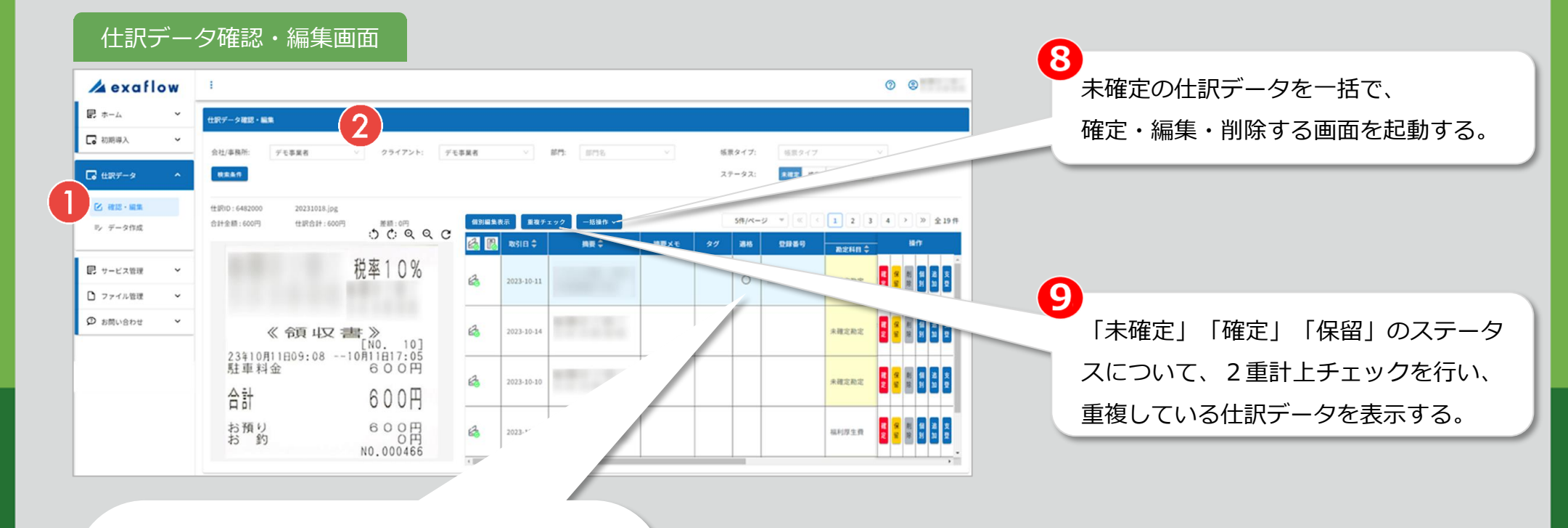

て 仕訳データを会計ソフトに連携する際、適格 チェックボックスがオンの場合はインボイス 対象として、オフの場合はインボイス非対象 として連携する。適格チェックボックスの初 期値については、帳票から読み取った登録番 号が有効な番号である場合はオンとなり、そ れ以外の場合はオフとなる。

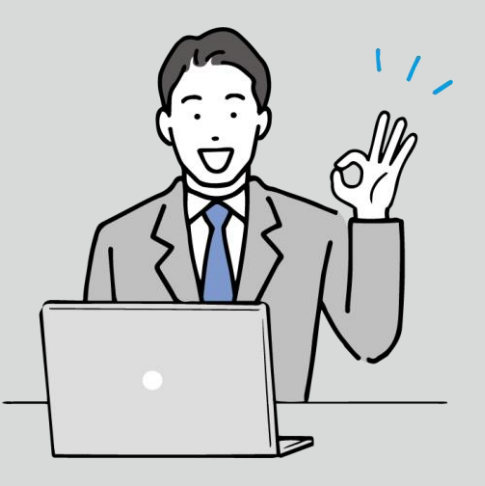

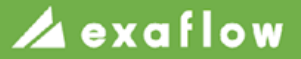

### 仕訳データのステータス種類について

 $(\mathbf{1})$ 

画面仕様

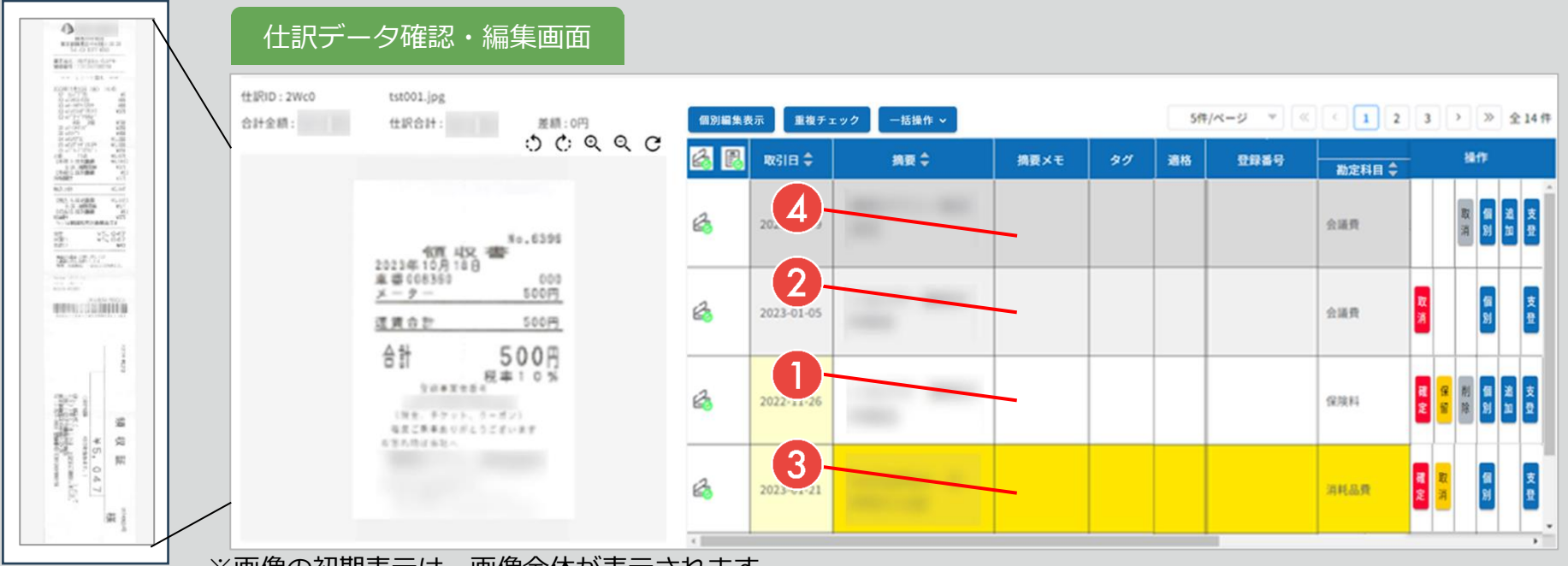

※画像の初期表示は、画像全体が表示されます

仕訳データ確認・編集

| ス | テータス | 内容                                                                          |         |
|---|------|-----------------------------------------------------------------------------|---------|
| 1 | 未確定  | スキャンセンターの仕訳データ化完了直後の状態で、仕訳データの確認(必要な場合は修正)が未完了の状態。<br>仕訳データ作成画面にて、csv出力は不可。 | ➡       |
| 2 | 確定   | 仕訳データの確認(必要な場合は修正)が完了し、「確定」ボタンを押下しデータを確定した状態。<br>仕訳データ作成画面にて、csv出力が可能となる。   | 薄い灰色    |
| 3 | 保留   | 仕訳データを後日確認する必要がある場合など、「保留」ボタンを押下しデータを保留した状態。<br>仕訳データ作成画面にて、csv出力することも可能。   | → オレンジ色 |
| 4 | 削除   | 不要な仕訳データのため、「行削除」ボタンを押下しデータを削除した状態。                                         | 濃い灰色    |

### 仕訳データの各項目の背景色について

 $(\mathbf{2})$ 

画面仕様

仕訳データ確認・編集画面

STEP

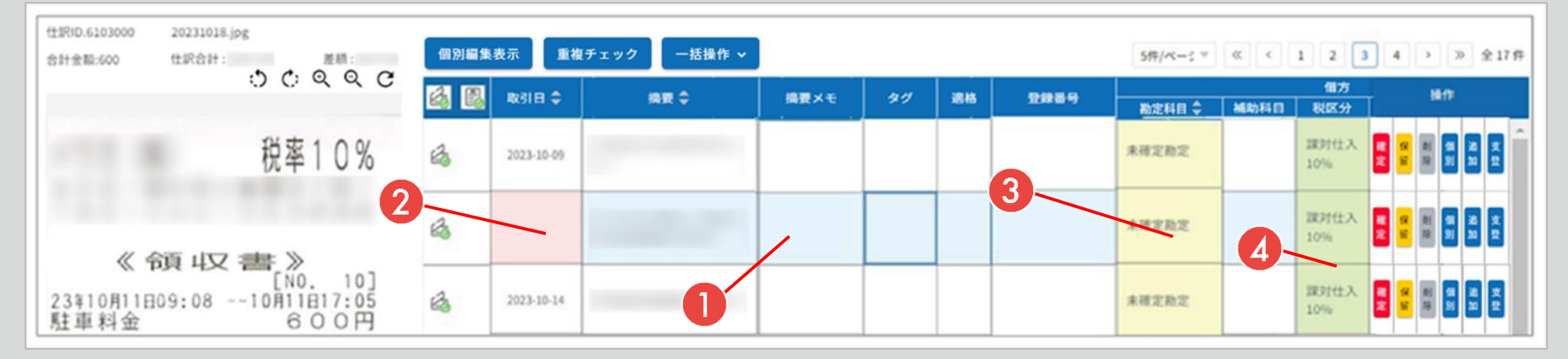

仕訳データ確認・編集

|   | 背景色 | 内容                                                                                                    |
|---|-----|----------------------------------------------------------------------------------------------------|
| 0 | 水色  | 選択行 選択されている行について、行全体を水色で表示。                                                                                                    |
| 2 | 赤色  | <sup>実常データ</sup> そのままでは確定ができないため、データの修正が必須。<br>取引日が空の場合、金額が0円の場合、などが該当する。                                                            |
| 3 | 黄色  | 要確認 修正は必須ではないが、確認をする必要のあるデータ。<br>データ 取引日が会計期間外の場合、税金額が0円の場合、取引日&金額が重複する場合、摘要が空の場合、などが該当する。                                           |
| 4 | 緑色  | <ul> <li>システムが</li> <li>・根票から読み取ったデータではなく、システムが適当と判断して設定したデータ。</li> <li>自動設定</li> <li>・たデータ</li> <li>・たデータ</li> <li>・たデータ</li> </ul> |

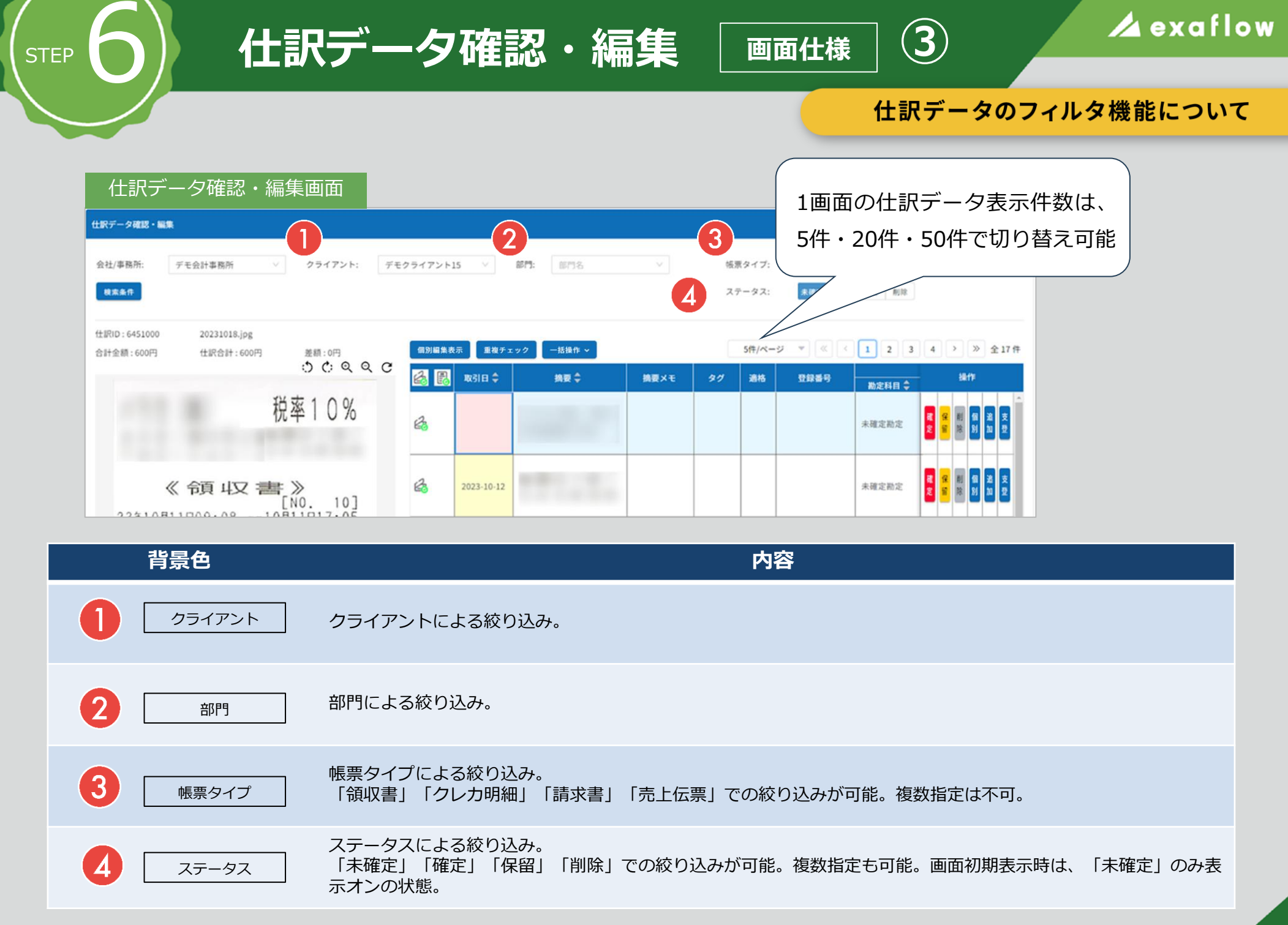

### 仕訳データの検索機能について

| 仕訳データ確認・編集画面                                                                                                    |                                                                                       |
|----------------------------------------------------------------------------------------------------|---------------------------------------------------------------------------------------|
| 土駅データ確認・編集                                                                                                    |                                                                                       |
| 会社/事務所: デモ会計事務所 ∨ クライアント: デモクライアント15 ∨ 部門: 部門名 ∨<br><sup>(1)</sup>                                                                                                    | <sup>板原タイプ:</sup> <sup>板面 タイプ</sup> ✓<br>ステータス: <del>木間</del> 2 間2 周8<br>仕訳データの検索機能画面 |
| 上訳10:6451000 20231018.jpg  上訳10:6451000   20231018.jpg  合計会額:600円  住訳合計:600円  差額:0円  ⑦ ⑦ ◎ ◎ ◎ ♡  ◎ ⑦ ◎ ◎ ♡  ◎ ⑦ ◎ ◎ ♡  ◎ ⑦ ◎ ◎ ♡  ◎ ⑦ ◎ ◎ ♡  ◎ ⑦ ◎ ◎ ♡  ◎ ⑦ ◎ ◎ ♡  ◎ ⑦ ◎ ◎ ♡  ◎ ⑦ ◎ ◎ ♡  ◎ ⑦ ◎ ◎ ♡  ◎ ⑦ ◎ ◎ ♡  ◎ ⑦ ◎ ◎ ♡  ◎ ⑦ ◎ ◎ ♡  ◎ ⑦ ◎ ◎ ♡  ◎ ◎ ◎ ♡  ◎ ◎ ◎ ♡  ◎ ◎ ◎ ♡  ◎ ◎ ◎ ♡  ◎ ◎ ◎ ♡  ◎ ◎ ◎ ♡  ◎ ◎ ◎ ♡  ◎ ◎ ◎ ♡  ◎ ◎ ◎ ♡  ◎ ◎ ◎ ♡  ◎ ◎ ◎ ♡  ◎ ◎ ◎ ♡  ◎ ◎ ◎ ♡  ◎ ◎ ◎ ♡  ◎ ◎ ◎ ♡  ◎ ◎ ◎ ♡  ◎ ◎ ◎ ♡  ◎ ◎ ◎ ♡  ◎ ◎ ◎ ♡  ◎ ◎ ◎ ♡  ◎ ◎ ◎ ♡  ◎ ◎ ◎ ♡  ◎ ◎ ◎ ♡  ◎ ◎ ◎ ♡  ◎ ◎ ◎ ♡  ◎ ◎ ◎ ♡  ◎ ◎ ◎ ♡  ◎ ◎ ◎ ♡  ◎ ◎ ◎ ♡  ◎ ◎ ◎ ♡  ◎ ◎ ◎ ♡  ◎ ◎ ◎ ♡  ◎ ◎ ◎ ♡  ◎ ◎ ◎ ♡  ◎ ◎ ◎ ♡  ◎ ◎ ◎ ♡  ◎ ◎ ◎ ♡  ◎ ◎ ◎ ♡  ◎ ◎ ◎ ♡  ◎ ◎ ◎ ♡  ◎ ◎ ◎ ♡  ◎ ◎ ◎ ♡  ◎ ◎ ◎ ◎ |                                                                                       |
| 税率10%                                                                                                    | 満置:                                                                                   |
| 「検索条件」ボタン押下で、<br>《 領 42 書 検索条件指定用モーダルウィンドウが起動                                                                                                    | N区分: 位力短区分 合語: 最小会田 ◆ → 最大会田 ◆ 作業日: ○ → ○ After 297 E012C                             |

仕訳データ確認・編集

STEP

※2つ以上の任意の条件をAND条件で検索する事ができます ※値が入力されていない項目を検索することができます ※金額は0円で検索できます

4

画面仕様

| 検索項目 | 説明                  |  |  |  |  |  |
|------|---------------------|--|--|--|--|--|
| 取引日  | 取引日で検索。範囲指定検索が可能。   |  |  |  |  |  |
| 摘要   | 摘要(取引先)で検索。部分一致検索。  |  |  |  |  |  |
| 摘要メモ | 摘要メモで検索。部分一致検索。     |  |  |  |  |  |
| 勘定科目 | 借方勘定科目または貸方勘定科目で検索。 |  |  |  |  |  |
| 補助科目 | 借方補助科目または貸方補助科目で検索。 |  |  |  |  |  |

| 検索項目 | 説明                                                      |
|------|---------------------------------------------------------|
| 金額   | 金額で検索。範囲指定検索が可能。                                        |
| 税区分  | 税区分で検索。                                                 |
| 作業日  | 作業日(仕訳データ化完了通知メールに記載の<br>スキャンセンター作業日)で検索。<br>範囲指定検索が可能。 |
| 仕訳ID | 仕訳IDで検索。完全一致検索。                                         |

### 借方勘定科目の修正手順ついて

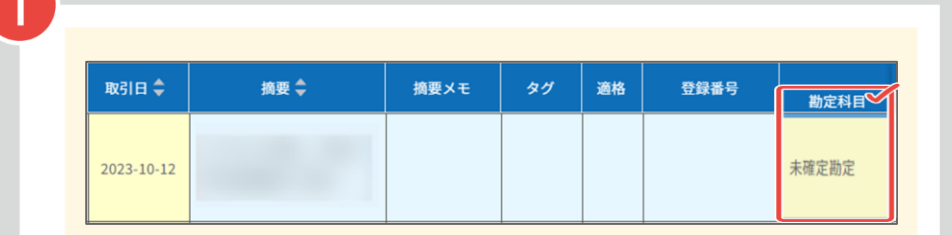

仕訳データ確認・編集

勘定科目自動仕訳プランでは、自動仕訳できなかった 場合は勘定科目に「未確定勘定」が設定される。

2

STEP

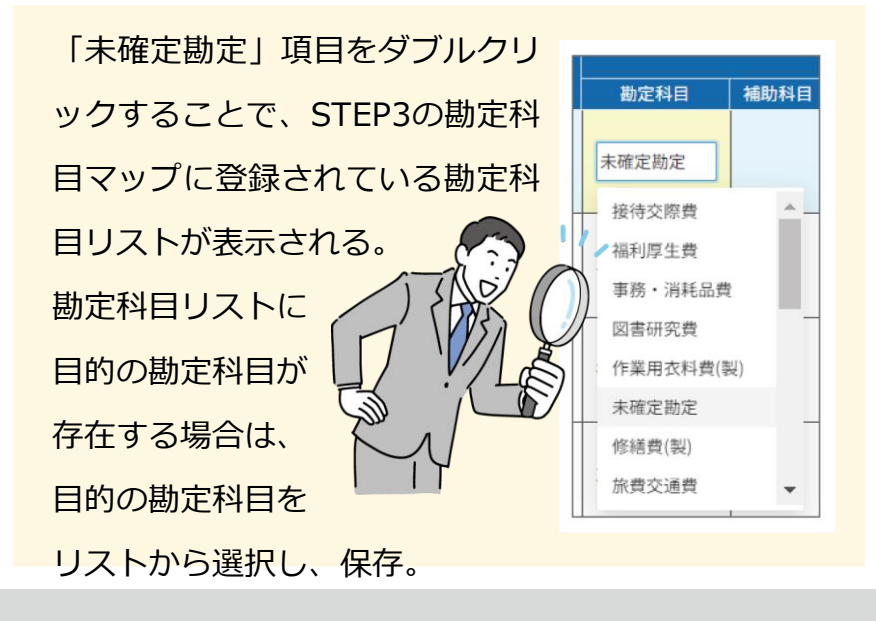

勘定科目リストに目的の勘定科目が存在しない場 合は、目的の勘定科目を手入力し、保存。 勘定科目保存時、勘定科目マップへの保存要否を 確認するダイアログが表示される。 勘定科目マップへの保存が不要な場合は、「保存 しない」ボタンを押下。 勘定科目マップへの保存が必要な場合は、手入力 した勘定科目に対応する業種と税区分をそれぞれ

(5)

画面仕様

3

業種リスト(勘定科目マップに登録されている業 種リスト)と税区分リストから選択し、「保存」 ボタンを押下。

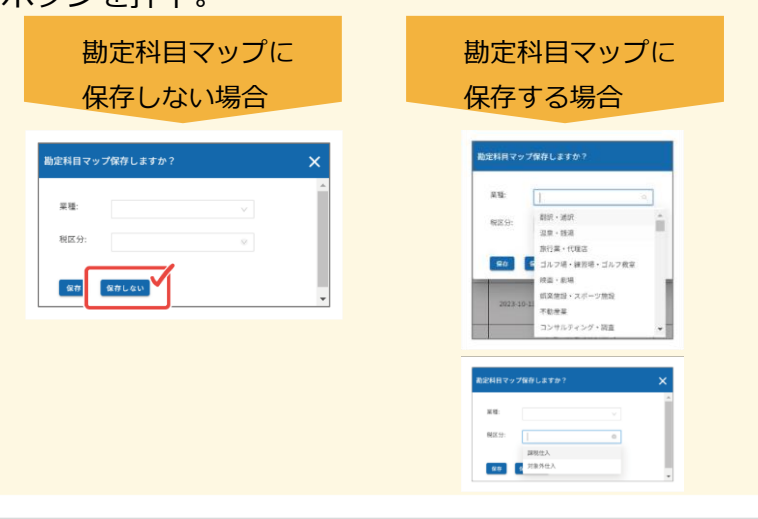

## データの並び順について

### 初期表示※登録順に表示

STEP

| 21 m |            |      |      |    |     |      |        |         | 個方                |       |     |      | R           | 1   | -        | - |          |        |  |  |
|------|------------|------|------|----|-----|------|--------|---------|-------------------|-------|-----|------|-------------|-----|----------|---|----------|--------|--|--|
|      | RKSTEI ₩   | RR ∓ | 発展メモ | 37 | \$8 | 2889 | 勘定科目 🗘 | 3605111 | 税区分               | 金額 🗘  | 税金額 | 教定科目 | MISHI       | ]   |          |   |          |        |  |  |
| e3   | 2023-10-18 |      |      |    |     |      |        |         | 課封仕入<br>10%       | 600   | 54  | 現金   |             |     | <b>.</b> |   | 8        | ž      |  |  |
| ŝ    | 2023-10-17 |      |      |    |     |      | 未確定難定  |         | 課対仕入<br>8%<br>(程) | 247   | 17  | 現金   |             | N   | 8        |   | 18       | X 12   |  |  |
| ß    | 2023-10-16 |      |      |    |     |      | 未確定数定  |         | 課封仕入<br>8%<br>(程) | 117   | 8   | 現金   |             | N N | 8        |   | ia<br>10 | 2<br>2 |  |  |
| ß    | 2023-10-15 |      |      |    |     |      |        |         | 課封任入<br>10%       | 1,677 | 152 | 未払金  | 電子マネ<br>二支払 |     | 8        |   |          | N E    |  |  |
| 6    | 2023-10-15 |      |      |    |     |      | デモ融定科目 |         |                   | 2,430 | 180 | 現金   |             | N   | 8        |   | 8        | ž      |  |  |
| 4    |            |      |      |    |     |      |        | ,       |                   |       |     |      |             |     |          |   |          | •      |  |  |

### 取引日の昇順に並び順変更

|   |            |                 |                    |    |    |      |             |        | 借方                |       |      |      | 8           |             | -      |     |          |   |   |
|---|------------|-----------------|--------------------|----|----|------|-------------|--------|-------------------|-------|------|------|-------------|-------------|--------|-----|----------|---|---|
|   | \$\$\$1E1  | ## <del>;</del> | 携数メモ               | 37 | 潮格 | 모바쓰이 | 勘定科目 🗘      | MIDELE | 親区分               | 200   | Rell | 教定科目 | MILERI      | <u> </u>    |        | 581 | •        |   |   |
| 4 |            |                 |                    |    |    |      | 未確定批定       |        | 課时仕入<br>10%       | 600   | 54   | 現金   |             | N N         | a<br>s | 削除  |          |   | l |
| à | 2023-09-25 |                 |                    |    |    |      | 非確定批定       |        | 課时仕入<br>8%<br>(程) | 247   | 17   | 現金   |             | N N         | a<br>s | 劇除  | 91<br>21 |   |   |
| 6 | 2023-10-09 |                 |                    |    |    |      | 未建定批定       |        | 課时仕入<br>8%<br>(種) | 117   |      | 現金   |             | <b>N</b> 10 | 8      | 削除  | <b>1</b> |   |   |
| 6 | 2023-10-10 |                 |                    |    |    |      | テスト批定料<br>目 |        | 課时仕入<br>10%       | 1,677 | 152  | 未払金  | 電子マネ<br>一支払 | N           | 8      | 削除  |          |   |   |
| 4 | 2023-10-11 |                 | お弁当<br>代[おや<br>つ代] |    |    |      | 福利厚生典(製)    |        |                   | 2,430 | 180  | 現金   |             | R H         | a<br>s | 利除  |          | 3 |   |
| 4 |            |                 |                    |    |    |      |             |        |                   |       |      |      |             |             |        |     |          |   | • |

### 取引日の降順に並び順変更

| 2 m   | m210 A     |                  |      |    |      |      |        |          | 借方                |       |     |      | R           |             |        |    |          |          |     |
|-------|------------|------------------|------|----|------|------|--------|----------|-------------------|-------|-----|------|-------------|-------------|--------|----|----------|----------|-----|
| ES US | RK51EI 🚽   | 51R <del>-</del> | 病肥入せ | 30 | - 50 | THE. | 融淀科目 🗘 | 36055111 | 积区分               | 全観 🗘  | 校会期 | 教定科目 | 100000      | L.          |        | -  | Γ.       |          |     |
| 6     | 2023-10-18 |                  |      |    |      |      |        |          | 課时仕入<br>10%       | 600   | 54  | 現金   |             | N N         | a<br>s | 創除 | 98<br>31 | 8        | ž   |
| ŝ     | 2023-10-17 |                  |      |    |      |      | 未確定数定  |          | 課封仕入<br>8%<br>(程) | 247   | 17  | 現金   |             | N N         | 保<br>留 | 剷除 | a<br>N   | 2        | 2   |
| ß     | 2023-10-16 |                  |      |    |      |      | 未確定数定  |          | 課时仕入<br>8%<br>(種) | 117   | 8   | 現金   |             | 10 W        | R<br>S | 利除 | 68<br>31 | 28<br>30 | ¥ 8 |
| ß     | 2023-10-15 |                  |      |    |      |      |        |          | 課时仕入<br>10%       | 1,677 | 152 | 未払金  | 電子マネ<br>一支払 | 10 W        | R<br>S | 利除 | g<br>3i  | 28<br>30 | R B |
| 6     | 2023-10-15 |                  |      |    |      |      | デモ散定科目 |          |                   | 2,430 | 180 | 現金   |             | <b>N</b> 10 | R<br>S | 利除 | e<br>N   | 8        | ž   |
| 4     |            |                  |      |    |      |      |        | ,        | _                 |       |     |      |             |             |        |    |          |          | ×   |

データを昇順または降順で表示が可能。デ フォルトでは登録順で表示。上向きの矢印 をクリックで昇順、下向きの矢印をクリッ クで降順に表示が可能。再度矢印をクリッ クすることで、初期表示へ変更。

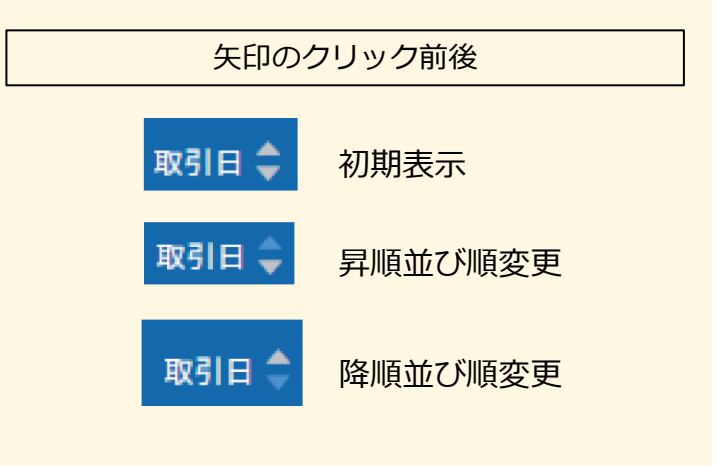

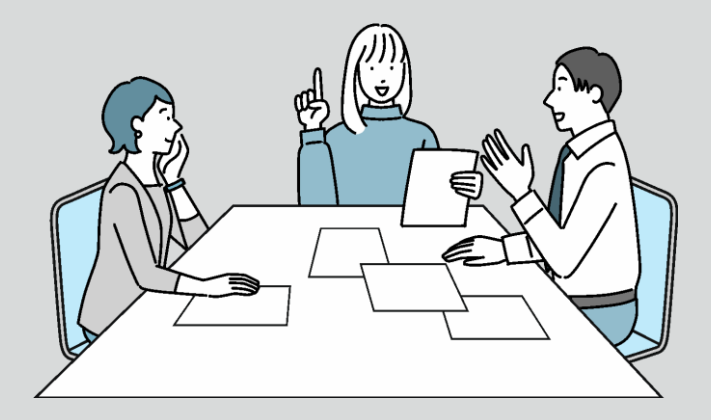

STEP

## 🖊 exaflow

個別編集画面表示について

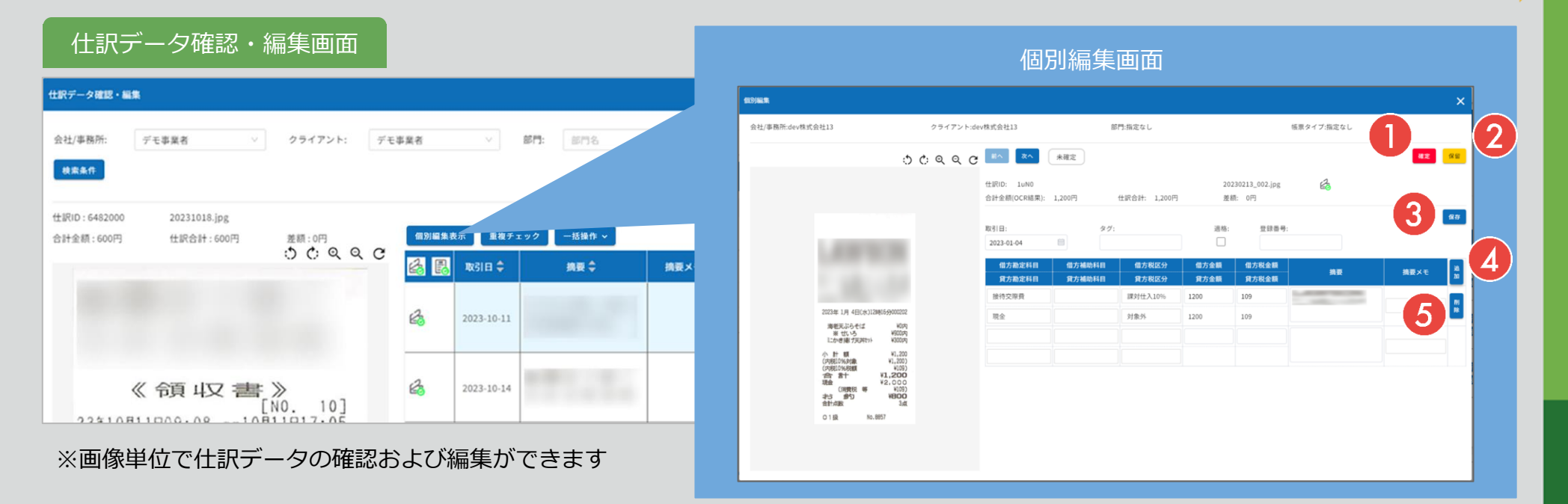

|   | 操作 | 内容                                              |   |    |
|---|----|-------------------------------------------------|---|----|
| 1 | 確定 | 仕訳データを確認し、問題がなければ確定する。<br>確定後、自動的に次の仕訳データを表示する。 | - | 確定 |
| 2 | 保留 | 仕訳データを保留状態にする。                                  | - | 保留 |
| 3 | 保存 | 変更した仕訳データを保存する。                                 | - | 保存 |
| 4 | 追加 | 仕訳データ行を追加する。                                    | - | 追加 |
| 6 | 削除 | 仕訳データ行を削除する。                                    | - | 削除 |

## 🖊 exaflow

STEP

Ж

重複チェック画面表示について

| データ確認・編集                                  |            |            |                   |                    |      |     |                  |            |    |         | 重複    | チェ   | ック画    | 面                     |        |                |                  |            |                    |  |  |  |  |  |  |
|-------------------------------------------|------------|------------|-------------------|--------------------|------|-----|------------------|------------|----|---------|-------|------|--------|-----------------------|--------|----------------|------------------|------------|--------------------|--|--|--|--|--|--|
| 灶/事務所: デモ事業者 ∨                            | クライアント: デモ | 12.21      | ~                 | <b>\$17:</b> \$178 | ×    |     | チェック             |            |    |         |       |      |        |                       |        |                |                  |            |                    |  |  |  |  |  |  |
| \$ <b>案条件</b><br>RID:6482000 20231018.jpg |            |            |                   |                    |      | 2   | :社/事務所:<br> 素条件: |            |    | クライアント: |       |      | 部門:    |                       |        | 帳票タイプ<br>ステータン | 7:<br>7:未確定 確定 f | 3          |                    |  |  |  |  |  |  |
| +全額:600円 仕訳合計:600円                        |            | 個別編集書      | 表示 重複チェ           | 92                 |      |     | 訳中:3件            |            |    |         |       |      |        |                       |        | 50件/ペー         | 9 * («)          | -1         | 前期除を実行する<br>※ 全 25 |  |  |  |  |  |  |
|                                           | 00440      | <b>4</b> B | RGI E 🗘           | 換要令                | 摘要メモ |     | ■ ±#RID          | 取引日        | 換款 | 摘要Xモ    | タグ 道格 | 登録番号 | 勘定科目   | 借方<br>補助科目 税区分<br>10% | 全額     | 税金額            | 勤定科目             | 貸方<br>補助科目 | 5<br>- 税区分         |  |  |  |  |  |  |
|                                           |            | -          |                   |                    |      |     | 2Aw0             | 2024-11-21 |    |         |       |      | 旅費交通費  | 对象外                   | 504    | 0              | 現金               | テスト        | 対象外                |  |  |  |  |  |  |
|                                           |            | 63         | 2023-10-11        |                    |      | (2) | 2Aq0             | 2024-11-24 |    |         | 0     |      | 旅費交通費  | 課对仕入<br>8%(軽)         | 10,238 | 758            | 現金               | テスト        | 対象外                |  |  |  |  |  |  |
|                                           |            |            |                   |                    |      |     | 2Ax0             | 2024-11-24 |    |         | 0     |      | 供品消耗品費 | 課时仕入<br>8%(軽)         | 10,238 | 758            | 現金               | テスト        | 対象外                |  |  |  |  |  |  |
|                                           |            | 0          |                   |                    |      |     | 2Ay0             | 2024-11-24 |    |         | 0     |      | 旅費交通費  | 課対仕入<br>8%(軽)         | 10,238 | 758            | 現金               | テスト        | 対象外                |  |  |  |  |  |  |
| 《領収書》                                     | > 107      | 6          | 2023-10-14        |                    |      |     | 2At0             | 2024-11-30 |    |         |       |      | 旅費交通費  | 課对仕入<br>10%           | 954    | 86             | 現金               | テスト        | 対象外                |  |  |  |  |  |  |
| 22410811000.001081                        | 1017.05    |            |                   |                    |      |     | 2At0             | 2024-11-30 |    |         |       |      | 旅費交通費  | 对象外                   | 4,200  | 0              | 現金               | テスト        | 对象外                |  |  |  |  |  |  |
|                                           |            | <i>ה</i> ح | $I \rightarrow I$ | 7                  |      |     | 2Au0             | 2024-11-30 |    |         |       |      | 旅費交通費  | 課对仕入<br>10%           | 954    | 86             | 現金               | テスト        | 对象外                |  |  |  |  |  |  |
|                                           |            |            |                   |                    |      |     |                  |            |    |         |       |      |        |                       |        |                |                  |            |                    |  |  |  |  |  |  |

|   | 操作       | 内容                                                                |
|---|----------|-------------------------------------------------------------------|
| 1 | 全選択      | チェックボックスを一度に、全選択できる。                                              |
| 2 | チェックボックス | チェックボックスで、個別選択ができる。<br>ステータスが「確定」「保留」の仕訳データについては、チェックボックスが非表示になる。 |
| 3 | 一括削除ボタン  | ボタンを押下すると、チェックボックスで選択した重複している仕訳データを一括削除できる。                       |

## 🖊 exaflow

## 一括操作画面について

一括操作画面表示について

### 仕訳データ確認・編集画面

| <b>仕訳データ確認・編集</b>                                                               |                        |      |                                                     |       |        | 一提    | 操作画                | 画面    |                              | 括編集」      | 選択                     |                                                |                        |
|---------------------------------------------------------------------------------|------------------------|------|-----------------------------------------------------|-------|--------|-------|--------------------|-------|------------------------------|-----------|------------------------|------------------------------------------------|------------------------|
| 会社/事務所: デモ事業者 ∨ クライアント: デモ事業者                                                   | ✓ 部門: 部門名              | v    | 一括編集                                                |       |        |       |                    |       |                              |           |                        |                                                |                        |
| 機業条件                                                                            |                        |      | 会社/事務所:<br>検索条件:                                    |       | クライア   | > >:  |                    | 87P3: |                              |           | 帳票タイプ:<br>ステータス:       | 2                                              |                        |
| 仕訳ID: 6482000 20231018.jpg<br>合計金額: 600円 仕訳合計: 600円 差額: 0円<br>う C: Q Q C<br>図 目 | ▲表示 重複デェック 一括操作 ~ 一括確定 | 捕鹿メモ | 1 唐方勒定科目:                                           | 信方補助利 | 24 El: | 借方移   | 区分:                | 貸方員   | 定科目:                         | 貸方補助科     | 8:                     | 育方税区分:                                         | 一括編集を実行する              |
| 4                                                                               |                        |      | 2).<br>.ttp::6件<br><b>№</b> 31日                     | 摘要    | 摘要メモ   | タグ 道格 | 1 登録番号             | 勘定科目  | 借方<br>  補助科目   税区分           | 全額        | 50件/ページ マ<br>勘定科目 補助科目 | <ul> <li>貸方</li> <li>1</li> <li>税区分</li> </ul> | ▶ ≫ 全4<br>全額           |
|                                                                                 |                        |      | 8                                                   |       |        |       |                    |       |                              | 0         | 現 <b>金</b><br>現金       |                                                | 0                      |
| 《領収書》<br>[NO. 10]                                                               | 2023-10-14             |      | <ul><li>✓ 2005-06-30</li><li>✓ 2005-06-30</li></ul> |       |        |       |                    | 1111  | 課対仕2<br>8%(軽<br>課対仕2<br>8%(軽 | 1,244,925 | 現 <b>金</b><br>現金       | 対象外<br>対象外                                     | 1,244,925<br>1,244,925 |
| 22210811000.00                                                                  | · · · ·                |      | 2024-02-08                                          |       |        |       | T123456789013<br>4 | 交際費   | 課対仕2<br>10%                  | 300       | 現金                     | 対象外                                            | 300                    |

|   | 操作       | 内容                                                                         |
|---|----------|----------------------------------------------------------------------------|
| 1 | 編集項目     | 借方/貸方勘定科目、借方/貸方補助科目、借方/貸方税区分が編集できる。                                        |
| 2 | チェックボックス | チェックボックスで、全選択・個別選択ができる。                                                    |
| 3 | 一括操作ボタン  | 選択する一括操作によって、表示される操作ボタンが異なる。<br>「一括確定を実行する」、「一括編集を実行する」、「一括削除を実行する」が表示される。 |

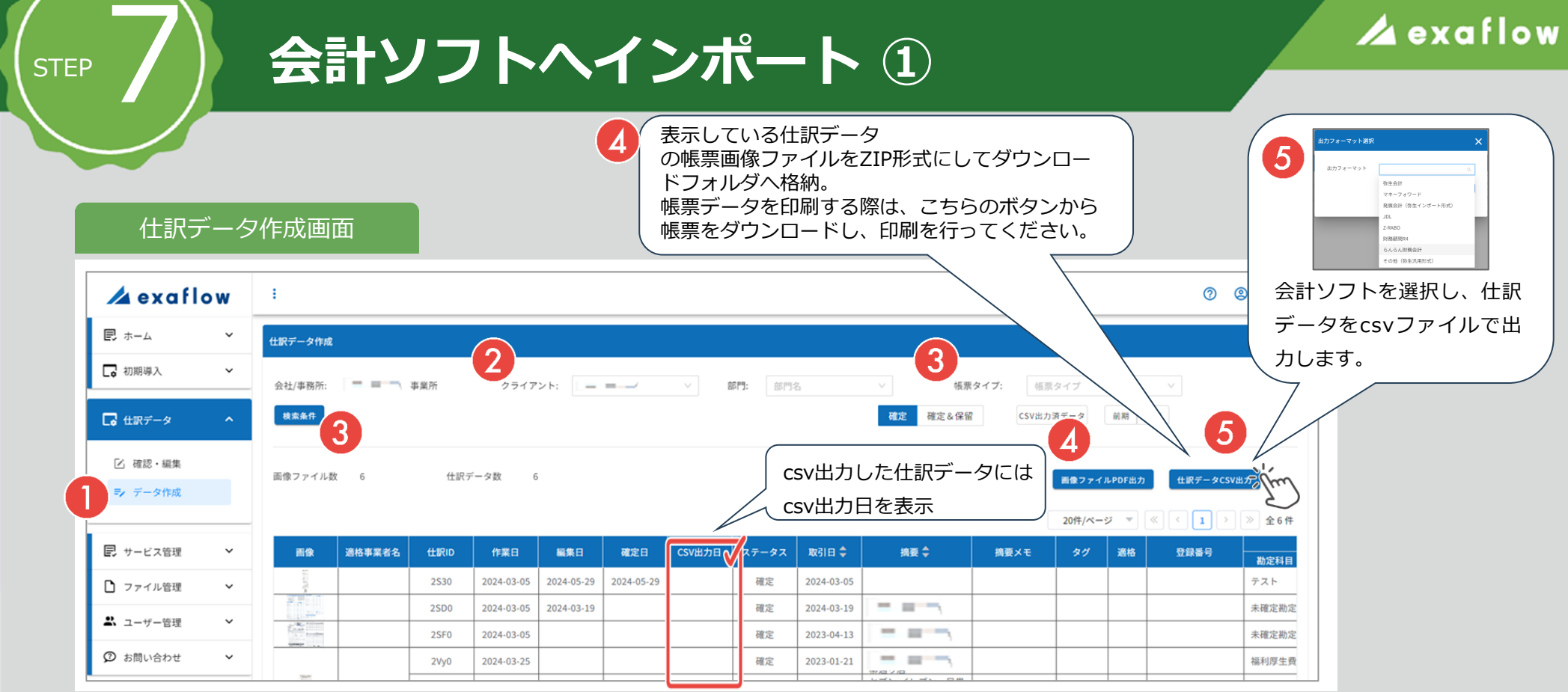

☑ 確認・編集
 ⇒ データ作成
 ジゲータ
 w
 w
 w
 w
 w
 w
 w
 w
 w
 w
 w
 w
 w
 w
 w
 w
 w
 w
 w
 w
 w
 w
 w
 w
 w
 w
 w
 w
 w
 w
 w
 w
 w
 w
 w
 w
 w
 w
 w
 w
 w
 w
 w
 w
 w
 w
 w
 w
 w
 w
 w
 w
 w
 w
 w
 w
 w
 w
 w
 w
 w
 w
 w
 w
 w
 w
 w
 w
 w
 w
 w
 w
 w
 w
 w
 w
 w
 w
 w
 w
 w
 w
 w
 w
 w
 w
 w
 w
 w
 w
 w
 w
 w
 w
 w
 w
 w
 w
 w
 w
 w
 w
 w
 w
 w
 w
 w
 w
 w
 w
 w
 w
 w
 w
 w
 w
 w
 w
 w
 w
 w
 w
 w
 w
 w
 w
 w
 w
 w
 w
 w
 w</li

**2** クライアント: デモ事業者 v

自社が初期設定され、仕訳データ

の一覧が表示。

※初期表示時は、仕訳データ編集・確認画面で 「確定」したデータで、csv未出力のデータが 表示される

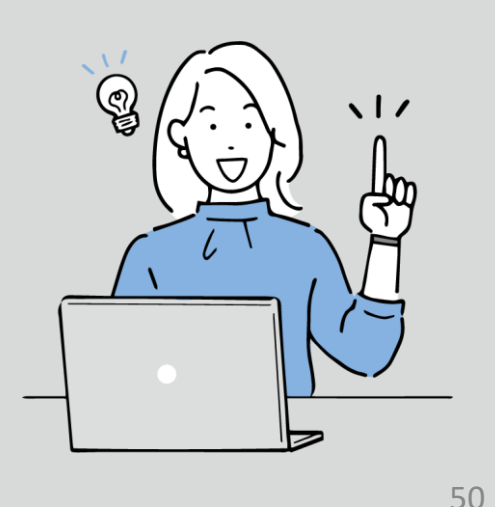

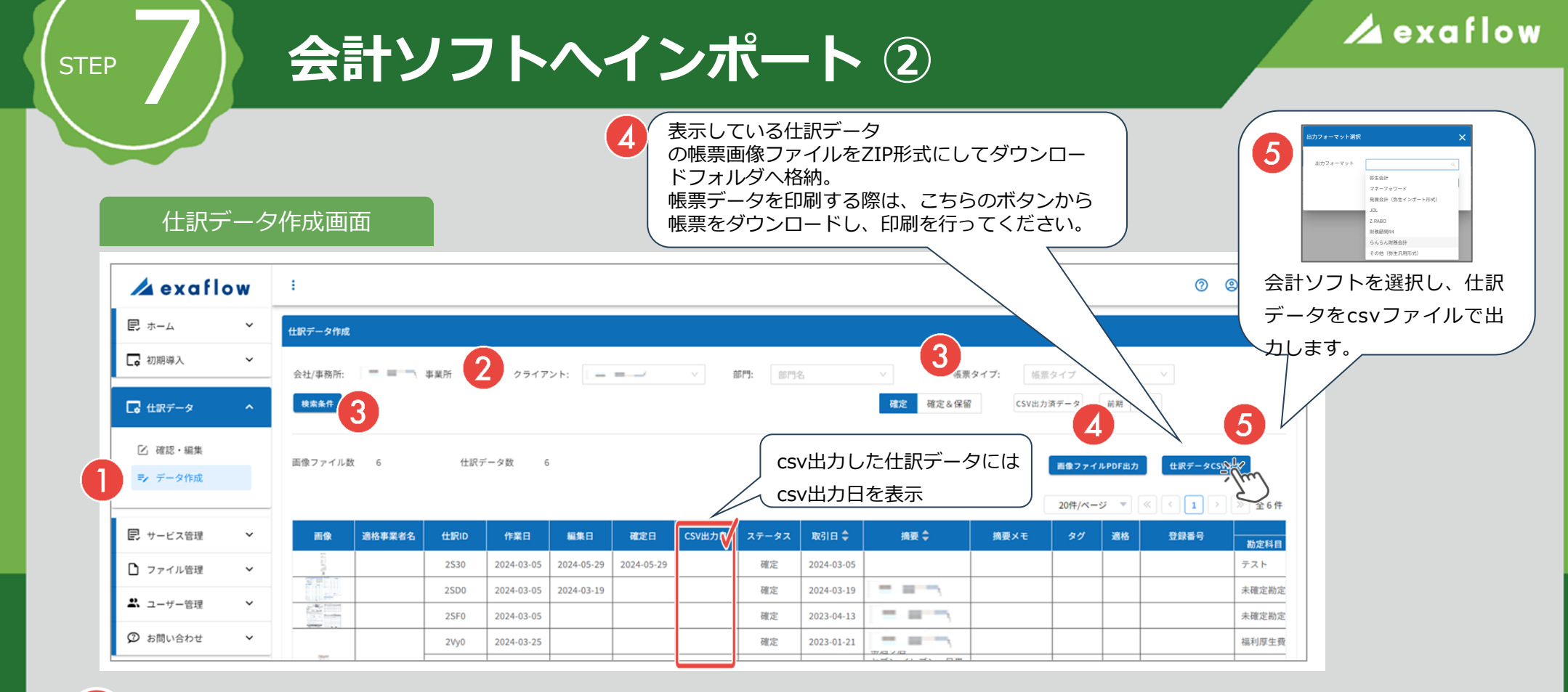

3

<u>検索条件</u>

必要に応じてフィルタ機能および検索機能を 使用し、csv出力する対象データのみに絞り 込む。

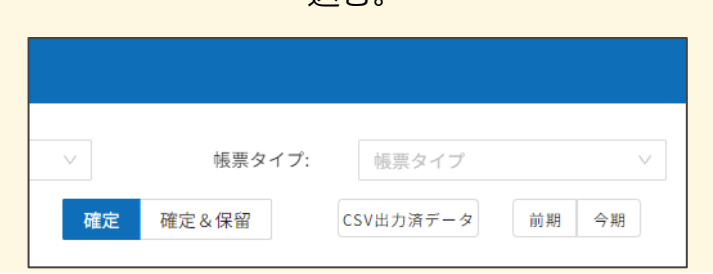

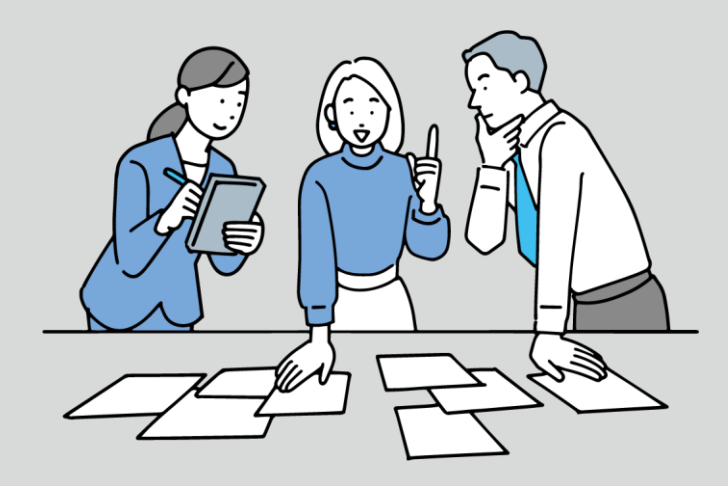

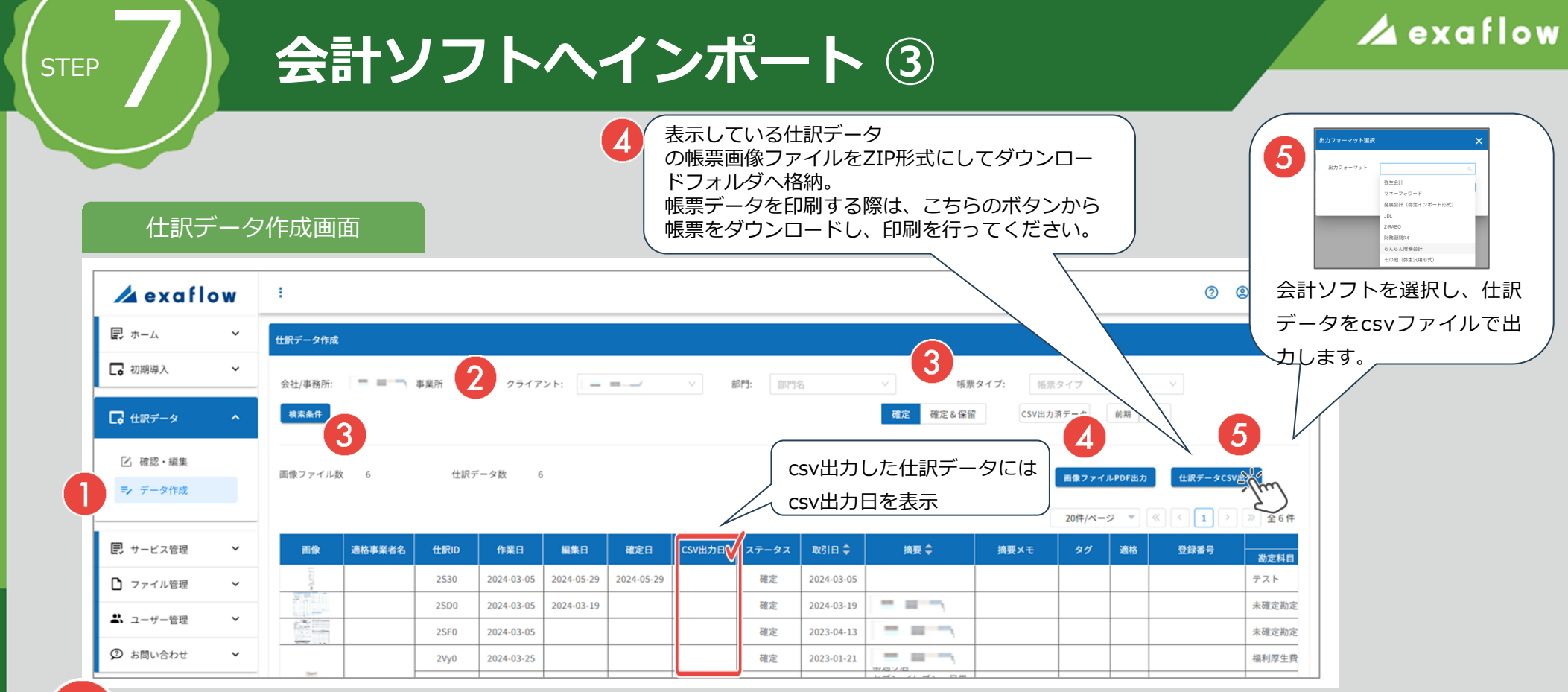

5

「什訳データCSV出力」ボ 出力フォーマット選択 タンを押下し、出力フォー 出力フォーマット マット選択ダイアログでお 弥生会計 マネーフォワード 使いの会計ソフトを選択し 発展会計(弥生インポート形式) 仕訳データCSV出力 JDL Z-RABO た上で、「データ出力」ボ 財務顧問R4 らんらん財務会計 タンを押し、csvファイルを その他(弥生汎用形式) 出力。 会計ソフトを選択 ※csv出力したデータの場合、「CSV出力日」列に出力日を表示

×

## 会計ソフトヘインポート ④

### 仕訳データのフィルタ機能について

仕訳データ作成画面

STEP

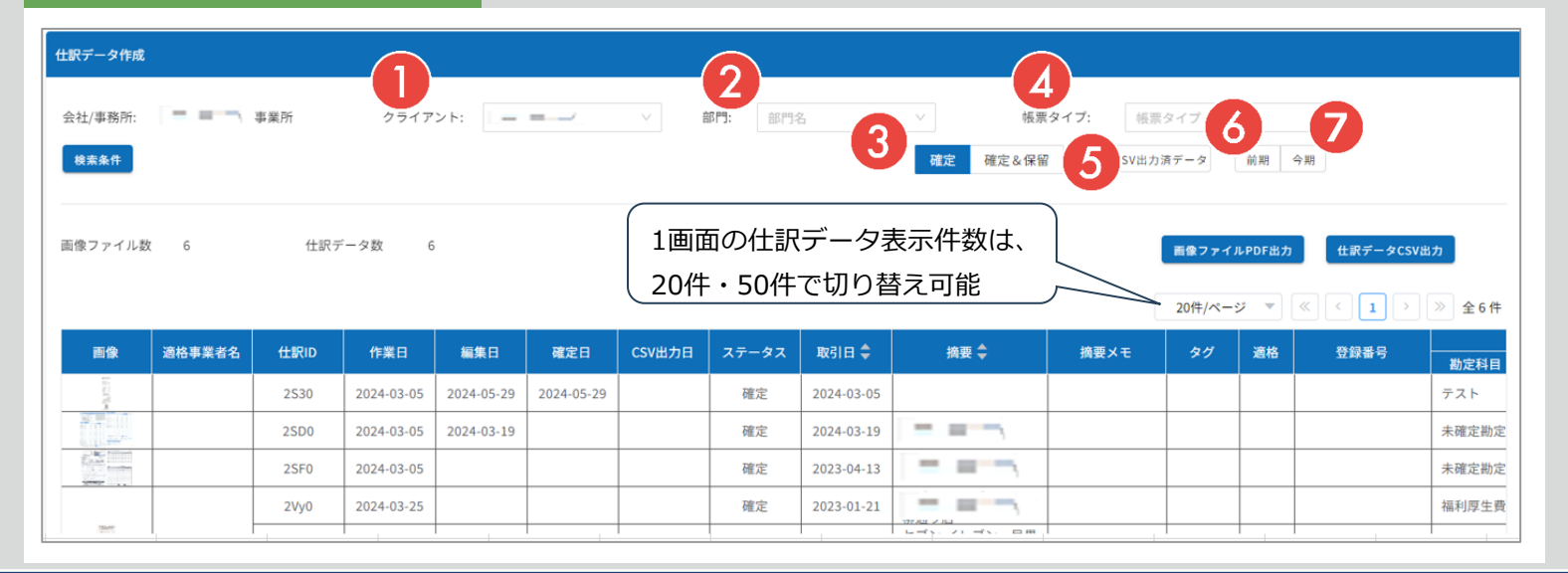

# 項目

内容

| 1 | クライアント    | クライアントによる絞り込み。                                                   |
|---|-----------|------------------------------------------------------------------|
| 2 | 部門        | 部門による絞り込み。                                                       |
| 3 | 確定/確定&保留  | ステータスによる絞り込み。<br>  「確定」「確定&保留」での絞り込みが可能。 画面初期表示時は、「確定」のみ表示オンの状態。 |
| 4 | 帳票タイプ     | 帳票タイプによる絞り込み。<br>  「領収書」「クレカ明細」「請求書」「売上伝票」での絞り込みが可能。複数指定は不可。     |
| 5 | CSV出力済データ | csvデータ出力有無による絞り込み。画面初期表示時は、csv未出力のデータのみ表示オンの状態。                  |
| 6 | 前期        | 現在日時を基準に、会計期間前期での絞り込みが可能。                                        |
| 7 | 今期        | 現在日時を基準に、会計期間今期での絞り込みが可能。                                        |

## 会計ソフトヘインポート ⑤

### 仕訳データの検索機能について

仕訳データの検索機能画面

STEP

| 仕訳データ作成       |                                |     |            |              |   |
|---------------|--------------------------------|-----|------------|--------------|---|
| 会社/事務所: デモ事業者 | <b>クライアント:</b> デモ事業者 ∨ 部門: 部門名 |     | - 40 m A 2 |              |   |
|               |                                | 確定研 |            | 仕訳データの検索機能画面 | _ |
| - [m]         |                                |     | 検索条件       |              | × |
| 画像ファイル数 2     | 仕訳データ数 2                       |     | ttiRID:    | 取引日: 〇 ~     | 6 |
|               |                                |     | 纳费: 电节     | 機要メモ: 病罪メモ   |   |

「検索条件」ボタン押下で、 検索条件指定用モーダルウィンドウが起動

| RID: | HIRD        |   |   | 取引日:  | 8       | ~ |      | 6 |
|------|-------------|---|---|-------|---------|---|------|---|
|      | 117         |   |   | 摘要メモ: | 請買メモ    |   |      |   |
|      | □ 空欄のみ検索    |   |   |       |         |   |      |   |
| (料目: | <b>批定科目</b> |   |   | 補助科目: | MEN-111 |   |      |   |
| 分:   | 细力积区分       |   |   | 金額:   | 最小会晤    | ~ | 最大会销 | ¢ |
| 国家者: | 游标非算者名      |   |   |       |         |   |      |   |
| 力日:  | 8           | ~ | 8 | 編集日:  | <u></u> | ~ |      | đ |
|      | 0           | ~ | 6 | 確定日:  | 0       | ~ |      | 0 |

| 検索項目   | 説明                                            |
|--------|-----------------------------------------------|
| 仕訳ID   | 仕訳IDで検索。完全一致検索。                               |
| CSV出力日 | CSV出力日で検索。範囲指定検索が可能。                          |
| 取引日    | 取引日で検索。範囲指定検索が可能。                             |
| 摘要     | 摘要(取引先)で検索。部分一致検索。                            |
| 摘要メモ   | 摘要メモで検索。部分一致検索。                               |
| 勘定科目   | 借方勘定科目または貸方勘定科目で検索。                           |
| 補助科目   | 借方補助科目または貸方補助科目で検索。                           |
| 編集日    | 編集日(仕訳データ確認・編集画面でデータを更新した<br>日)で検索。範囲指定検索が可能。 |

| 検索項目  | 説明                                                  |
|-------|-----------------------------------------------------|
| 金額    | 金額で検索。範囲指定検索が可能。                                    |
| 税区分   | 税区分で検索。                                             |
| 作業日   | 作業日(仕訳データ化完了通知メールに記載の<br>スキャンセンター作業日)で検索。範囲指定検索が可能。 |
| 適格事業者 | 適格事業者名で検索。                                          |
| 確定日   | 確定日(仕訳データ確認・編集画面でデータを確定した<br>日)で検索。範囲指定検索が可能。       |

## 印刷について

補足

仕訳データおよび画像データをダウンロードして、パソコン機能を使い以下の内容で紙に印刷 することができます。 ※仕訳データ(CSVデータ)は、Microsoft Excel等を使用して印刷をしてください

※画像データ(PDFデータ)は、Adobe Reader等を使用して印刷をしてください ※ダウンロードの方法は「STEP8会計ソフトへのインポート③」の④を参照してください

| 項目           | 内容                                                                                                |
|--------------|---------------------------------------------------------------------------------------------------|
| <b>1</b> サイズ | 等倍で印刷することで原稿サイズのまま分割せずに紙に印刷できます。<br>➡等倍サイズでの印刷は、"実際のサイズ"を選択してください                                 |
| 2 解像度        | 解像度 200dpi以上、カラー RGB256階調相当以上で紙に印刷することができます。                                                      |
| 3 拡大印刷       | レシート大の帳票画像データを、市販のプリンタで最小用紙サイズまで拡大して紙に印刷することができます。<br>➡拡大、縮小印刷が必要な場合は、用紙サイズに合わせて"カスタム倍率"を設定してください |
| 4 明瞭印刷       | 想定する最大サイズ(例:A3)の帳票を市販のプリンタを使って、ページ全体を明瞭さを保ったまま1枚の<br>紙に印刷することができます。                               |
| 5 検索結果印刷     | 検索条件に該当する仕訳データをCSVファイルでダウンロードして、紙に印刷することができます。<br>検索条件に該当する画像データをダウンロードして、紙に印刷することができます。          |

| 補足 | 各種仕様      | 表 exafle                                                                                                    |
|----|-----------|----------------------------------------------------------------------------------------------------|
|    |           |                                                                                                    |
|    | 項目        | 内容                                                                                                    |
|    | データ保管期限   | 10年間以上データ保管を行います。                                                                                                    |
| 2  | 帳票画像の削除不可 | exaflow上で領収書、請求書などの帳票画像の削除ができません。                                                                                                    |
| 3  | スキャン画像    | スキャンセンターでは、以下仕様でスキャンを行い画像を生成している。<br>解像度 : 200dpi(8ドット/mm)以上<br>階調 : カラー:24bitカラー(RGB各色256階調以上)またはグレー(256階調以上)<br>圧縮強度 : 非可逆圧縮での画質規定:JIS X6933またはISO12653テストチャートの4ポイントの<br>文字が認識できる |
| 4  | 帳票データ入力日時 | 帳票データの入力日時を、変更することはできません。                                                                                                    |

W